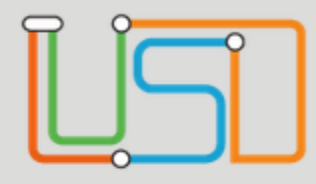

# Herzlich Willkommen zur interaktiven Schulung © Im rechten Bereich befinden sich die jeweiligen Aufgaben. Einfach durchlesen und auf die richtige Stelle klicken, dann geht es weiter.

# Herzlich Willkommen

Um zu starten, melden Sie sich bitte an

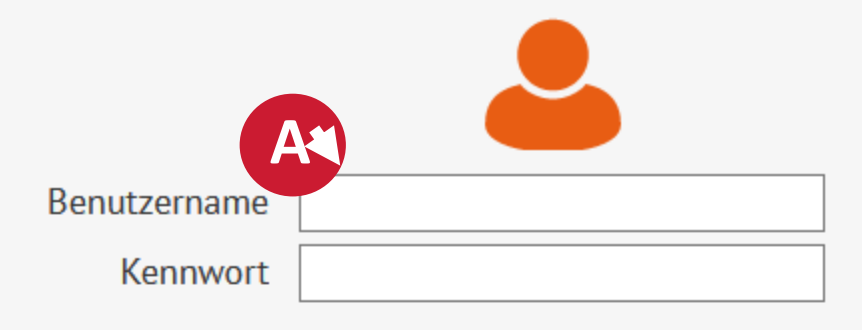

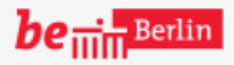

Anwendertest-Umgebung mit HJW - Blusd-Amh01 - 30.00.00.00 - MB - R30.00.00 - LUSD\_2025.4.16.0002

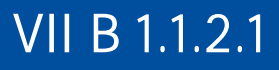

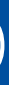

### Aufgabe 1: Bitte in das Feld Benutzername klicken.

(Das (A) Symbol weißt darauf hin)

ANMELDEN

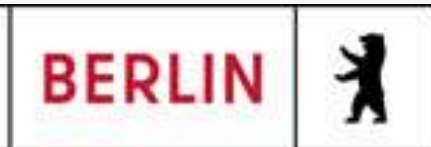

# Bitte nicht scrollen ③ (oder für den Seitenumbruch klicken)

- Zur Erklärung:
- Dies ist ein interaktiver Lernkurs. Das Scrollen das Ausdrucken oder der Umbruch wird nicht zum Erfolg führen. 😳
- Die Seiten sind nicht geordnet. Die richtigen Seiten werden nur bei Bearbeitung durch Klicken auf die in den Aufgaben beschriebenen Felder angewählt.
- << Hier gelangen Sie zurück zum Anfang Viel Spaß !!</p>

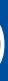

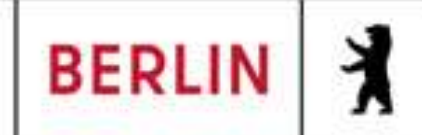

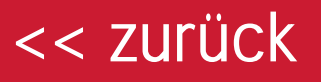

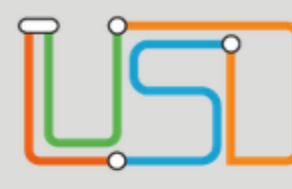

### Sehr schön 🙂

Der Erste Schritt ist geschafft!! In diesem Beispiel werden alle Felder automatisch ausgefüllt.

# Herzlich Willkommen

Um zu starten, melden Sie sich bitte an

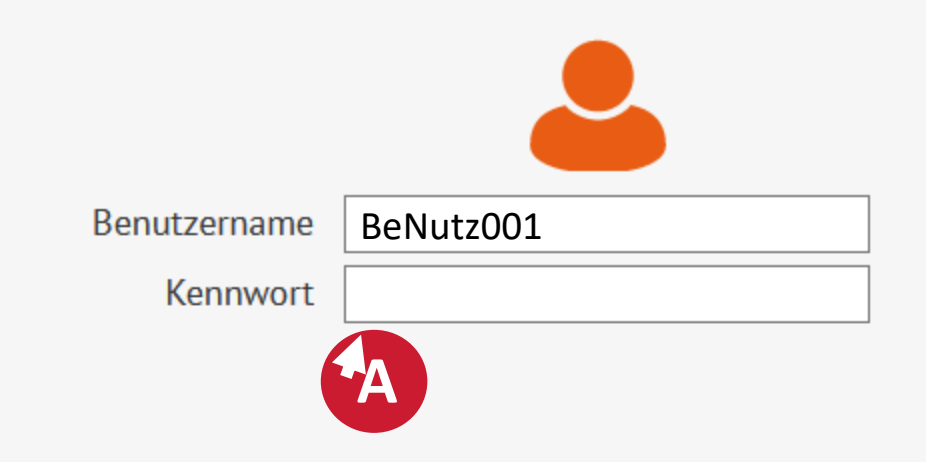

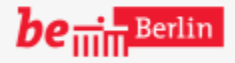

Anwendertest-Umgebung mit HJW - Blusd-Amh01 - 30.00.00.00 - MB - R30.00.00 - LUSD\_2025.4.16.0002

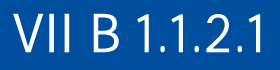

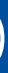

# Aufgabe 2: Bitte auf das Feld zur Kennworteingabe klicken

ANMELDEN

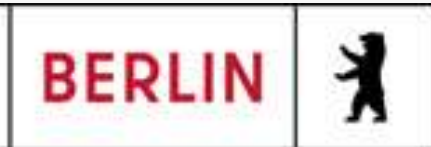

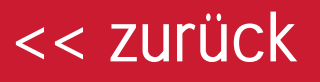

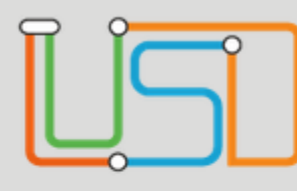

# Geschafft !! ©

Nachdem das Passwort eingegeben wurde, kann sich in der LUSD angemeldet werden.

# Herzlich Willkommen

Um zu starten, melden Sie sich bitte an

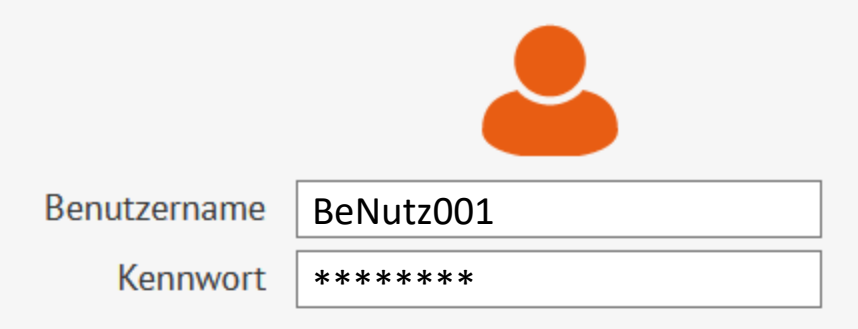

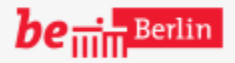

Anwendertest-Umgebung mit HJW - Blusd-Amh01 - 30.00.00.00 - MB - R30.00.00 - LUSD\_2025.4.16.0002

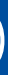

# Aufgabe 3: Bitte auf den Button "ANMELDEN" klicken

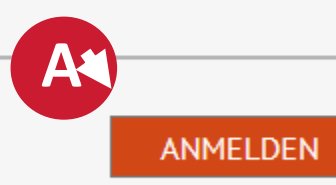

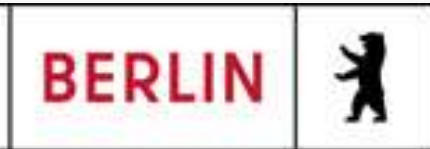

### << zurück

# ŪS.

×

Die Übermittlung wurde erfolgreich abgeschlossen!

Statistik > Klassenstatistik - Grundschulbogen

### Navigation Schnellsuche

<u>Historie</u>

Q

- Schule
- Schüler
- Unterricht
- Supportclient
- Extras
- Statistik

1. Schulbesuchsjahr

- Klassenstatistik -
- Grundschulbogen
  - ISQ Export VERA3

## Aufgabe: Bitte auf "STATISTIK ÜBERMITTELN" Klicken

Hinweis

| Schuljahr | Freigabe     | Bearbeiter |
|-----------|--------------|------------|
| Keine Ein | träge zur An | zeige      |
| vorhande  | n.           |            |
|           |              |            |
|           |              |            |
|           |              |            |
|           |              |            |
|           |              |            |
|           |              |            |
|           |              |            |
|           |              |            |
|           |              |            |
|           |              |            |
|           |              |            |

# ZIEL dieser Schulung ist es, die Übermittlung der Klassenstatistik erfolgreich abzuschließen ©

Aktuelle Statistikdaten Klassenstatistik- Grundschulbogen

BERICHT

|          |   |   | m/w/d/o)           | Klassenart               |         |
|----------|---|---|--------------------|--------------------------|---------|
| a 1-2    | A | 2 | (22/15/7/0/0)      | Jahrgangsüberg<br>Klasse | ja      |
| b 1-2    | В | 2 | (27/18/9/0/0)      | Jahrgangsüberg<br>Klasse | ja      |
| g 1-2    | G | 2 | (26/12/14/0/0)     | Jahrgangsüberg<br>Klasse | nein    |
| 3a       | A | 3 | (27/19/8/0/0)      | Regelklasse              | nein    |
| 3b       | В | 3 | (28/13/15/0/0)     | Regelklasse              | ja      |
| 3c       | С | 3 | (26/16/10/0/0)     | Regelklasse              | ja      |
| 3d       | D | 3 | (28/17/11/0/0)     | Regelklasse              | ja      |
| c 1-2    | С | 3 | (24/13/11/0/0)     | Jahrgangsüberg<br>Klasse | nein    |
| 410<br>< | n | 7 | 127 /1 4 /0 /0 /0/ | Jahrgangsüberg           | ۰.<br>> |
|          |   |   |                    |                          |         |

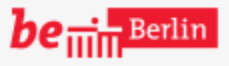

VII B 1.1.2.1

STATISTIK ÜBERMITTELN

SCHLIESSEN

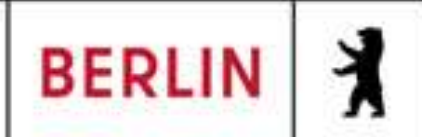

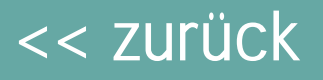

Navigation Schnellsuche

X

Statistik > Klassenstatistik - Grundschulbogen

| <u>Historie</u> |              |            | <u>Aktuelle St</u> |
|-----------------|--------------|------------|--------------------|
| Schuljahr       | Freigabe     | Bearbeiter | Klasse             |
| Keine Ein       | träge zur An | Russe      |                    |
| vorhande        | n.           |            | a 1-2              |

Leider ergibt die Prüfung vor der Übermittlung oft einige Fehler. Die Arten der Fehler sollen im Folgenden einzeln erklärt werden. Diese Schulung dient dafür, die Schritte nachvollziehen zu können und fit dafür zu sein, was man für das Bereitstellen statistischer Daten für die Klassenstatistik braucht.

|                                     | b 1-2       | В                | 2              | (2//18/9    | 9/0/0)  | Klasse                   | ja   |
|-------------------------------------|-------------|------------------|----------------|-------------|---------|--------------------------|------|
| <b>Linweismeldung</b> Die statistis | schen Daten | können nicht üb  | ermittelt werd | en,         | -/0/0)  | Jahrgangsüberg<br>Klasse | nein |
| da es noch                          | unplausible | bzw. fehlerhafte | Daten gibt.    |             | 0/0)    | Regelklasse              | nein |
| FEHLER-BERIC                        | HT DA       | TEN BEARBEITEN   | SCHLIESS       | EN          | /0/0)   | Regelklasse              | ja   |
|                                     |             |                  |                |             | /0/0)   | Regelklasse              | ja   |
|                                     | 3d          | U                |                | (28/17/1    | 1/0/0)  | Regelklasse              | ja   |
|                                     | c 1-2       | С                | 3              | (24/13/1    | 1/0/0)  | Jahrgangsüberg<br>Klasse | nein |
|                                     | 4 1 D       | D                | z              | 177 /4 / /0 | 0.00.00 | Jahrgangsüberg           | ia   |
|                                     |             |                  |                |             |         |                          |      |

BERICHT

STATISTIK ÜBERMITTELN

Unterricht

Schule

Schüler

- Supportclient
- Extras
- Statistik

1. Schulbesuchsjahr

Klassenstatistik -

Grundschulbogen

**ISO Export VERA3** 

Aufgabe: Bitte auf "DATEN BEARBEITEN" klicken

Q

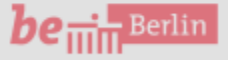

VII B 1.1.2.1

 $(\mathbf{0})$ 

2

SCHLIESSEN

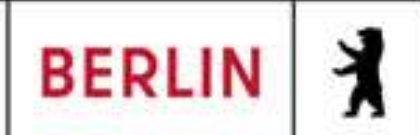

### << zurück

### ×

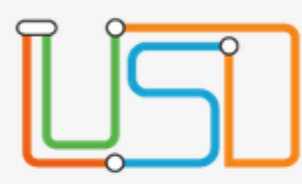

### Schüler > Schüleraufnahme

| ٨ | Navigation Schnellsuche                 |  |  |  |  |  |
|---|-----------------------------------------|--|--|--|--|--|
| • | Schule                                  |  |  |  |  |  |
| , | Schüler                                 |  |  |  |  |  |
|   | <ul> <li>Schülerbasisdaten</li> </ul>   |  |  |  |  |  |
|   | <ul> <li>Kandidatenverfahren</li> </ul> |  |  |  |  |  |
|   | Anmeldung zur Einschulung               |  |  |  |  |  |
|   | Einschulung/Schulwechsel                |  |  |  |  |  |
|   | <ul> <li>Schüleraufnahme</li> </ul>     |  |  |  |  |  |
|   | Datenimport                             |  |  |  |  |  |
|   | Unterricht                              |  |  |  |  |  |
| • | Supportclient                           |  |  |  |  |  |
|   | Extras                                  |  |  |  |  |  |
|   | Statistik                               |  |  |  |  |  |

| <u>Schüler</u> |
|----------------|
| Status         |
| Nachname*      |
| Namenszusatz   |
| Vorname*       |
| Rufname        |
| Geboren am*    |
| Geburtsort*    |
| Geschlecht*    |
|                |
| <u>Adresse</u> |
| PLZ*           |

Ort\*

Straße\*

Hausnummer\*

Adresszusatz

Auskunftssperre

| Zugeordnet       | • |
|------------------|---|
| Kandi            |   |
| - Kein Eintrag - | • |
| Dat              |   |
|                  |   |
| 03.07.2020       |   |
|                  |   |
|                  | • |
|                  |   |

|  | PLZ |
|--|-----|
|  |     |
|  |     |
|  |     |
|  |     |
|  |     |

| Stammdaten          | Zusatz-Informa |
|---------------------|----------------|
| Communikation       |                |
| Felefon             |                |
| obiltelefon         |                |
| -Mail               |                |
| Notfallkontakt      |                |
| Notfallnummer       |                |
| <u>Vationalität</u> |                |
| Staatsangehörig     | keit1* deutsc  |
| Staatsangehörig     | keit2          |
| rstsprachen*        | Deutsch        |
|                     |                |
|                     |                |

ZURÜCK

WEITER

SPEICHERN

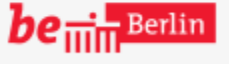

VII B 1.1.2.1

٩

Erster wichtiger Punkt für das Bereitstellen statistischer Daten für die Klassenstatistik ist das Eingabefeld Status. Dieses muss als "Aktiv" gesetzt sein, da sonst die Daten nicht in die statistischen Daten übernommen werden.

2

## Aufgabe: Bitte auf das Eingabefeld zum Status klicken

•

SCHLIESSEN

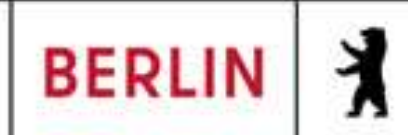

# ĽS.

Navigation Schnellsuche

Q

Schule

 $\times$ 

- Schüler
  - Schülerbasisdaten
     Schülerstammdaten

Eltern/Ansprechpartner Schullaufbahn Schulpflicht

Schulversäumnis

Qualifikationen

Halbj./Sem.-Daten

Beförderung

Betriebe/Praktika

Kindergarten/Hort Mehrfachbearbeitung

Kandidatenverfahren
 Anmeldung zur Einschulung
 Einschulung/Schulwechsel
 Schüleraufnahme
 Datenimport

| hüler > Schülerba   | sisdaten > Schülerstammda  | aten              |               |         |         |          |
|---------------------|----------------------------|-------------------|---------------|---------|---------|----------|
| andi, Dat - w - 03. | )7.2020 Grundschule /      | 4                 |               |         |         |          |
| <u>Schüler</u>      |                            |                   | Stam          | mdaten  | Zusatz  | z-Inform |
| Status              | Zugeordnet                 | •                 | Kommunikation |         |         |          |
| Nachname*           | Kandi                      |                   | Telefon       |         |         |          |
| Namenszusatz        | - Kein Eintrag -           | •                 | Mobilte       | elefon  |         |          |
| Vorna Hinweisn      | eldung                     |                   |               |         |         |          |
| Rufna               |                            |                   |               | ntakt   |         |          |
| Gebor               | Der Status des gewählten   | Schülers kann n   | icht          | immer   |         |          |
| Gebur               | Das Zielhalbjahr ist nicht | mit dem aktuelle  | en HJ         | tät     |         |          |
| Gesch               | identisch oder es fehlen E | inträge zur Ziels | chulform      | Jehöria | ikeit1* | alban    |
|                     | Dzw. Zietstuie.            |                   |               | Jehöria | koit?   |          |
| <u>Adres</u>        | ОК                         |                   | hon*          |         |         | Alban    |
| PLZ*                |                            | -►A               |               | nen     |         | Atban    |
| Ort*                | Deran nergarten            |                   |               |         |         |          |
| Straße*             | Am Testhafen               |                   |               |         |         |          |
| Hausnummer* 14      |                            |                   |               |         |         |          |
| Adresszusatz        |                            |                   |               |         |         |          |
| Auskunftssporra     |                            |                   |               |         |         |          |
| Auskunitssperie     |                            |                   |               |         |         |          |

be .... Berlin

SPEICH

Wurden Schülerdaten einmal angelegt und dabei nicht auf aktiv gesetzt, kann der Status nachträglich nicht über die Schülerstammdaten geändert werden. Eine Fehlermeldung kann darauf hinweisen. Zu ändern ist dies in dem Bereich Kandidatenverfahren.

2

Aufgabe: Bitte durch das Klicken auf OK bestätigen

•

ERN

SCHLIESSEN

Senatsverwaltung für Bildung, Jugend und Familie

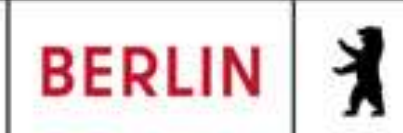

٩

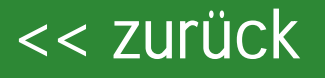

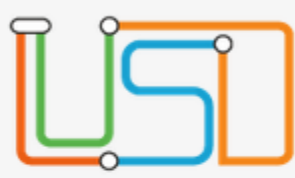

Schüler > Kandidatenverfahren > Kandidaten

Kandi, Dat - w - 13.07.2020 - - - Grundschule 4

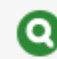

Navigation Schnellsuche

Q ~

### Schule

- Schüler
  - Schülerbasisdaten
  - Kandidatenverfahren

Abgänger

Kandidaten Überweisung Statusverwaltung Anmeldung zur Einschulung Einschulung/Schulwechsel Schüleraufnahme Datenimport

### Unterricht

- Supportclient
- Extras
- Statistik ►

Die Anzeige auf der Website unter Schüler > Kandidatenverfahren > Kandidaten ist eine verkürzte Darstellung des zweiten Schritts der Website Schüler > Schüleraufnahme

Sprache Seit Bis

Aufgabe: Bitte auf "ist Kandidat" klicken, um den Status zu ändern

| Bewerbung       | Unterlag     | en           |
|-----------------|--------------|--------------|
| Unterlagen kor  | nplett       |              |
| Fianungsprüfu   | 20           | - Koin Eintr |
| Eighungspruru   |              |              |
| Status/ Warteli | ist Kandidat |              |
|                 |              |              |
| Zielhalbjahr*   |              | 2025/1       |
| Zielschulform*  |              |              |
| Zielstufe*      |              |              |
|                 |              |              |

Benachrichtigt

SPEICHERN

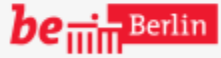

VII B 1.1.2.1

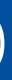

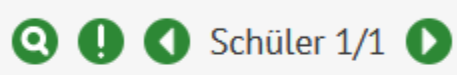

2

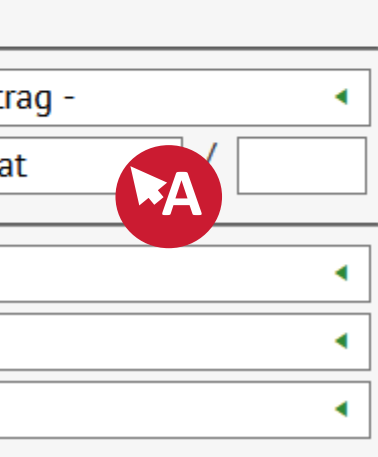

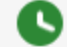

SCHLIESSEN

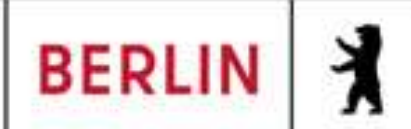

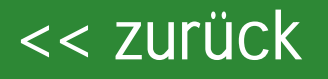

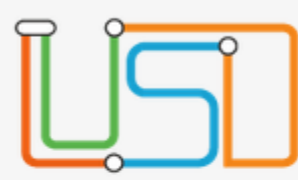

### Schüler > Kandidatenverfahren > Kandidaten

Kandi, Dat - w - 13.07.2020 - - - Grundschule 4

Navigation Schnellsuche

Q  $\overline{}$ 

### Schule

- Schüler
  - Schülerbasisdaten
  - Kandidatenverfahren

Abgänger

Kandidaten Überweisung Statusverwaltung

Anmeldung zur Einschulung Einschulung/Schulwechsel Schüleraufnahme Datenimport

### Unterricht

- Supportclient
- Extras
- Statistik ►

Zum nachträglichen Aktivieren muss der Status in diesem Bereich auf angenommen gestellt werden.

| Unterlagen komplett      |     |         |
|--------------------------|-----|---------|
| Eignungsprüfung          | - K | ein Ein |
| Status/ Wartelistenplatz | ist | Kandio  |
|                          | ist | Kandi   |
| Zielhalbjahr*            | abg | gelehn  |
| Zielschulform*           | auf | Warte   |
| 7ialstufa*               | ang | genom   |
| Zielsluie                | deg | sintere |

Bewerbung Unterlagen

Benachrichtigt

Aufgabe: Bitte auf "angenommen" klicken

Sprache Seit Bis

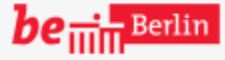

VII B 1.1.2.1

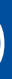

2

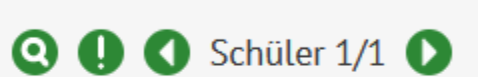

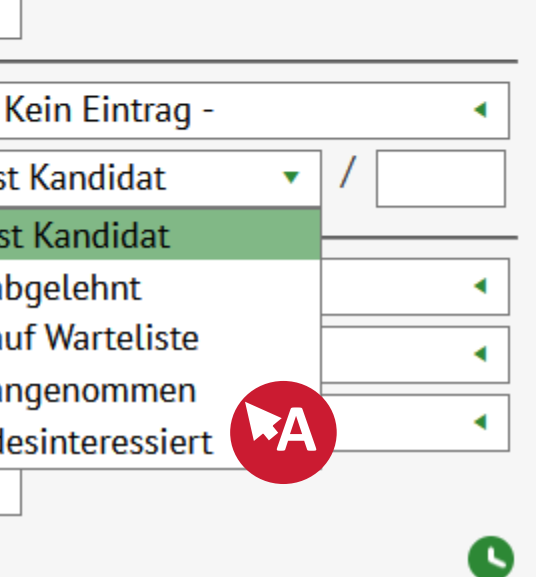

SCHLIESSEN

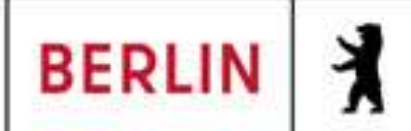

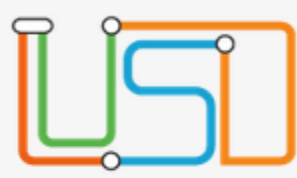

Navigation Schnellsuche

Q  $\overline{}$ 

- Schule
- Schüler
  - Schülerbasisdaten •
  - Kandidatenverfahren

Abgänger

Kandidaten Überweisung Statusverwaltung Anmeldung zur Einschulung Einschulung/Schulwechsel Schüleraufnahme Datenimport

### Unterricht

- Supportclient
- Extras
- Statistik

Schüler > Kandidatenverfahren > Kandidaten

Kandi, Dat - w - 13.07.2020 - - - Grundschule 4

Wichtig für die Änderung des Status ist auch, dass das Zielhalbjahr, dem aktuellen Halbjahr entspricht, weil sonst im aktuellen Halbjahr der Status (noch) nicht umgestellt werden kann und eine Fehlermeldung erfolgt. Im Beispiel wurde das Zielhalbjahr bereits vorbelegt.

### Sprache Seit Bis

Aufgabe: Bitte auf das Auswahlfeld neben Zielschulform klicken

| Bewerbung                | Unterlag | en   |           |
|--------------------------|----------|------|-----------|
| Unterlagen kor           | nplett   |      |           |
| Eignungsprüfu            | ng       | - Ke | ein Eintr |
| Status/ Wartelistenplatz |          | ang  | enomm     |
| <br>Zielhalbjahr*        |          | 202  | 25/1      |
| Zielschulform*           |          |      |           |
| Zielstufe*               |          |      |           |
|                          |          |      |           |

Benachrichtigt

SPEICHERN

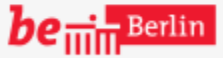

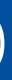

٩

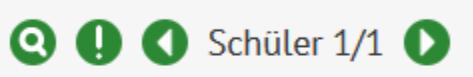

2

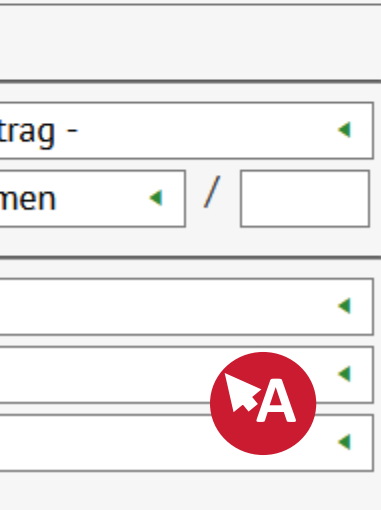

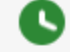

SCHLIESSEN

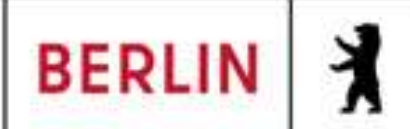

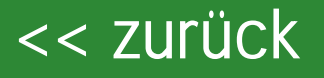

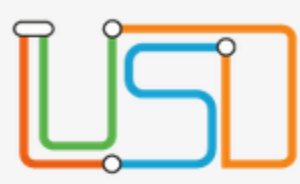

Navigation Schnellsuche

Q ^

### Schule

- Schüler
  - Schülerbasisdaten
  - Kandidatenverfahren

Abgänger

Kandidaten Überweisung Statusverwaltung Anmeldung zur Einschulung Einschulung/Schulwechsel Schüleraufnahme Datenimport

### Unterricht

- Supportclient
- Extras
- Statistik

be in Berlin

VII B 1.1.2.1

Schüler > Kandidatenverfahren > Kandidaten

Kandi, Dat - w - 13.07.2020 - - - Grundschule 4

Zusätzlich zur Zielschulform muss auch die Zielschulform korrekt eingestellt sein. Sollten trotzdem Fehler auftreten, muss etwaig die Schulanfangsphase (SAPH) überprüft werden. Dazu später noch einmal mehr ③.

> Aufgabe: Bitte auf die Schulform "GS" klicken

Sprache Seit Bis

| Bewerbung                | Unterlag | en                          |
|--------------------------|----------|-----------------------------|
| Unterlagen kon           | nplett   |                             |
| Eignungsprüfur           | ng       | - Kein Eintrag - 🔹          |
| Status/ Wartelistenplatz |          | angenommen < /              |
| Zielhalbjahr*            |          | 2025/1                      |
| Zielschulform*           |          | •                           |
| Zielstufe*               |          |                             |
| Benachrichtigt           |          | GS<br>GS_SAPH<br>GS_SAPHalt |

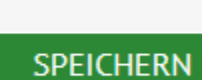

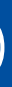

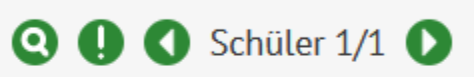

2

SCHLIESSEN

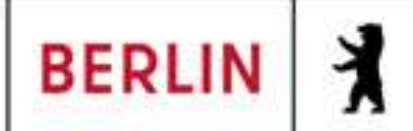

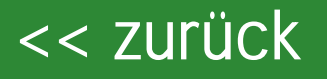

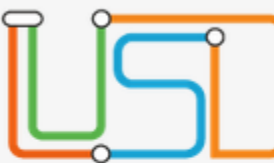

Schüler > Kandidatenverfahren > Kandidaten Kandi, Dat - w - 13.07.2020 - - - Grundschule 4 Navigation Schnellsuche Q ^ Bewerbung Unterlagen Schule Unterlagen komplett Schüler Als Letztes in diesem Bereich · Kein Eintrag -Eignungsprüfung Schülerbasisdaten muss noch die gewünschte Status/ Wartelistenplatz angenommen Kandidatenverfahren Zielstufe eingestellt werden. Abgänger 2025/1 Zielhalbjahr\* Kandidaten GS Zielschulform\* Überweisung Zielstufe\* Statusverwaltung Benachrichtigt Anmeldung zur Einschulung Einschulung/Schulwechsel Aufgabe: Schüleraufnahme Bitte auf das Auswahlfeld neben Datenimport Zielstufe\* klicken Unterricht Supportclient Extras 1/2 θ Statistik ►

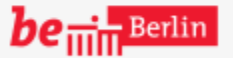

VII B 1.1.2.1

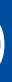

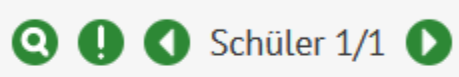

2

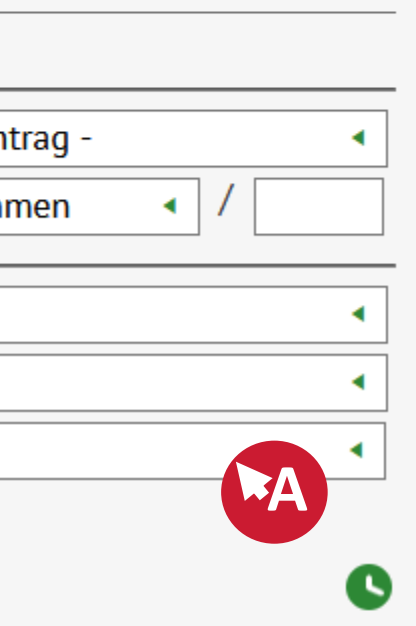

SCHLIESSEN

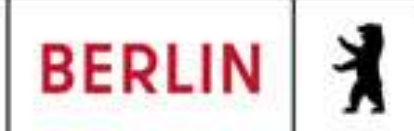

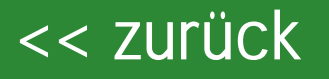

1/2

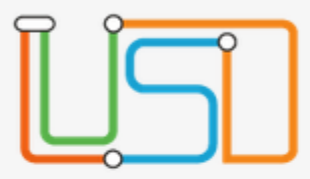

Schüler > Kandidatenverfahren > Kandidaten

Kandi, Dat - w - 13.07.2020 - - - Grundschule 4

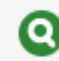

Navigation Schnellsuche

**Q** 

Schule •

х

- Schüler
  - Schülerbasisdaten
  - Kandidatenverfahren

Abgänger

- Kandidaten Überweisung Statusverwaltung Anmeldung zur Einschulung Einschulung/Schulwechsel Schüleraufnahme Datenimport
- Unterricht
- Supportclient

Extras ۲.

Statistik ►.

In diesem Beispiel soll die Zielstufe mit der 03/1, also dem ersten Halbjahr der Stufe 3 ausgewählt werden.

| Aufgabe:                |
|-------------------------|
| Bitte auf die Zielstufe |
| "03/1" klicken          |

θ

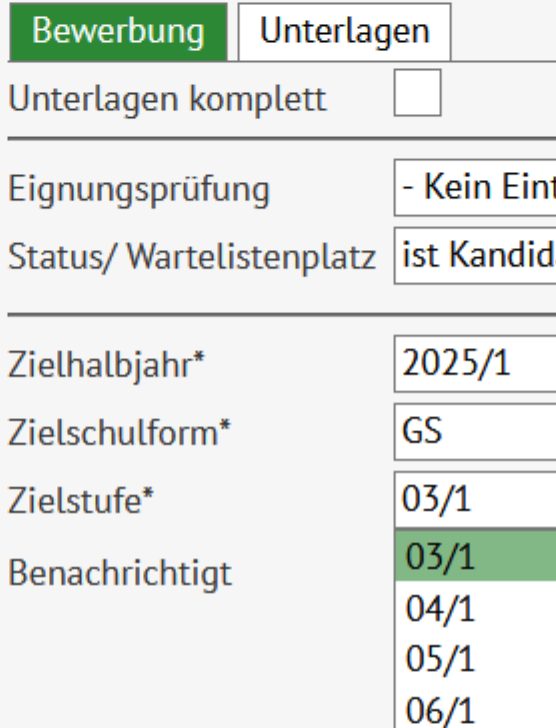

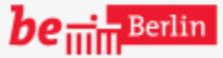

SPEICHERN

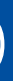

٢

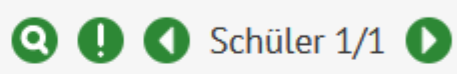

2

| trag - |   |   | • |
|--------|---|---|---|
| at     | • | / |   |
|        |   |   |   |
|        |   |   | • |
|        |   |   | • |
|        |   |   | • |
|        |   |   |   |
|        |   |   | A |
|        |   |   |   |
|        |   |   |   |

### SCHLIESSEN

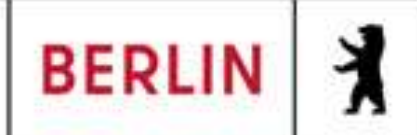

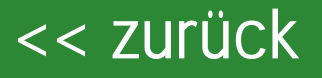

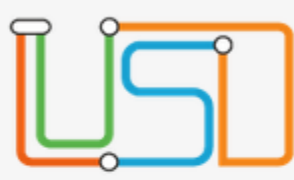

Navigation Schnellsuche

Q ~

### Schule

- Schüler
  - Schülerbasisdaten •
  - Kandidatenverfahren Abgänger

### Kandidaten Überweisung Statusverwaltung Anmeldung zur Einschulung Einschulung/Schulwechsel Schüleraufnahme Datenimport

### Unterricht

- Supportclient
- Extras
- Statistik

Schüler > Kandidatenverfahren > Kandidaten

Kandi, Dat - w - 13.07.2020 - - - Grundschule 4

Damit sind alle Daten für die Klassenstatistik (Grundschulbogen) erfolgreich eingegeben und der Status kann im Folgenden geändert werden. Nach erfolgten Änderungen müssen die Daten vorher aber noch gespeichert werden!

### Sprache Seit Bis

Bewerbung Unterlagen Unterlagen komplett · Kein Eintrag -Eignungsprüfung Status/ Wartelistenplatz angenommen 2025/1 Zielhalbjahr\* GS Zielschulform\* 03/1 Zielstufe\*

Benachrichtigt

Aufgabe: Bitte auf "Speichern" klicken.

**SPEICHERN** 

### be in Berlin

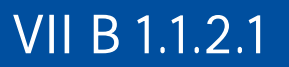

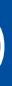

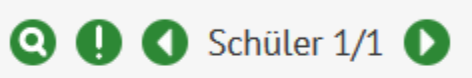

2

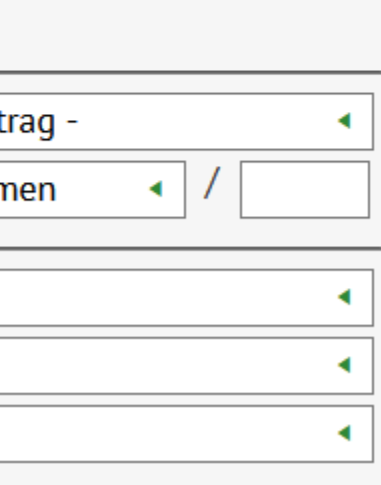

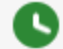

SCHLIESSEN

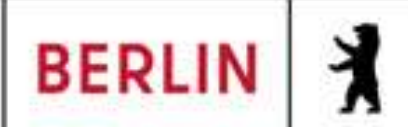

|    |     | • • |  |
|----|-----|-----|--|
| // | 711 | r   |  |
|    | LU  | I U |  |
|    |     |     |  |

### LUSD-M2-Klassenstatistik-Grundschulbogen (Online-Schulung)

| Hinweis<br>Speichern e                                             | erfolgreich!  |           |          |             |              |       | <b>-</b>                 |        |
|--------------------------------------------------------------------|---------------|-----------|----------|-------------|--------------|-------|--------------------------|--------|
|                                                                    | Schüler > Kar | ndidate   | nverfahi | ren > Kandi | daten        |       |                          |        |
| Navigation Schnellsuche                                            | Kandi, Dat -  | w - 13.(  | 07.2020  | ) Grund     | schule 4     |       |                          |        |
| Schule                                                             | Bewerbung     | g: Freiga | abe      |             |              | •     | Bewerbung Unterlag       | gen    |
|                                                                    | Erfasst dur   | ch        | [        | Gemeinsch   | aftsschule 1 |       | Unterlagen komplett      |        |
| Schuler                                                            | Förderprog    | J./ Stich | tag      | _           | / 02.05.20   | 25    | Eignungsprüfung          | - Kein |
| <ul> <li>Schulerbasisdaten</li> <li>Kandidatenverfahren</li> </ul> | sopäd. För    | derungs   | art      |             |              |       | Status/ Wartelistenplatz | angen  |
| Abgänger                                                           | · · · ·       |           |          |             |              |       |                          |        |
| Kandidaten                                                         | Wunschsch     | ule       |          | Gemeinsch   | aftsschule 1 |       | Zielhalbjahr*            | 2025/1 |
| Überweisung                                                        | SE            |           | St/Sem   | Prio        |              |       | Zielschulform*           | GS     |
| Statusverwaltung                                                   | Kaina Eir     | trägo z   |          | iao yorhony | lon          |       | Zielstufe*               | 03/1   |
| Anmeldung zur Einschulung                                          | Keine Ei      | illage z  |          | ige vornand | ien.         |       | Benachrichtigt           |        |
| Einschulung/Schulwechsel                                           |               |           |          |             |              |       |                          |        |
| Schüleraufnahme                                                    |               |           |          |             |              |       |                          |        |
| Datenimport                                                        | Bisherige     | Sprach    | en V     | Vunschspra  | :hen         |       |                          |        |
| Unterricht                                                         | Sprache       | Seit      | Bis      |             |              |       |                          |        |
|                                                                    | Keine Eir     | nträge z  | ur Anze  | ige vorhand | len.         |       |                          |        |
| <ul> <li>Supportclient</li> </ul>                                  |               |           |          |             |              |       |                          |        |
| Extras                                                             |               |           |          |             |              |       |                          |        |
|                                                                    | 0             |           |          |             | 0            | 1/2 🚺 |                          |        |
| <ul> <li>Statistik</li> </ul>                                      |               |           |          |             |              |       |                          |        |

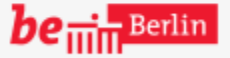

VII B 1.1.2.1

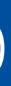

٢

### Etappenziel erreicht 😊

2

Der Hinweis beinhaltet eine erfolgreiche Prüfung auf Plausibilität. Wurden Pflichteingaben\* vergessen, weist sonst eine Fehlermeldung darauf hin. Weiter geht es mit den Schülerbasisdaten.

### Aufgabe: Bitte den Bereich "Schülerbasisdaten" auswählen

SCHLIESSEN

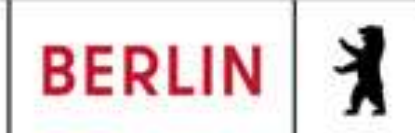

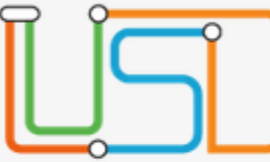

Schüler > Schüleraufnahme

| Navigation Schnellsuche                 |  |  |  |  |
|-----------------------------------------|--|--|--|--|
| Schule                                  |  |  |  |  |
| <ul> <li>Schüler</li> </ul>             |  |  |  |  |
| <ul> <li>Schülerbasisdaten</li> </ul>   |  |  |  |  |
| <ul> <li>Kandidatenverfahren</li> </ul> |  |  |  |  |
| Anmeldung zur Einschulung               |  |  |  |  |
| Einschulung/Schulwechsel                |  |  |  |  |
| Schüleraufnahme                         |  |  |  |  |
| Datenimport                             |  |  |  |  |
| <ul> <li>Unterricht</li> </ul>          |  |  |  |  |
| <ul> <li>Supportclient</li> </ul>       |  |  |  |  |
| <ul> <li>Extras</li> </ul>              |  |  |  |  |
| <ul> <li>Statistik</li> </ul>           |  |  |  |  |
|                                         |  |  |  |  |

| _    |      |     |
|------|------|-----|
| C ~  |      | ar  |
| 201  |      | ler |
| 0.01 | 1.04 |     |

Status Nachname\* Namenszusatz Vorname\* Rufname Geboren am\* Geburtsort\* Geschlecht\* Adresse PLZ\* Ort\*

Straße\*

Hausnummer\* Adresszusatz

Auskunftssperre

| Zugeordnet       | •   |
|------------------|-----|
| Kandi            |     |
| - Kein Eintrag - | •   |
| Dat              |     |
|                  |     |
| 03.07.2020       |     |
|                  |     |
|                  | •   |
|                  |     |
|                  |     |
|                  | PLZ |
|                  |     |
|                  |     |
|                  |     |

| Stammdaten          | Zusatz-Informa |
|---------------------|----------------|
| Kommunikation       |                |
| Telefon             |                |
| Mobiltelefon        |                |
| E-Mail              |                |
| Notfallkontakt      |                |
| Notfallnummer       |                |
| <u>Nationalität</u> |                |
| Staatsangehörig     | Jkeit1* deutsc |
| Staatsangehörig     | jkeit2         |
| Erstsprachen*       | Deutsch        |
|                     |                |
|                     |                |
|                     |                |
|                     |                |
|                     |                |

ZURÜCK

WEITER

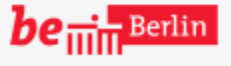

VII B 1.1.2.1

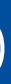

٩

Die Oberfläche Schülerbasisdaten wird während des Prozess der Schüleraufnahme bereits angezeigt. Dies ist (nach Neuanlegung) der erste Schritt nnerhalb der Schüleraufnahme

2

SB ST

Aufgabe: Bitte auf das Kalendersymbol (rechts vom "Geboren am\*) klicken

•

SCHLIESSEN

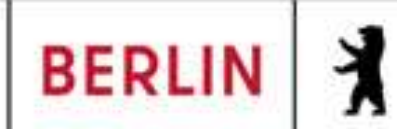

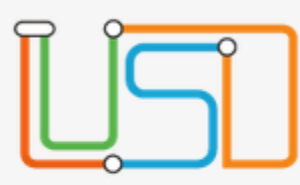

Schüler > Schüleraufnahme

| ٨ | Navigation Schnellsuche                 |  |  |  |  |
|---|-----------------------------------------|--|--|--|--|
| • | Schule                                  |  |  |  |  |
| • | Schüler                                 |  |  |  |  |
|   | <ul> <li>Schülerbasisdaten</li> </ul>   |  |  |  |  |
|   | <ul> <li>Kandidatenverfahren</li> </ul> |  |  |  |  |
|   | Anmeldung zur Einschulung               |  |  |  |  |
|   | Einschulung/Schulwechsel                |  |  |  |  |
|   | Schüleraufnahme                         |  |  |  |  |
|   | Datenimport                             |  |  |  |  |
| Þ | Unterricht                              |  |  |  |  |
| • | Supportclient                           |  |  |  |  |
| • | Extras                                  |  |  |  |  |
| • | Statistik                               |  |  |  |  |
|   |                                         |  |  |  |  |

| <u>Schüler</u> |    |    |                      |        |      |    |    |    |
|----------------|----|----|----------------------|--------|------|----|----|----|
| Status         |    |    | Zugeordnet 🔹         |        |      |    |    |    |
| Nachname*      |    |    | Kandi                |        |      |    |    |    |
| Namenszusatz   |    |    | - Kein Eintrag - 🔹 🔹 |        |      |    |    |    |
| /orname*       |    |    | Dat                  |        |      |    |    |    |
| Rufname        |    |    |                      |        |      |    |    |    |
| Geboren am*    |    | (  | )3.07.               | 2020   |      |    |    |    |
| Geburtsort*    |    | •  |                      | Juli 2 | 2020 |    | ►  | ** |
| Geschlecht*    |    | М  | D                    | М      | D    | F  | S  | S  |
| Adresse        | 27 | 29 | 30                   | 1      | 2    | 3  | 4  | 5  |
| PLZ*           | 28 | 6  | 7                    | 8      | 9    | 10 | 11 | 12 |
| Ort*           | 29 | 13 | 14                   | 15     | 16   | 17 | 18 | 19 |
| Straße*        | 30 | 20 | A                    | 22     | 23   | 24 | 25 | 26 |
| Hausnummer*    | 50 | 20 |                      | ~      | 20   | 27 | 25 | 20 |
| Adresszusatz   | 51 | 27 | 28                   | 29     | 50   | 51 | 1  | 2  |
| Auskunftssperi | 32 | 3  | 4                    | 5      | 6    | 7  | 8  | 9  |

| Stammdaten          | Zusatz- | Informa |   |
|---------------------|---------|---------|---|
| Kommunikation       |         |         |   |
| Telefon             |         |         |   |
| Mobiltelefon        |         |         |   |
| E-Mail              |         |         |   |
| Notfallkontakt      |         |         |   |
| Notfallnummer       |         |         |   |
| <u>Nationalität</u> |         |         |   |
| Staatsangehörig     | keit1*  | deutsc  |   |
| Staatsangehörig     | keit2   |         |   |
| Erstsprachen*       |         | Deutsc  | h |
|                     |         |         |   |
|                     |         |         |   |

ZURÜCK

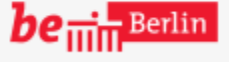

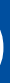

٩

Im Beispiel gehen wir davon aus, dass das Datum bei der Neuanlegung versehentlich auf den 3. eingestellt wurde, tatsächlich aber der 13. Juli richtig ist.

2

Aufgabe: Bitte den "13. Juli 2020" durch Anklicken auswählen.

•

SCHLIESSEN

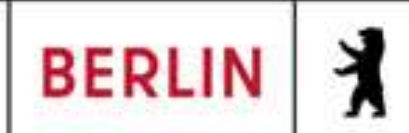

Schüler > Schüleraufnahme

| ٨ | lavigation Schnellsuche                 |
|---|-----------------------------------------|
| • | Schule                                  |
| • | Schüler                                 |
|   | <ul> <li>Schülerbasisdaten</li> </ul>   |
|   | <ul> <li>Kandidatenverfahren</li> </ul> |
|   | Anmeldung zur Einschulung               |
|   | Einschulung/Schulwechsel                |
|   | <ul> <li>Schüleraufnahme</li> </ul>     |
|   | Datenimport                             |
| • | Unterricht                              |
| • | Supportclient                           |
| • | Extras                                  |
| • | Statistik                               |
|   |                                         |

### Schüler

Status Nachname\* Namenszusatz Vorname\* Rufname Geboren am\* Geburtsort\* Geschlecht\*

### Adresse PLZ\* Ort\* Straße\* Hausnummer\*

Auskunftssperre

Adresszusatz

| Zugeordnet       | • |
|------------------|---|
| Kandi            |   |
| - Kein Eintrag - | • |
| Dat              |   |
|                  |   |
| 13.07.2020       |   |
|                  |   |
|                  |   |

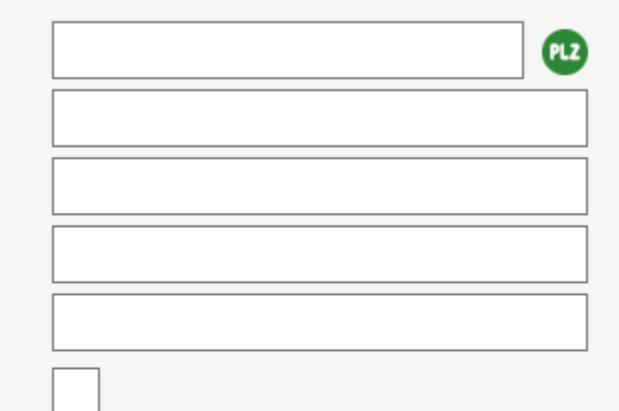

| Stammdaten          | Zusatz-Information |
|---------------------|--------------------|
| Kommunikation       | ·                  |
| Telefon             |                    |
| Mobiltelefon        |                    |
| E-Mail              |                    |
| Notfallkontakt      |                    |
| Notfallnummer       |                    |
| <u>Nationalität</u> |                    |
| Staatsangehörig     | keit1* deutsc      |
| Staatsangehörig     | keit2              |
| Erstsprachen*       | Deutsch            |
|                     |                    |
|                     |                    |
|                     |                    |

ZURÜCK

SPEICHERN

WEITER

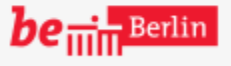

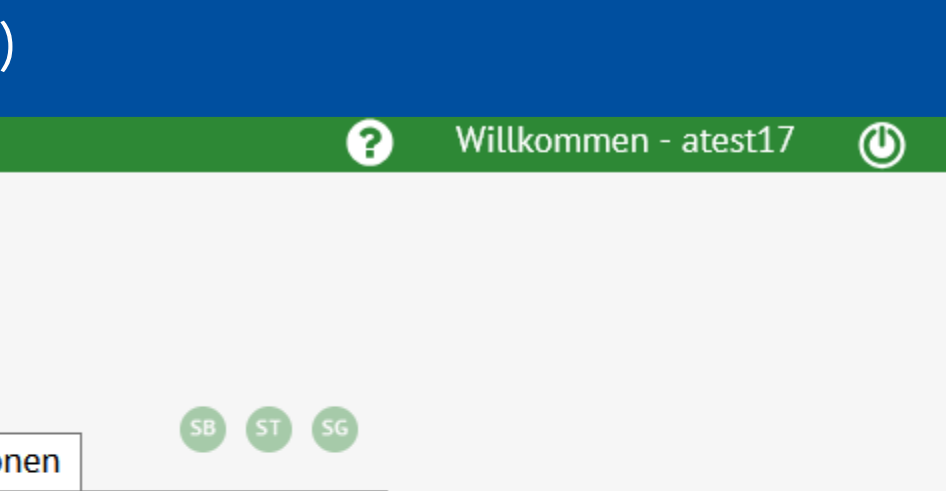

Ein weiterer wichtiger Punkt für lie Klassenstatistik Grundschulbogen) ist die Eingabe des jeweiligen Geburtsorts.

•

Aufgabe: Bitte auf das Eingabefeld rechts neben den Geburtsort\* klicken

SCHLIESSEN

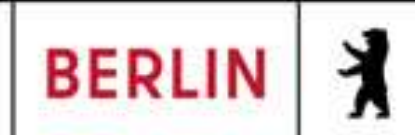

Schüler > Schüleraufnahme

| lavigation Schnellsuche                 |
|-----------------------------------------|
| Schule                                  |
| Schüler                                 |
| <ul> <li>Schülerbasisdaten</li> </ul>   |
| <ul> <li>Kandidatenverfahren</li> </ul> |
| Anmeldung zur Einschulung               |
| Einschulung/Schulwechsel                |
| <ul> <li>Schüleraufnahme</li> </ul>     |
| Datenimport                             |
| Unterricht                              |
| Supportclient                           |
| Extras                                  |
| Statistik                               |
|                                         |

| 0  | 1  |      |
|----|----|------|
| Sc | hu | lor  |
|    | nu | LC I |

| Status       |
|--------------|
| Nachname*    |
| Namenszusatz |
| Vorname*     |
| Rufname      |
| Geboren am*  |
| Geburtsort*  |
| Geschlecht*  |
| Adresse      |

PLZ\*

Ort\*

Straße\*

Hausnummer\*

Adresszusatz

Auskunftssperre

| Zugeordnet       | •  |
|------------------|----|
| Kandi            |    |
| - Kein Eintrag - | •  |
| Dat              |    |
|                  |    |
| 13.07.2020       |    |
| Berlin           |    |
|                  |    |
|                  | "A |
|                  |    |
|                  |    |
|                  |    |

| Stammdaten          | Zusatz- | Informa | ation |
|---------------------|---------|---------|-------|
| Kommunikation       |         |         |       |
| Telefon             |         |         |       |
| Mobiltelefon        |         |         |       |
| E-Mail              |         |         | ľ     |
| Notfallkontakt      |         |         | е     |
| Notfallnummer       |         |         | С     |
| <u>Nationalität</u> |         |         | e     |
| Staatsangehörig     | keit1*  | deutsc  |       |
| Staatsangehörig     | keit2   |         |       |
| Erstsprachen*       |         | Deutso  | h     |
|                     |         |         |       |
|                     |         |         |       |
|                     |         |         |       |

WEITER

ZURÜCK

SPEICHERN

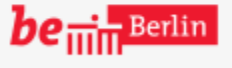

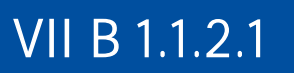

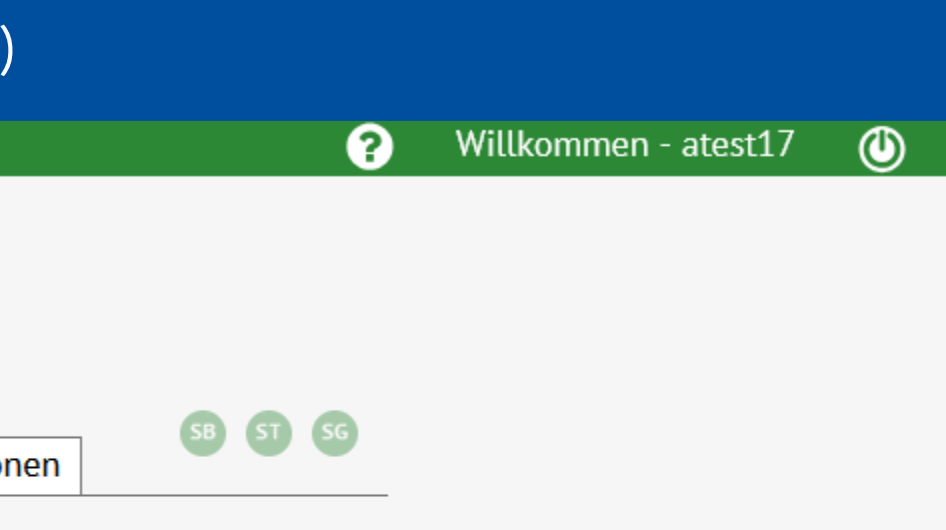

m Beispiel wurde Berlin bereits eingegeben. Weiter geht es mit ler Eingabe der Angaben zum entsprechenden Geschlecht.

# Aufgabe: Bitte auf das Auswahlfeld rechts neben Geschlecht\* klicken

•

SCHLIESSEN

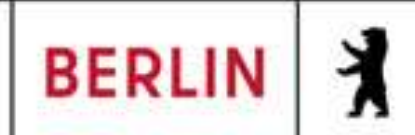

Schüler > Schüleraufnahme

| Navigation | Schnellsuche |
|------------|--------------|
|            |              |

- Schule •
- Schüler
- Schülerbasisdaten
- Kandidatenverfahren Anmeldung zur Einschulung Einschulung/Schulwechsel
- Schüleraufnahme Datenimport
- Unterricht
- Supportclient
- Extras
- Statistik

| Schül | lor |
|-------|-----|
| JUIU  | LEI |

Q

Status Nachname\* Namenszusatz Vorname\* Rufname Geboren am\* Geburtsort\* Geschlecht\* Adresse PLZ\* Ort\* Straße\*

Hausnummer\*

Adresszusatz

Auskunftssperre

| Zugeordnet       | • |
|------------------|---|
| Kandi            |   |
| - Kein Eintrag - | • |
| Dat              |   |
|                  |   |
| 13.07.2020       |   |
| Berlin           |   |
|                  | • |
|                  |   |
| männlich         |   |
| weiblich         |   |
| divers           |   |
| ohne Angabe      |   |
|                  |   |
|                  |   |
|                  |   |
|                  |   |

| Stammdaten          | Zusatz-In | format | ion      |
|---------------------|-----------|--------|----------|
| Kommunikation       |           |        |          |
| Telefon             |           |        |          |
| Mobiltelefon        |           |        | Г        |
| E-Mail              |           |        | (        |
| Notfallkontakt      |           |        |          |
| Notfallnummer       |           |        | -<br>  . |
| <u>Nationalität</u> |           |        |          |
| Staatsangehörig     | keit1* de | eutsc  | r        |
| Staatsangehörig     | keit2     |        |          |
| Erstsprachen*       | D         | eutsch |          |
|                     |           |        |          |
|                     |           |        |          |
|                     |           |        |          |

ZURÜCK

WEITER

SPEICHERN

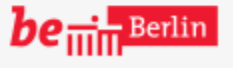

VII B 1.1.2.1

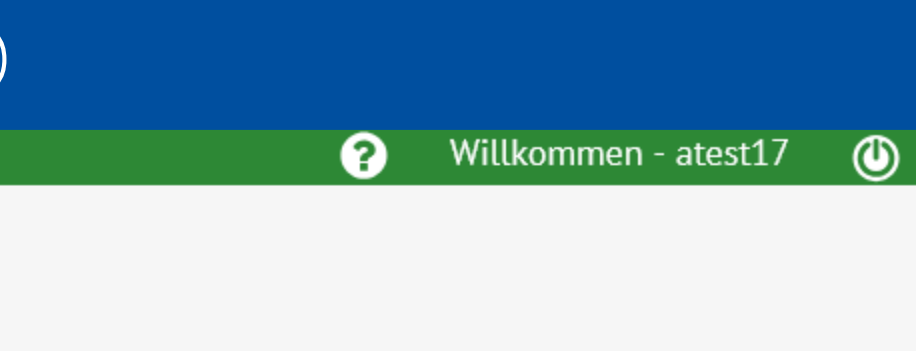

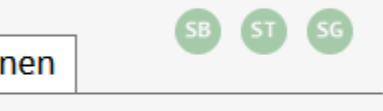

# Die möglichen Geschlechtseinträge sind als Auswahl im System vorbelegt. m Beispiel soll das Geschlecht nit weiblich ausgewählt werden.

# Aufgabe: Bitte "weiblich" in der Auswahl klicken

•

SCHLIESSEN

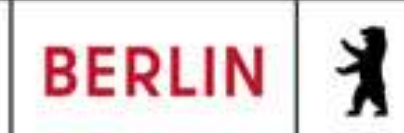

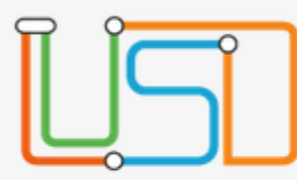

Schüler > Schüleraufnahme

| Λ | lavi | gation Schnellsuche |
|---|------|---------------------|
|   |      |                     |
| Þ | S    | chule               |
|   |      |                     |
| • | S    | chüler              |
|   | •    | Schülerbasisdaten   |
|   |      |                     |

- Kandidatenverfahren Anmeldung zur Einschulung Einschulung/Schulwechsel
- Schüleraufnahme Datenimport
- Unterricht
- Supportclient
- Extras •
- Statistik

| Cobúlo |
|--------|
|        |
|        |

Q

- Status Nachname\* Namenszusatz Vorname\* Rufname Geboren am\* Geburtsort\* Geschlecht\*
- Adresse PLZ\* Ort\* Straße\* Hausnummer\* Adresszusatz Auskunftssperre

| Zugeordnet       | • |
|------------------|---|
| Kandi            |   |
| - Kein Eintrag - | • |
| Dat              |   |
|                  |   |
| 13.07.2020       |   |
| Berlin           |   |
| weiblich         | • |

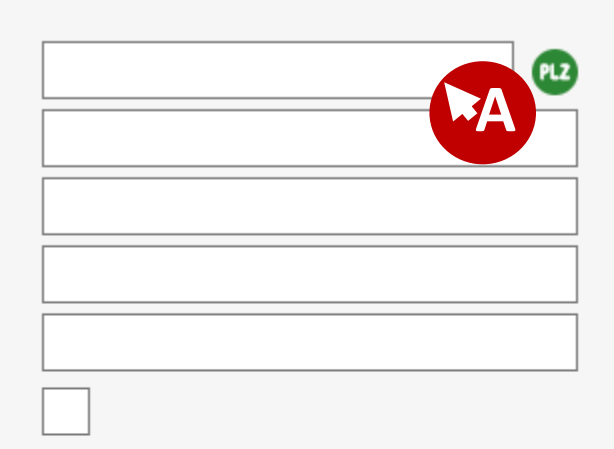

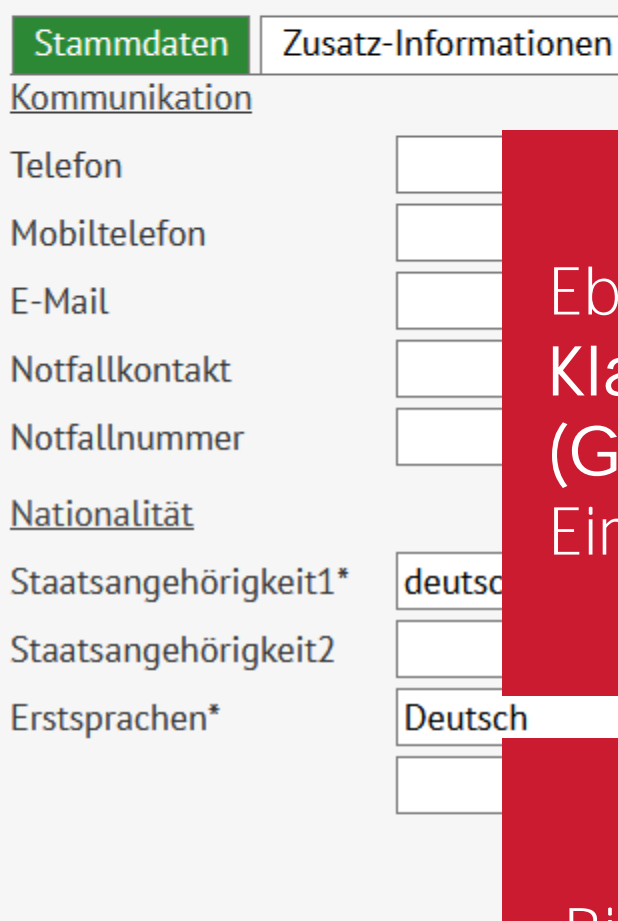

ZURÜCK

WEITER

SPEICHERN

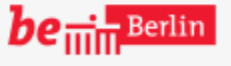

VII B 1.1.2.1

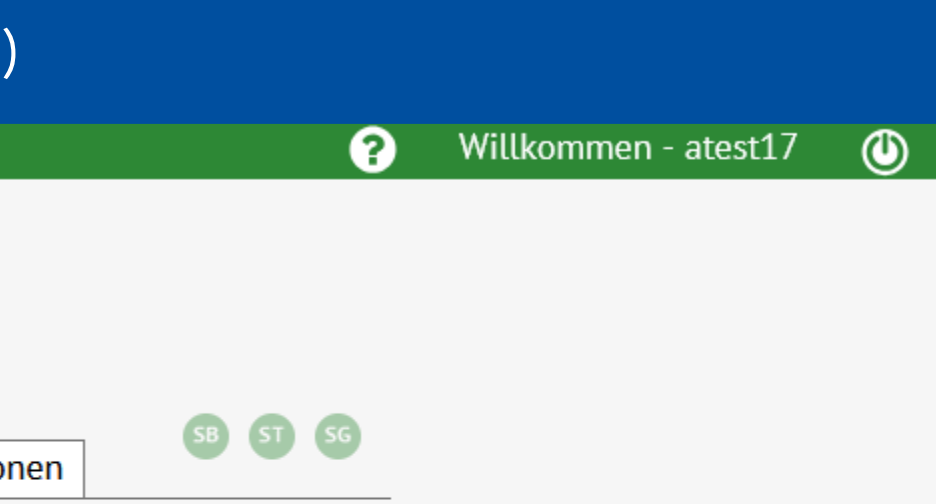

# Ebenfalls wichtig für die Klassenstatistik (Grundschulbogen) ist die Eingabe der korrekten Adresse

< |

# Aufgabe: Bitte auf das Eingabefeld rechts neben PLZ klicken

SCHLIESSEN

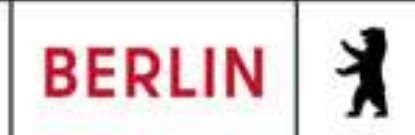

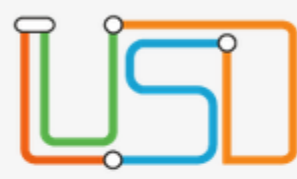

Schüler > Schüleraufnahme

| Navigation Schnellsuche                 |
|-----------------------------------------|
| Schule                                  |
| Schüler                                 |
| <ul> <li>Schülerbasisdaten</li> </ul>   |
| <ul> <li>Kandidatenverfahren</li> </ul> |
| Anmeldung zur Einschulung               |
| Einschulung/Schulwechsel                |
| <ul> <li>Schüleraufnahme</li> </ul>     |
| Datenimport                             |
| Unterricht                              |
| Supportclient                           |
| Extras                                  |
| Statistik                               |
|                                         |

| Sc | hü | ler |
|----|----|-----|
|    |    |     |

Status Nachname\* Namenszusatz Vorname\* Rufname Geboren am\* Geburtsort\* Geschlecht\* Adresse

PLZ\* Ort\* Straße\* Hausnummer\* Adresszusatz Auskunftssperre

| Zugeordnet       | • |
|------------------|---|
| Kandi            |   |
| - Kein Eintrag - | • |
| Dat              |   |
|                  |   |
| 13.07.2020       |   |
| Berlin           |   |
| weiblich         | • |

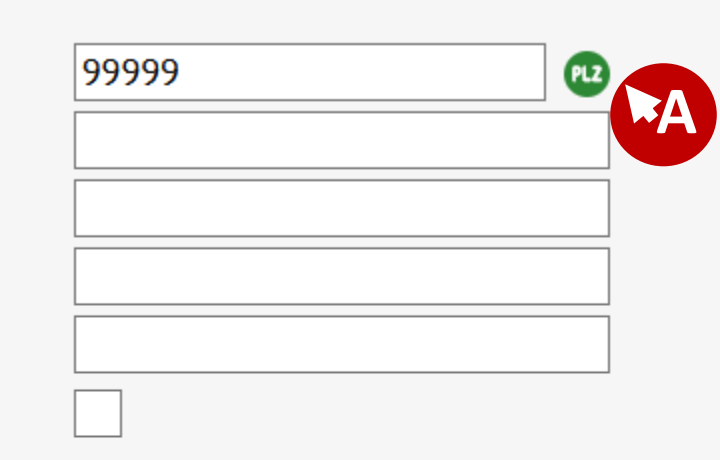

| Stammdaten          | Zusatz | -Informa | ationen  |
|---------------------|--------|----------|----------|
| Kommunikation       |        |          |          |
| Telefon             |        |          |          |
| Mobiltelefon        |        |          | DI       |
| E-Mail              |        |          | mi       |
| Notfallkontakt      |        |          | Sp       |
| Notfallnummer       |        |          | du       |
| <u>Nationalität</u> |        |          | nri      |
| Staatsangehörig     | keit1* | deutsc   |          |
| Staatsangehörig     | keit2  |          | VUI      |
| Erstsprachen*       |        | Deutso   | h        |
|                     |        |          |          |
|                     |        |          |          |
|                     |        |          | Ri       |
|                     |        |          |          |
|                     |        |          | <u> </u> |

WEITER

ZURÜCK

SPEICHERN

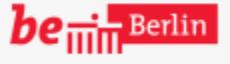

VII B 1.1.2.1

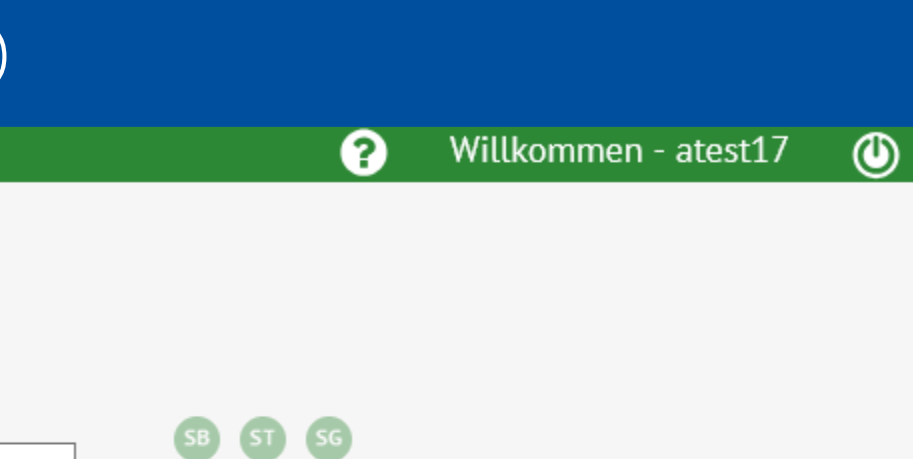

# Die Plausibilität der PLZ wird nit dem eingegebenen Ort beim Speichern überprüft. Man kann durch das PLZ Symbol überorüfen, welche Ortsteile vorbelegt sind.

# Aufgabe: Bitte auf das PLZ-Symbol rechts neben dem Eingabfeld klicken

< |

SCHLIESSEN

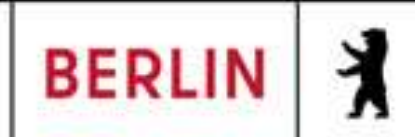

X

Schüler > Schüleraufnahme

| Navigation Schnellsuche                                            | <u>Schüler</u>  | Doctloitzahl & Ort auswähle |
|--------------------------------------------------------------------|-----------------|-----------------------------|
| Schulo                                                             | Status          |                             |
| Schule                                                             | Nachname*       | PLZ Ort                     |
| <ul> <li>Schüler</li> </ul>                                        | Namenszusatz    | 99999 *                     |
| <ul> <li>Schülerbasisdaten</li> </ul>                              | Vorname*        |                             |
| <ul> <li>Kandidatenverfahren</li> </ul>                            | Rufname         | Ergebnis Suche Postleitza   |
| Anmeldung zur Einschulung                                          | Geboren am*     | PLZ Ort                     |
| <ul><li>Einschulung/Schulwechsel</li><li>Schüleraufnahme</li></ul> | Geburtsort*     | Keine Einträge zur Anzei    |
| Datenimport                                                        | Geschlecht*     |                             |
| Unterricht                                                         | <u>Adresse</u>  |                             |
|                                                                    | PLZ*            |                             |
| Supportclient                                                      | Ort*            |                             |
| Extras                                                             | Straße*         |                             |
| Statistik                                                          | Hausnummer*     |                             |
| Statistik                                                          | Adresszusatz    | « <                         |
|                                                                    | Auskunftssperre | 0 bis 0 v                   |
|                                                                    |                 |                             |
|                                                                    |                 |                             |

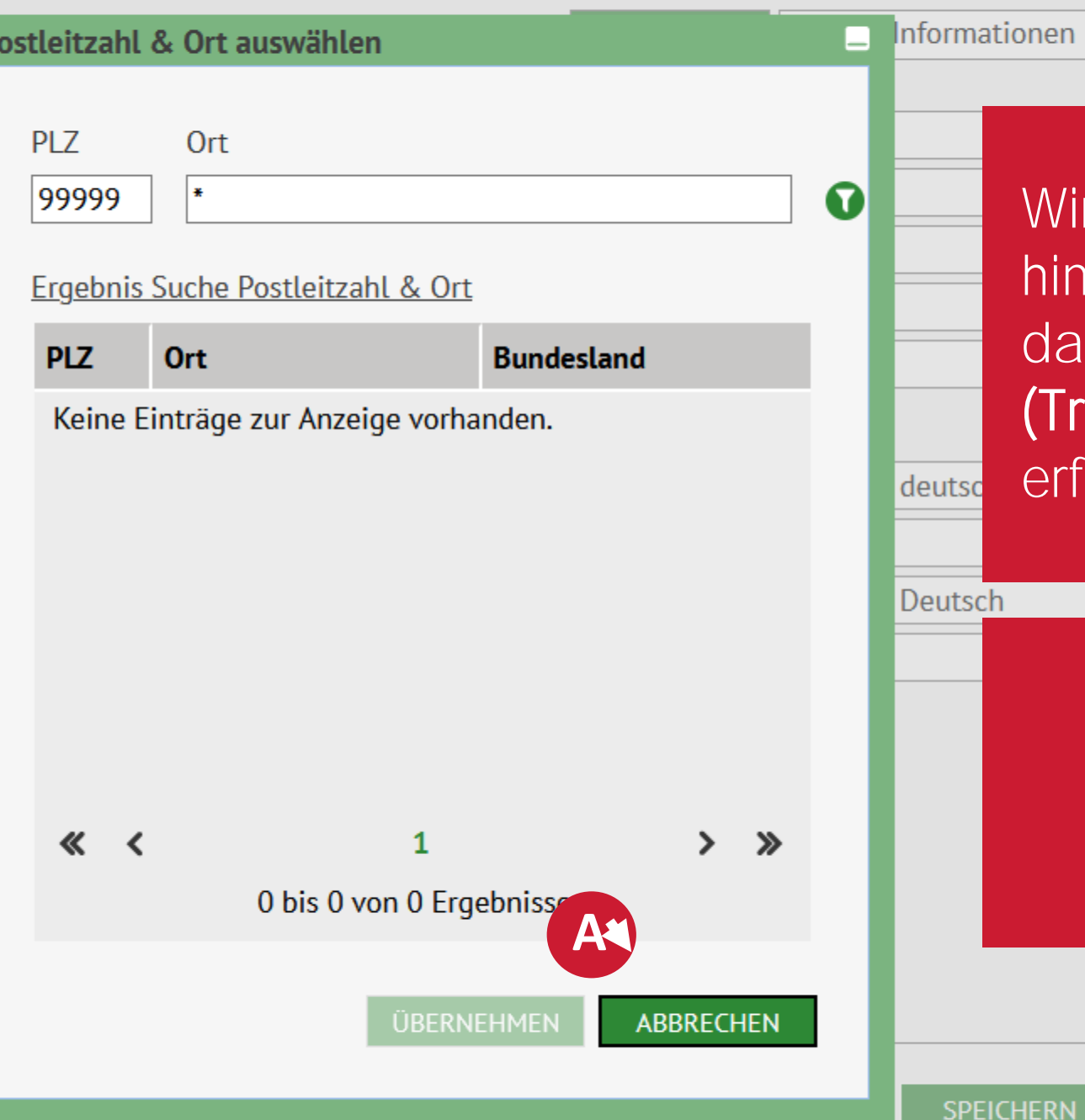

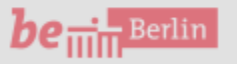

VII B 1.1.2.1

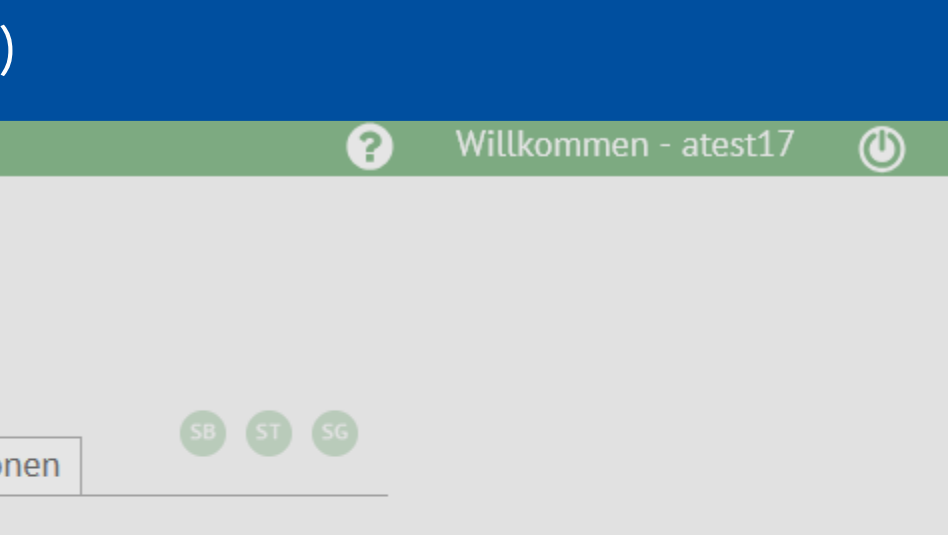

Wird eine ungültige oder nicht hinterlegte PLZ eingegeben, dann ist die Filtersuche (Trichter-Symbol) nicht erfolgreich

•

# Aufgabe: Bitte auf Abbrechen klicken

SCHLIESSEN

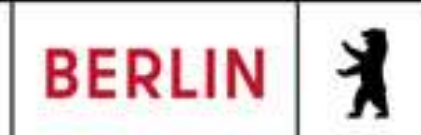

Schüler > Schüleraufnahme

| Navigation Schnellsuche                   | <u>Schüler</u>  | Postleitzahl & Ort a |
|-------------------------------------------|-----------------|----------------------|
| Schule                                    | Status          |                      |
|                                           | Nachname*       | PLZ Ort              |
| <ul> <li>Schüler</li> </ul>               | Namenszusatz    | 10117 *              |
| <ul> <li>Schülerbasisdaten</li> </ul>     | Vorname*        |                      |
| <ul> <li>Kandidatenverfahren</li> </ul>   | Rufname         | Ergebnis Suche       |
| Anmeldung zur Einschulung                 | Geboren am*     | PLZ Ort              |
| Einschulung/Schulwechsel  Schüleraufnahme | Geburtsort*     | Keine Einträge       |
| Datenimport                               | Geschlecht*     |                      |
| <ul> <li>Unterricht</li> </ul>            | <u>Adresse</u>  |                      |
|                                           | PLZ*            |                      |
| Supportclient                             | Ort*            |                      |
| <ul> <li>Extras</li> </ul>                | Straße*         |                      |
|                                           | Hausnummer*     |                      |
| Statistik                                 | Adresszusatz    | « <                  |
|                                           | Auskunftssperre |                      |
|                                           |                 |                      |
|                                           |                 |                      |

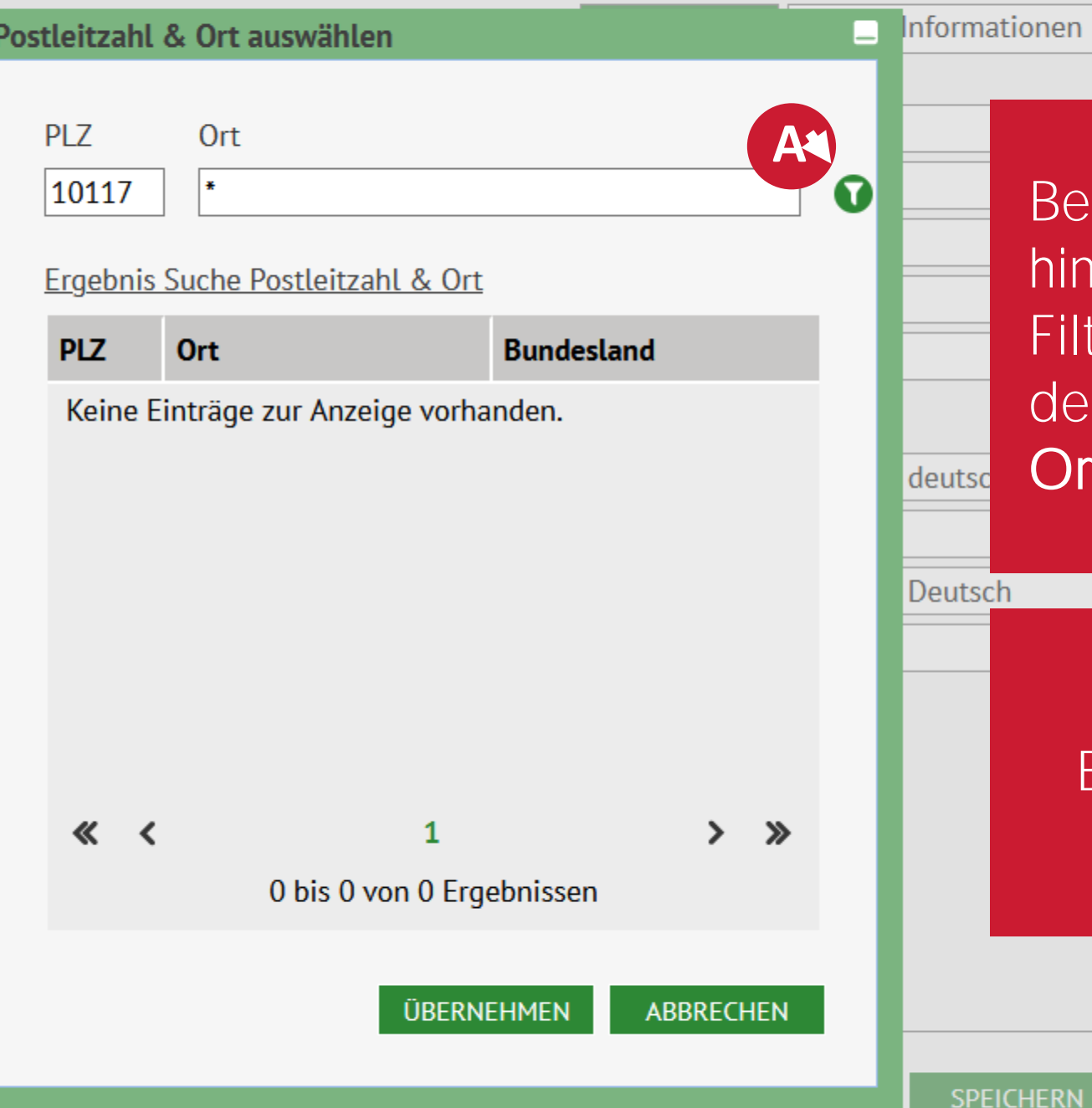

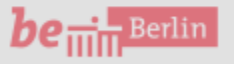

VII B 1.1.2.1

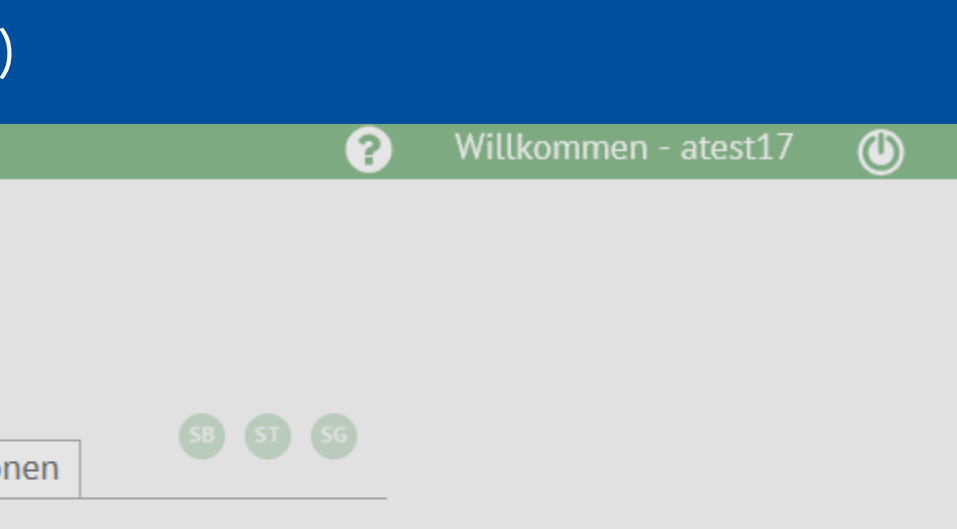

Bei einer gültigen und im System hinterlegten PLZ führt die Filtersuche zur Darstellung der der PLZ zugeordneten Ortsteile.

# Aufgabe: Bitte auf das Trichter-Symbol klicken

•

SCHLIESSEN

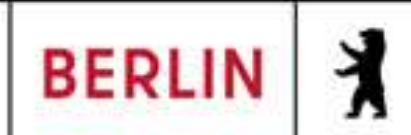

 $\times$ 

Schüler > Schüleraufnahme

| Schule<br>Schüler<br>Schülerbasisdaten<br>Kandidatenverfahren<br>Anmeldung zur Einschulung            |                                                                                                    |
|----------------------------------------------------------------------------------------------------|----------------------------------------------------------------------------------------------------|
| Schüler<br>Schülerbasisdaten<br>Kandidatenverfahren<br>Anmeldung zur Einschulung                      |                                                                                                    |
| Schüler<br>Schülerbasisdaten<br>Kandidatenverfahren<br>Anmeldung zur Einschulung                      |                                                                                                    |
| <ul> <li>Schülerbasisdaten</li> <li>Kandidatenverfahren</li> <li>Anmeldung zur Einschulung</li> </ul> |                                                                                                    |
| Kandidatenverfahren<br>Anmeldung zur Einschulung                                                      |                                                                                                    |
| Anmeldung zur Einschulung                                                                             |                                                                                                    |
| Einschulung /Schulwochsol                                                                             |                                                                                                    |
| Einschulung/Schulwechsel                                                                              |                                                                                                    |
| <ul> <li>Schüleraufnahme</li> </ul>                                                                   |                                                                                                    |
| Datenimport                                                                                           |                                                                                                    |
|                                                                                                    |                                                                                                    |
| Unterricht                                                                                            |                                                                                                    |
| Supportclient                                                                                         |                                                                                                    |
| Extras                                                                                                |                                                                                                    |
| Statistik                                                                                             |                                                                                                    |
|                                                                                                    | <ul> <li>Schüleraufnahme<br/>Datenimport</li> <li>Unterricht</li> <li>Supportclient</li> <li>Extras</li> <li>Statistik</li> </ul> |

| <u>Schüler</u>  |
|-----------------|
| Status          |
| Nachname*       |
| Namenszusatz    |
| Vorname*        |
| Rufname         |
| Geboren am*     |
| Geburtsort*     |
| Geschlecht*     |
|                 |
| <u>Adresse</u>  |
| PLZ*            |
| Ort*            |
| Straße*         |
| Hausnummer*     |
| Adresszusatz    |
| Auskunftssperre |

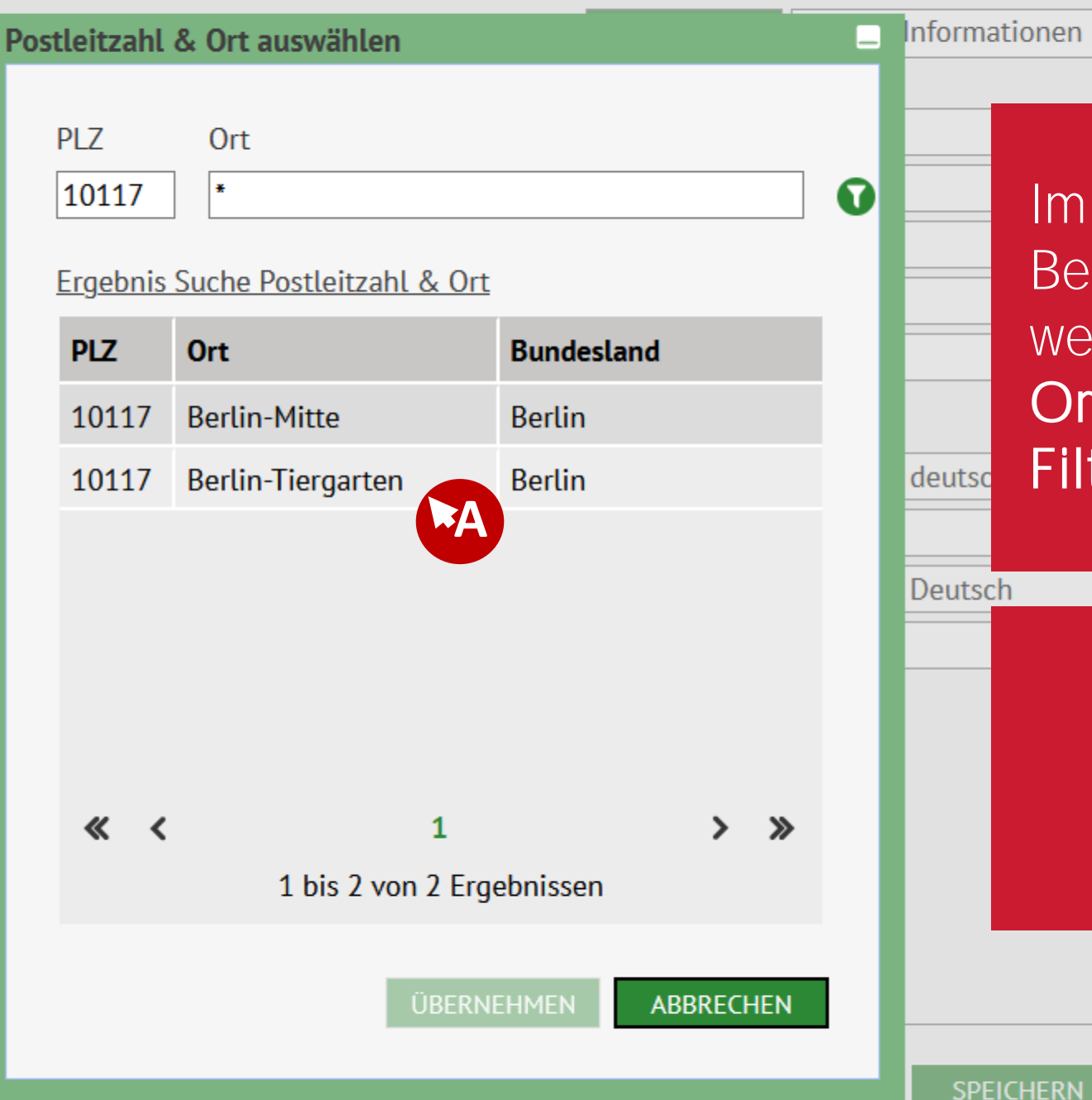

be ..... Berlin

VII B 1.1.2.1

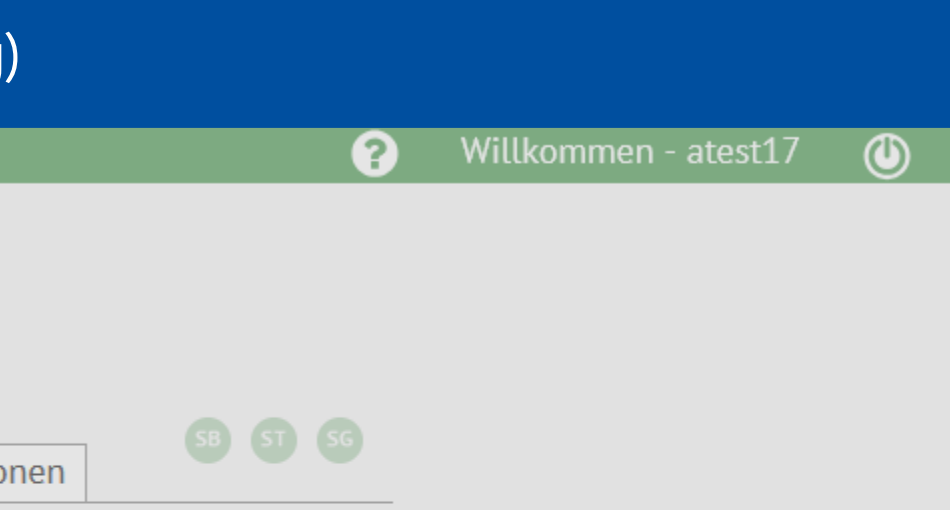

Im vorliegenden Beispiel soll Berlin-Tiergarten ausgewählt werden. Es wird empfohlen den Ort immer mit Hilfe der Filtersuche zu überprüfen.

< |

# Aufgabe: Bitte auf die Zeile mit "Berlin-Tiergarten" klicken

SCHLIESSEN

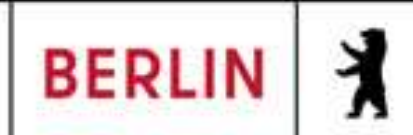

Schüler > Schüleraufnahme

| Λ | lavigation Schnellsuche                 |  |
|---|-----------------------------------------|--|
| Þ | Schule                                  |  |
| • | Schüler                                 |  |
|   | <ul> <li>Schülerbasisdaten</li> </ul>   |  |
|   | <ul> <li>Kandidatenverfahren</li> </ul> |  |
|   | Anmeldung zur Einschulung               |  |
|   | Einschulung/Schulwechsel                |  |
|   | Schüleraufnahme                         |  |
|   | Datenimport                             |  |
| Þ | Unterricht                              |  |
| Þ | Supportclient                           |  |
| • | Extras                                  |  |
| • | Statistik                               |  |
|   |                                         |  |
|   |                                         |  |

| <u>Schüler</u>  |
|-----------------|
| Status          |
| Nachname*       |
| Namenszusatz    |
| Vorname*        |
| Rufname         |
| Geboren am*     |
| Geburtsort*     |
| Geschlecht*     |
|                 |
| <u>Adresse</u>  |
| PLZ*            |
| Ort*            |
| Straße*         |
| Hausnummer*     |
| Adresszusatz    |
| Auskunftssperre |

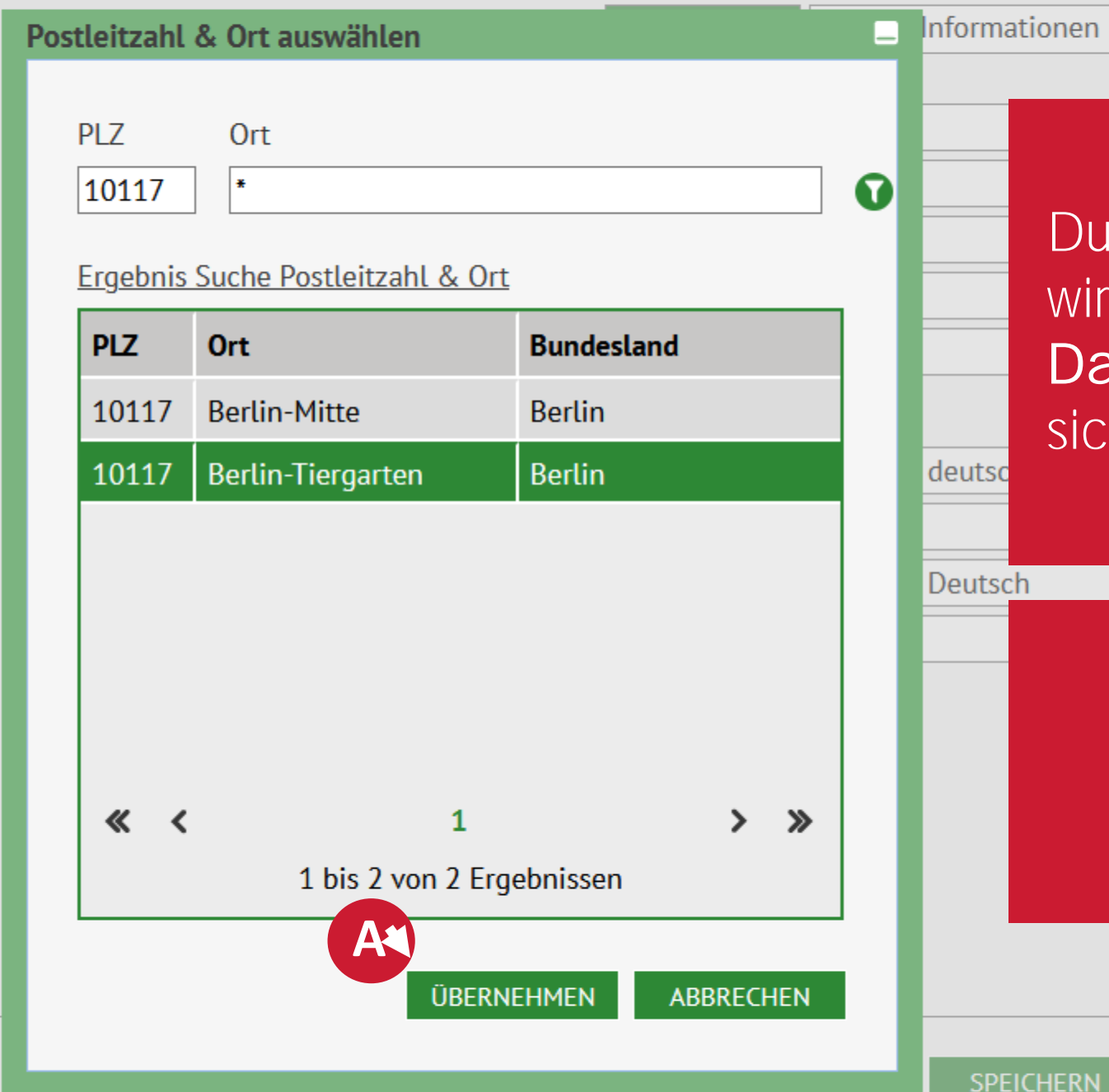

be in Berlin

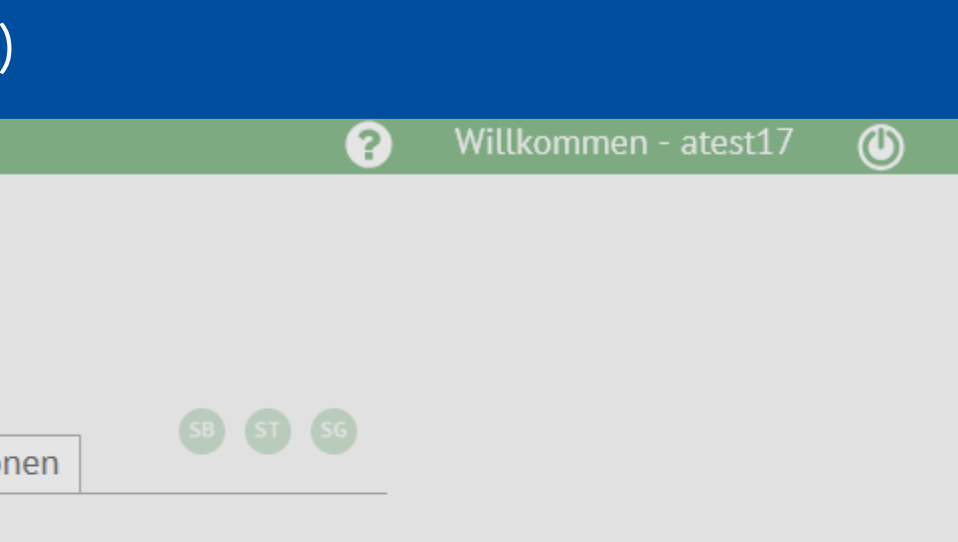

# Durch Übernahme des Ortsteils wird auch die Plausibilität der Daten bei der Prüfung sichergestellt.

# Aufgabe: Bitte auf "ÜBERNEHMEN" klicken

< |

SCHLIESSEN

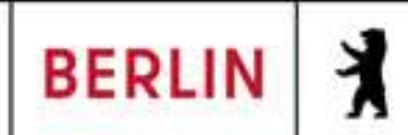

Schüler > Schüleraufnahme

| Navigation Schnellsuche |        |  |  |  |
|-------------------------|--------|--|--|--|
| ×                       | Schule |  |  |  |
|                         |        |  |  |  |

- Schüler
- Schülerbasisdaten
- Kandidatenverfahren Anmeldung zur Einschulung Einschulung/Schulwechsel
- Schüleraufnahme Datenimport
- Unterricht
- Supportclient
- Extras
- Statistik

| С <sub>С</sub> | hü |     |
|----------------|----|-----|
| 30             | nu | lei |

Q

Status Nachname\* Namenszusatz Vorname\* Rufname Geboren am\* Geburtsort\* Geschlecht\*

### Adresse

PLZ\* Ort\*

Straße\*

Hausnummer\*

Adresszusatz

Auskunftssperre

| Zugeordnet       | • |
|------------------|---|
| Kandi            |   |
| - Kein Eintrag - | • |
| Dat              |   |
|                  |   |
| 13.07.2020       |   |
| Berlin           |   |
| weiblich         | • |

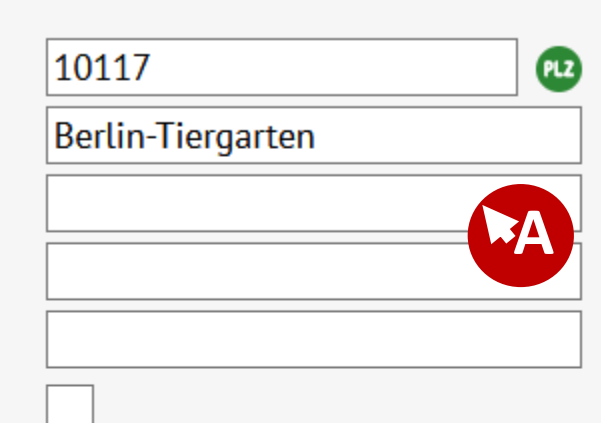

| Stammdaten          | Zusatz | Informa | atio |
|---------------------|--------|---------|------|
| Kommunikation       | -      |         |      |
| Telefon             |        |         |      |
| Mobiltelefon        |        |         |      |
| E-Mail              |        |         |      |
| Notfallkontakt      |        |         |      |
| Notfallnummer       |        |         |      |
| <u>Nationalität</u> |        |         | (    |
| Staatsangehörig     | keit1* | deutso  | ١    |
| Staatsangehörig     | keit2  |         |      |
| Erstsprachen*       |        | Deutso  | :h   |
|                     |        |         |      |
|                     |        | L       |      |

ZURÜCK

WEITER

SPEICHERN

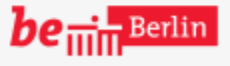

VII B 1.1.2.1

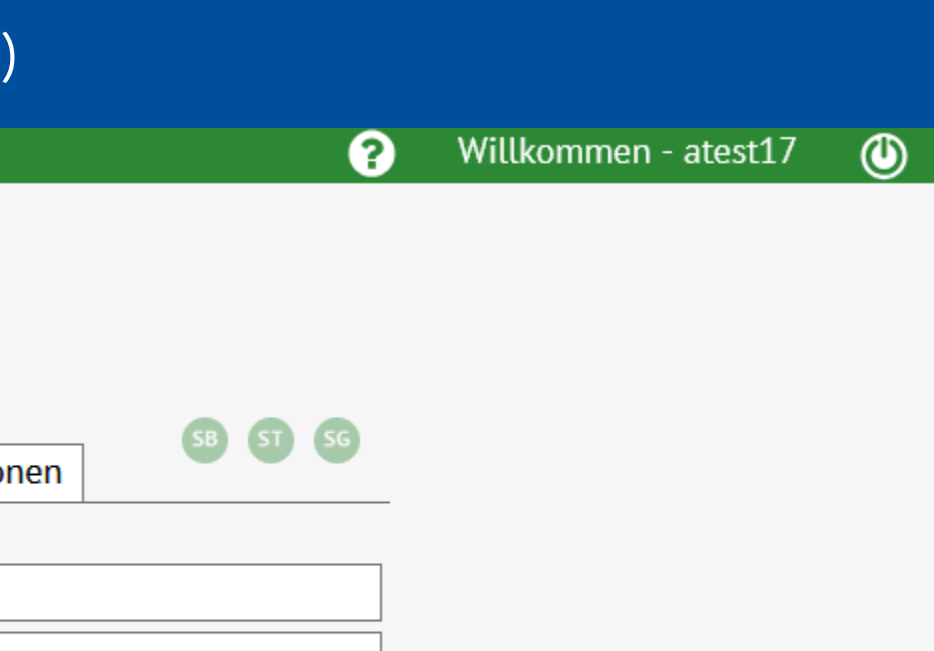

### Schließlich müssen auf der linken Seite noch die Straße und die Hausnummer eingegeben werden.

# Aufgabe: Bitte auf das Eingabefeld rechts neben "Straße" klicken

•

SCHLIESSEN

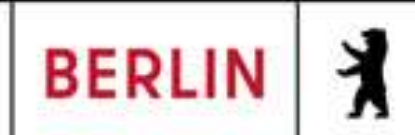

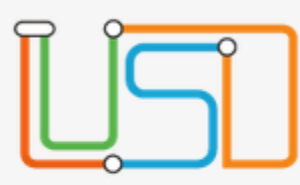

Schüler > Schüleraufnahme

| Navigation Schnellsuche |        |  |  |  |  |
|-------------------------|--------|--|--|--|--|
|                         |        |  |  |  |  |
| ۲                       | Schule |  |  |  |  |

- Schüler
- Schülerbasisdaten
- Kandidatenverfahren Anmeldung zur Einschulung Einschulung/Schulwechsel
- Schüleraufnahme Datenimport
- Unterricht
- Supportclient
- Extras •
- Statistik

| -   |    |  |
|-----|----|--|
| - C |    |  |
| _   | Cr |  |
|     |    |  |

Q

Status Nachname\* Namenszusatz Vorname\* Rufname Geboren am\* Geburtsort\* Geschlecht\* Adresse

- PLZ\* Ort\*
- Straße\*
- Hausnummer\*

Adresszusatz

Auskunftssperre

| Zugeordnet       | • |
|------------------|---|
| Kandi            |   |
| - Kein Eintrag - | • |
| Dat              |   |
|                  |   |
| 13.07.2020       |   |
| Berlin           |   |
| weiblich         | • |

| 10117             | •  |
|-------------------|----|
| Berlin-Tiergarten |    |
| Am Testhafen 14   |    |
|                   | •A |

| Stammdaten          | Zusatz-Informa |
|---------------------|----------------|
| Communikation       |                |
| Telefon             |                |
| obiltelefon         |                |
| -Mail               |                |
| Notfallkontakt      |                |
| Notfallnummer       |                |
| <u>Vationalität</u> |                |
| Staatsangehörig     | keit1* deutsc  |
| Staatsangehörig     | keit2          |
| rstsprachen*        | Deutsc         |
|                     |                |
|                     |                |

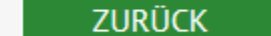

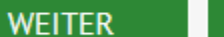

SPEICHERN

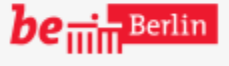

٩

Oft werden Straße und Hausnummer hier zusammen im Feld der Straße eingegeben, was zu Fehlern führen kann. Es wird empfohlen, dies zu überprüfen und Straße und Hausnummer immer getrennt zu pflegen.

2

Aufgabe: Bitte auf das Eingabefeld rechts neben Hausnummer klicken

< |

SCHLIESSEN

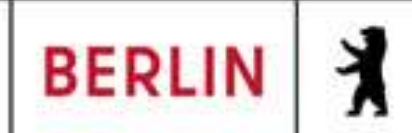

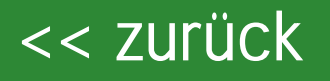

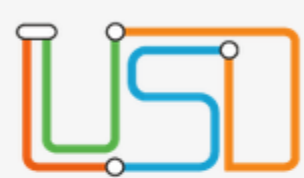

Schüler > Schüleraufnahme

е

Navigation Schnellsuche

**Schüler** 

Q

Im rechten Teil der hinterlegten muss schließlich für die Klassenstatistik (Grundschulbogen) noch die Staatsangehörigkeit überprüft werden.

Aufgabe: Bitte auf das Eingabefeld rechts neben Staatsangehörigkeit1\* klicken

| Zugeordnet       | • |
|------------------|---|
| Kandi            |   |
| - Kein Eintrag - | • |
| Dat              |   |
|                  |   |
| 13.07.2020       |   |
| Berlin           |   |
| weiblich         | • |

| 10117             | PLZ |
|-------------------|-----|
| Berlin-Tiergarten |     |
| Am Testhafen      |     |
| 14                |     |
|                   |     |
|                   |     |

| Stammdaten          | Zusatz- | Informatio |
|---------------------|---------|------------|
| Kommunikation       |         |            |
| Telefon             |         |            |
| Mobiltelefon        |         |            |
| E-Mail              |         |            |
| Notfallkontakt      |         |            |
| Notfallnummer       |         |            |
| <u>Nationalität</u> |         |            |
| Staatsangehörig     | keit1*  | deutsch    |
| Staatsangehörig     | keit2   |            |
| Erstsprachen*       |         | Deutsch    |
|                     |         |            |

ZURÜCK

WEITER

SPEICHERN

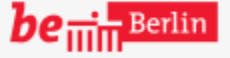

VII B 1.1.2.1

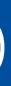

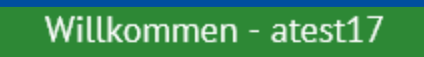

2

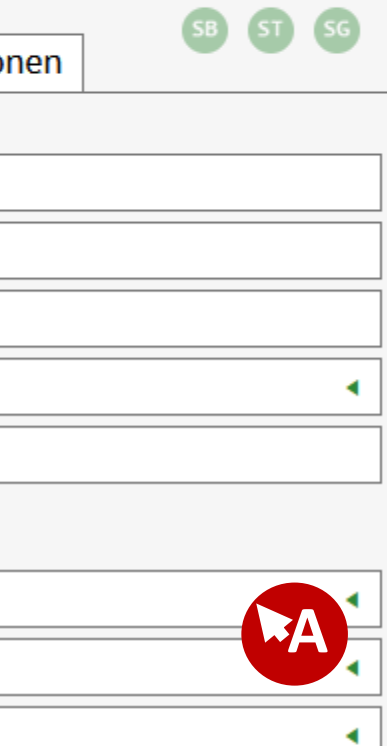

### SCHLIESSEN

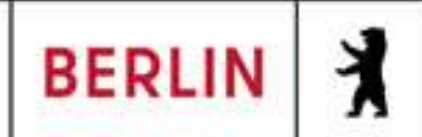

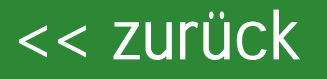

Erstsprachen\*

WEITER

ZURÜCK

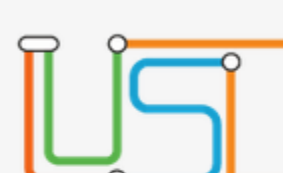

х

Schüler > Schüleraufnahme

### Navigation Schnellsuche

**Schüler** 

Q

Ist die hinterlegte Staatsangehörigkeit falsch, kann diese hier geändert werden. Im Beispiel soll "deutsch" falsch hinterlegt sein und der Wert auf "albanisch" umgestellt werden.

> Aufgabe: Bitte auf "albanisch" im Auswahlmenü klicken.

| Zugeordnet       | • |
|------------------|---|
| Kandi            |   |
| - Kein Eintrag - | • |
| Dat              |   |
|                  |   |
| 13.07.2020       | • |
| Berlin           |   |
| weiblich         | • |

| 10117             | PL |
|-------------------|----|
| Berlin-Tiergarten |    |
| Am Testhafen      |    |
| 14                |    |
|                   |    |
|                   |    |

| Stammdaten          | Zusatz-Information |
|---------------------|--------------------|
| Kommunikation       |                    |
| Telefon             |                    |
| Mobiltelefon        |                    |
| E-Mail              |                    |
| Notfallkontakt      |                    |
| Notfallnummer       |                    |
| <u>Nationalität</u> |                    |
| Staatsangehörig     | keit1* deutsch     |
| Staatsangehörig     | keit2 afghaniscl   |
| 5 5                 | ä av va tio a h    |

ägyptisch albanisch algerisch amerikanisch andorranisch angolanisch antiguanisch argentinisch armenisch aserbaidschanisch äthiopisch australisch bahamaisch hahrainisch

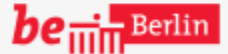

VII B 1.1.2.1

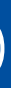

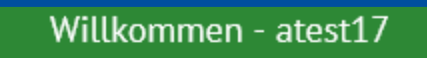

٩

2

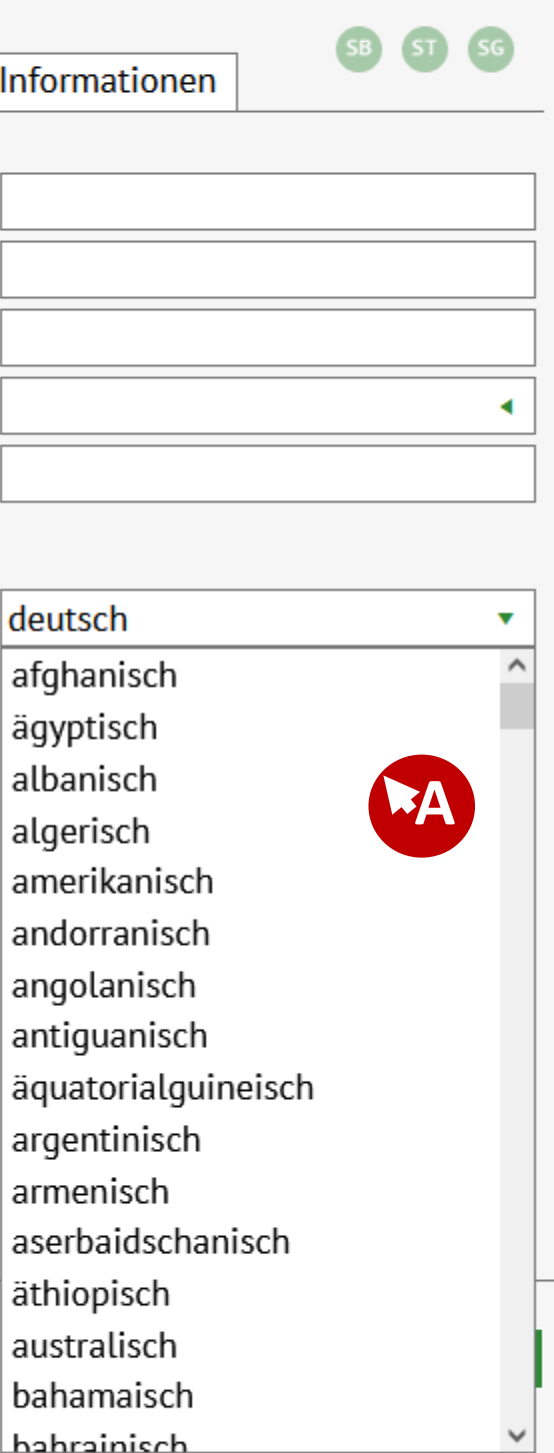

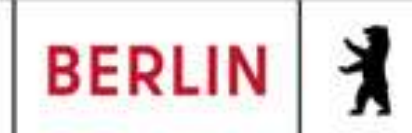

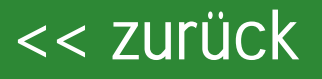

Х

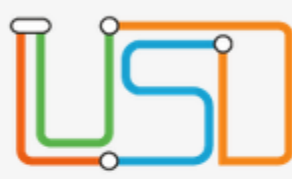

| Navigation Schnellsuche |                                       |  |
|-------------------------|---------------------------------------|--|
| ×                       | Schule                                |  |
| •                       | Schüler                               |  |
|                         | <ul> <li>Schülerbasisdaten</li> </ul> |  |

Status Nachname\*

Namenszusatz

re

Varnama\*

Schüler

Neben der Staatsangehörigkeit muss schließlich auch eine Erstsprache hinterlegt sein.

Aufgabe: Bitte auf das Eingabefeld rechts neben Erstsprachen\* klicken

| Zugeordnet       | • |
|------------------|---|
| Kandi            |   |
| - Kein Eintrag - | • |
| Dat              |   |
|                  |   |
| 13.07.2020       |   |
| Berlin           |   |
| weiblich         | • |

| 10117             | PLZ |
|-------------------|-----|
| Berlin-Tiergarten |     |
| Am Testhafen      |     |
| 14                |     |
|                   |     |
|                   |     |

| Stammdaten          | Zusatz-Informatio |
|---------------------|-------------------|
| Kommunikation       |                   |
| Telefon             |                   |
| Mobiltelefon        |                   |
| E-Mail              |                   |
| Notfallkontakt      |                   |
| Notfallnummer       |                   |
| <u>Nationalität</u> |                   |
| Staatsangehörig     | keit1* albanisch  |
| Staatsangehörig     | keit2             |
| Erstsprachen*       | Deutsch           |
|                     |                   |

ZURÜCK

WEITER

SPEICHERN

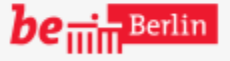

VII B 1.1.2.1

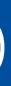

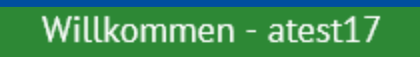

٩

2

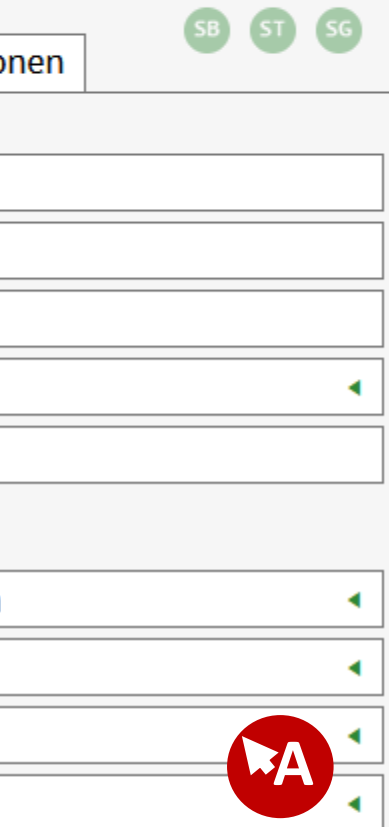

### SCHLIESSEN

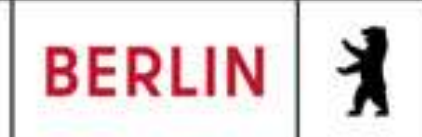

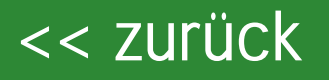

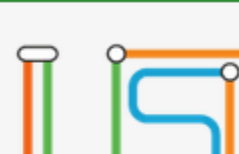

Schüler > Schüleraufnahme

re

Navigation Schnellsuche

**Schüler** 

Q

Ist die hinterlegte Erstsprache falsch, kann diese hier geändert Beispiel werden. Im SOI "Deutsch" falsch hinterlegt sein und der Wert auf "Albanisch" umgestellt werden.

Datenimport

Aufgabe: Bitte auf das Eingabefeld rechts neben Erstsprachen\* klicken

| Zugeordnet       | 4 |
|------------------|---|
| Kandi            |   |
| - Kein Eintrag - | • |
| Dat              |   |
|                  |   |
| 13.07.2020       |   |
| Berlin           |   |
| weiblich         | • |

| 10117             | e. |
|-------------------|----|
| Berlin-Tiergarten |    |
| Am Testhafen      |    |
| 14                |    |
|                   |    |
|                   |    |

| Stammdaten          | Zusatz- |
|---------------------|---------|
| Kommunikation       |         |
| Telefon             |         |
| Mobiltelefon        |         |
| E-Mail              |         |
| Notfallkontakt      |         |
| Notfallnummer       |         |
| <u>Nationalität</u> |         |
| Staatsangehörig     | keit1*  |
| Staatsangehörig     | keit2   |
| Erstsprachen*       |         |
|                     |         |

Deutsch Albanisch Amharisch Arabisch Aragonesisch Armenisch Aserbaidschanisch Asturisch Aymara Baskisch Beasch Belarussisch Bengali Berberisch Bhojpuri Dirmonicch Deutsch

ZURÜCK

WEITER

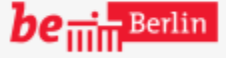

VII B 1.1.2.1

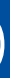

2

٩

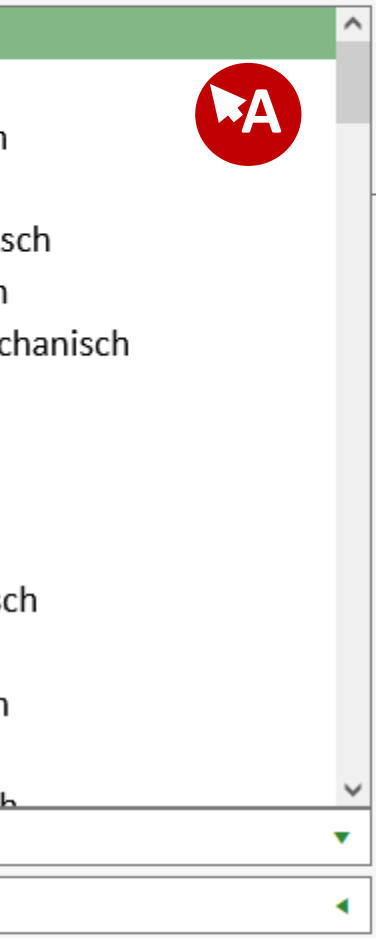

### SPEICHERN SCHLIESSEN

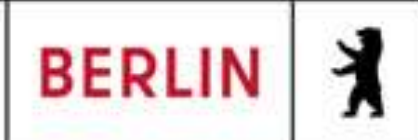

Х

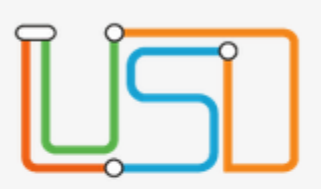

Schüler > Schüleraufnahme

sind die Damit für die Klassenstatistik (Grundschulbogen) notwendigen Stammdaten innerhalb der Schüleraufnahme komplett. Das Auswahlfeld "WEITER" weißt darauf hin, dass der Prozess aber noch nicht abgeschlossen ist.

Datenimport

Aufgabe: Bitte auf "Speichern" klicken

| Zugeordnet       | • |
|------------------|---|
| Kandi            |   |
| - Kein Eintrag - | • |
| Dat              |   |
|                  |   |
| 13.07.2020       |   |
| Berlin           |   |
| weiblich         | • |

| 10117             | z |
|-------------------|---|
| Berlin-Tiergarten |   |
| Am Testhafen      |   |
| 14                |   |
|                   |   |
|                   |   |

| Stammdaten          | Zusatz-Information |
|---------------------|--------------------|
| Kommunikation       |                    |
| Telefon             |                    |
| Mobiltelefon        |                    |
| E-Mail              |                    |
| Notfallkontakt      |                    |
| Notfallnummer       |                    |
| <u>Nationalität</u> |                    |
| Staatsangehörig     | keit1* albanisch   |
| Staatsangehörig     | keit2              |
| Erstsprachen*       | Albanisch          |
|                     |                    |

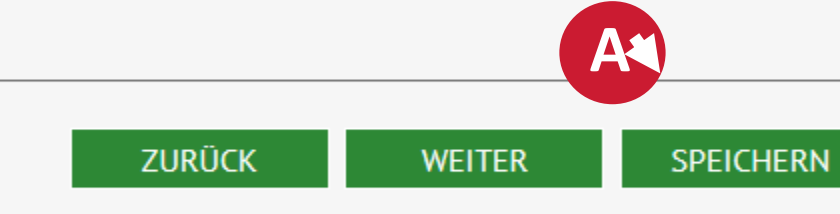

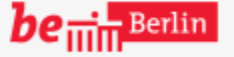

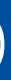

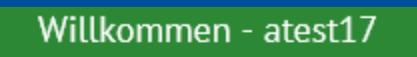

2

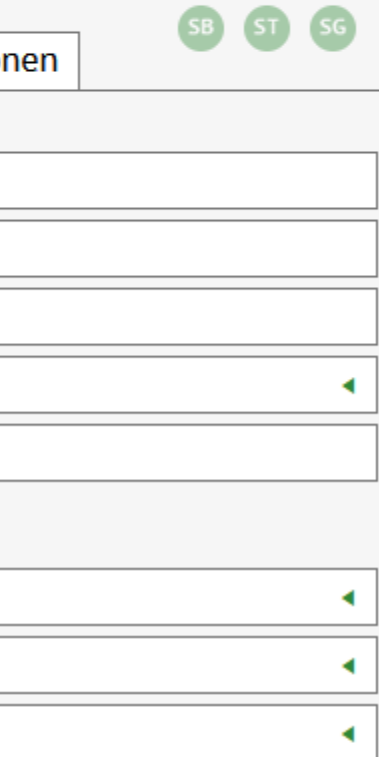

### SCHLIESSEN

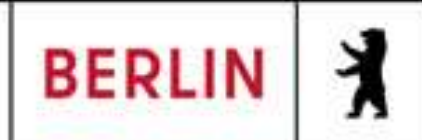

X

Schüler > Schüleraufnahme

Kandi Dat - w - 13.07.2020 - - -

Bevor im Prozess "WEITER" gegangen werden kann, muss gespeichert werden, weil sonst eine Fehlermeldung erscheint. Manchmal verleitet das dazu, den Prozess zu beenden oder abzubrechen.

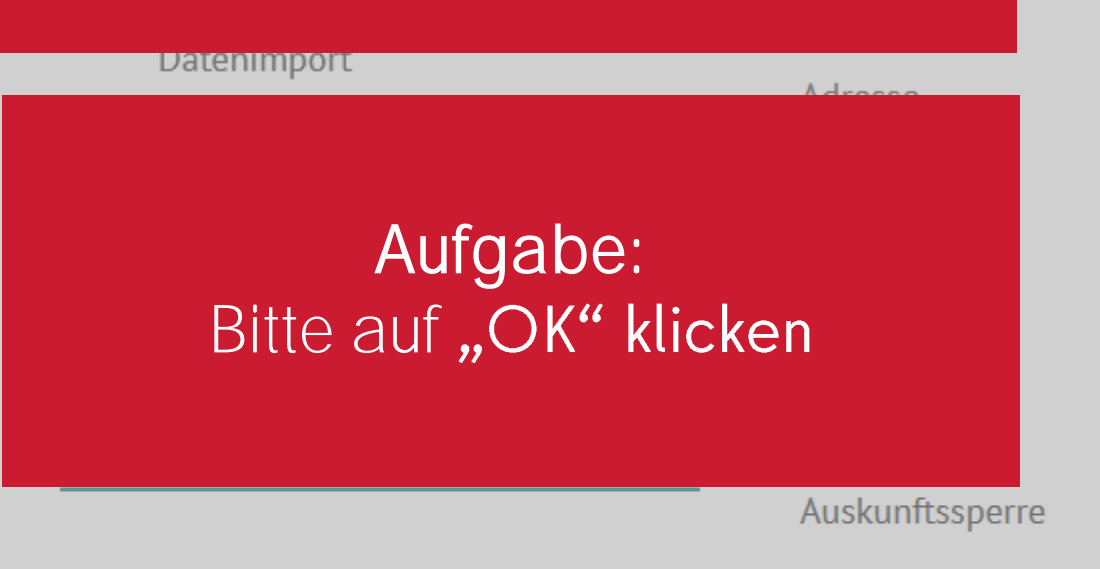

|                                                                                      | Stammdaten                                    | Zusatz-Information     |
|--------------------------------------------------------------------------------------|-----------------------------------------------|------------------------|
| Zugeordnet                                                                           | Kommunikation                                 |                        |
| Kandi                                                                                | Telefon                                       |                        |
| - Kein Eintrag -                                                                     | Mobiltelefon                                  |                        |
| Dat                                                                                  | E-Mail                                        |                        |
|                                                                                      | Notfallkontakt                                |                        |
| Hinweismeldung                                                                       |                                               |                        |
| Speichern erfolgreich!<br>Es wurde ein Kandidatenve<br>entsprechende Zuordnung<br>OK | erhältnis und eine<br>zu Ihrer Schule angeleg | albanisch<br>Albanisch |
| Am Testhafen                                                                         |                                               |                        |
| 14                                                                                   |                                               |                        |
|                                                                                      |                                               |                        |
|                                                                                      |                                               |                        |

ZURÜCK

**be** 

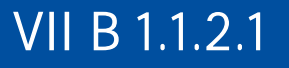

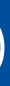

٩

2

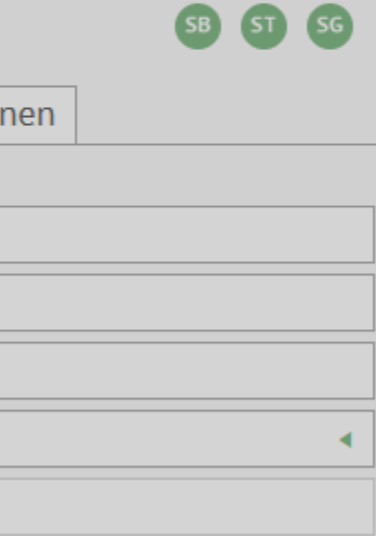

| • |
|---|
|   |
| • |
|   |
| • |
|   |
| • |
|   |

SCHLIESSEN

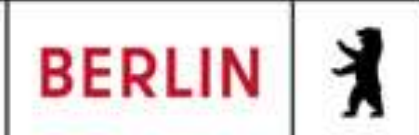

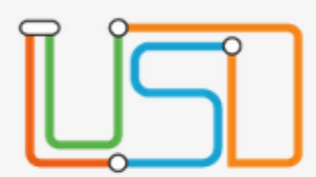

Х

Schüler > Schüleraufnahme

Durch das Klicken auf "WEITER" wird der zweite Schritt des Prozess Schüleraufnahme aufgerufen. Dort können Status, Zielhalbjahr, Zielschulform und Zielstufe schon während des Prozess gepflegt werden.

DatenImport

Aufgabe: Bitte auf "WEITER" klicken

| Zugeordnet       | • |
|------------------|---|
| Kandi            |   |
| - Kein Eintrag - | • |
| Dat              |   |
|                  |   |
| 13.07.2020       |   |
| Berlin           |   |
| weiblich         | • |

10117 PLZ Berlin-Tiergarten Am Testhafen 14

| Stammdaten          | Zusatz-Information |
|---------------------|--------------------|
| Kommunikation       |                    |
| Telefon             |                    |
| Mobiltelefon        |                    |
| E-Mail              |                    |
| Notfallkontakt      |                    |
| Notfallnummer       |                    |
| <u>Nationalität</u> |                    |
| Staatsangehörig     | keit1* albanisch   |
| Staatsangehörig     | keit2              |
| Erstsprachen*       | Albanisch          |
|                     |                    |
|                     |                    |

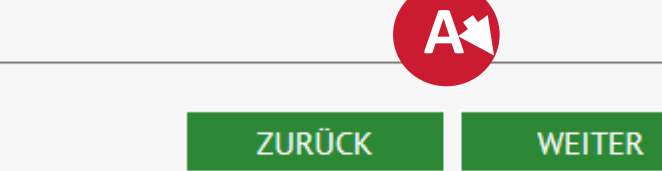

SPEICHERN

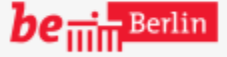

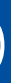

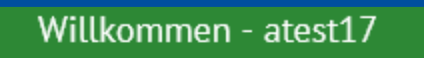

2

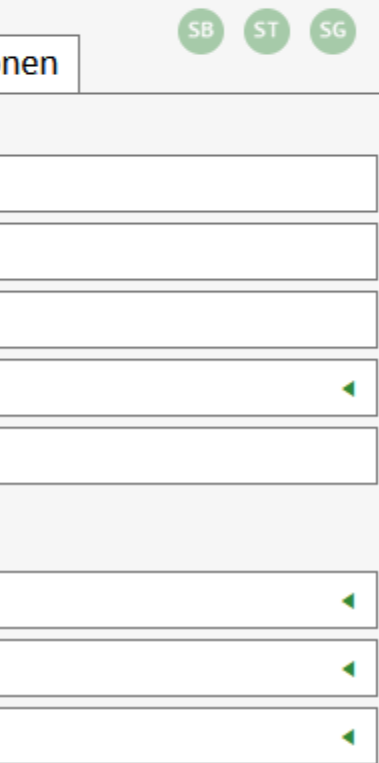

### SCHLIESSEN

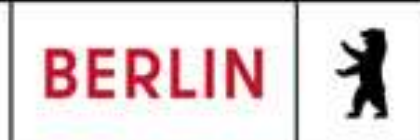
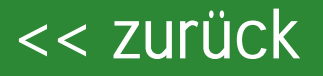

Schüler > Schüleraufnahme

Der Unterschied zwischen der Kandidatenverfahren Website und Schüleraufnahme ist, dass bei der Schüleraufnahme bereits Feld "Schüler das jetzt aktivieren" ausgewählt werden Voraussetzung ist die kann. Eingabe der Pflichtangaben\*

Aufgabe: Bitte auf "Speichern" klicken

θ

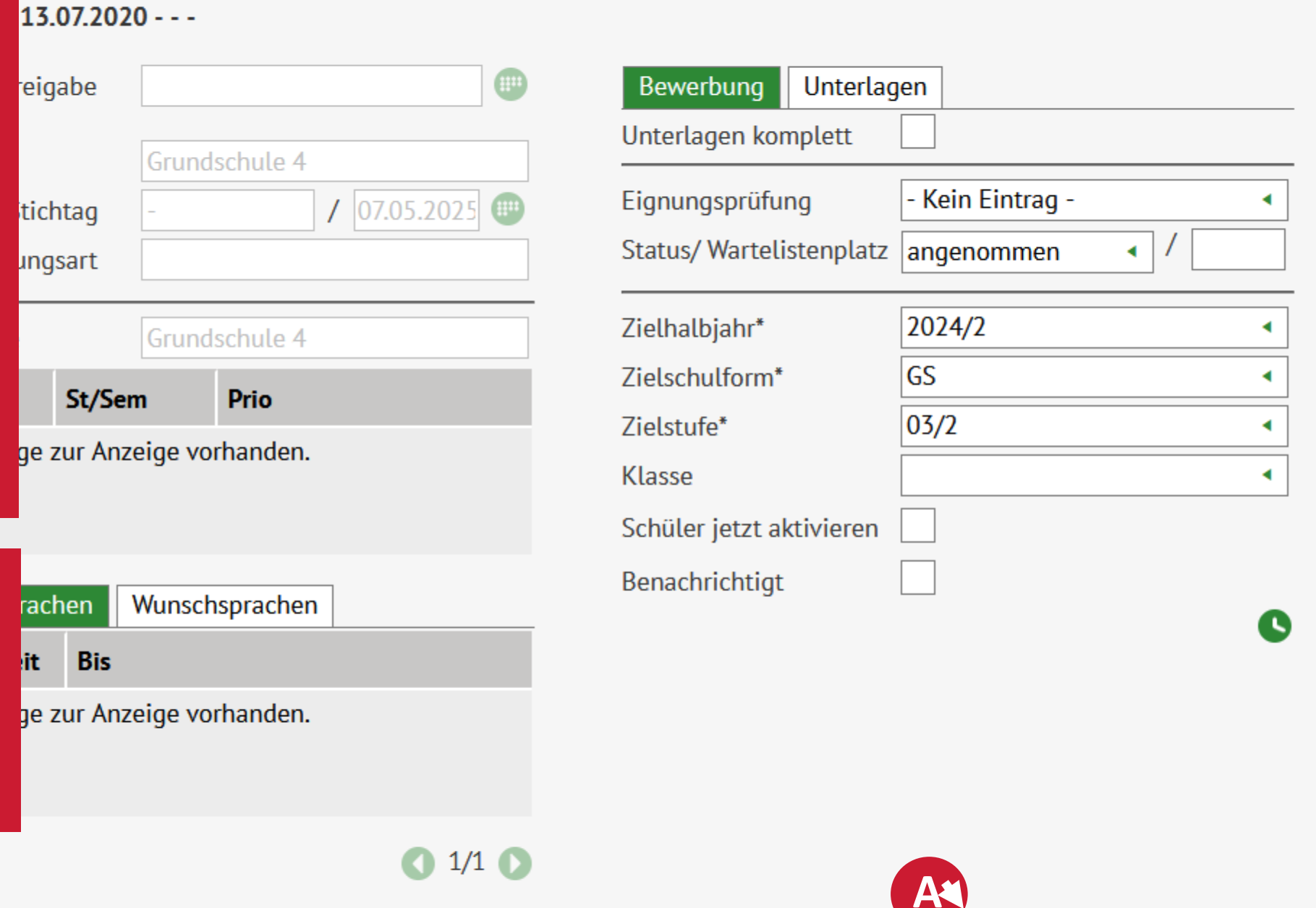

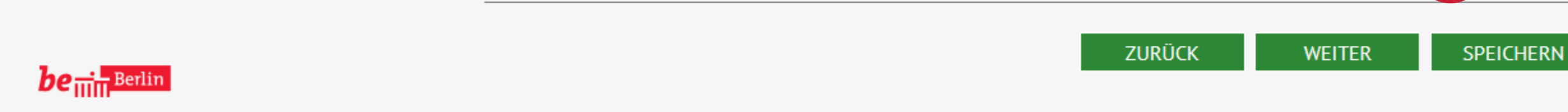

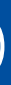

2

SCHLIESSEN

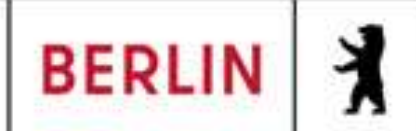

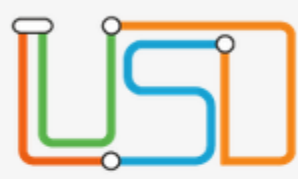

#### Schüler > Schülerbasisdaten > Schülerstammdaten

#### Kandi, Dat - w - 13.07.2020 - - - Grundschule 4

#### Schule

- Schüler
  - Schülerbasisdaten

Navigation Schnellsuche

Schülerstammdaten Eltern/Ansprechpartner Schullaufbahn Schulpflicht Schulversäumnis Oualifikationen Halbj./Sem.-Daten Beförderung Betriebe/Praktika Kindergarten/Hort Mehrfachbearbeitung

Kandidatenverfahren • Anmeldung zur Einschulung Einschulung/Schulwechsel Schüleraufnahme Datenimport

**Schüler** Status Nachname\* Namenszusatz Vorname\* Rufname Geboren am\* Geburtsort\* Geschlecht\* Adresse PLZ\* Ort\* Straße\* Hausnummer\* Adresszusatz

Auskunftssperre

Q

^

| Zugeordnet       |   |
|------------------|---|
| Kandi            |   |
| - Kein Eintrag - | • |
| Dat              |   |
|                  |   |
| 01.01.2020       |   |
| Berlin           |   |
| weiblich         | • |

| 10117             | PLZ |
|-------------------|-----|
| Berlin-Tiergarten |     |
| Am Testhafen      |     |
| 14                |     |
|                   |     |
|                   |     |

| Stammdaten          | Zusatz-Informa |
|---------------------|----------------|
| Kommunikation       |                |
| Telefon             |                |
| Mobiltelefon        |                |
| E-Mail              |                |
| Notfallkontakt      |                |
| Notfallnummer       |                |
| <u>Nationalität</u> |                |
| Staatsangehörig     | keit1* albani  |
| Staatsangehörig     | keit2          |
| Erstsprachen*       | Albani         |
|                     |                |
|                     |                |

be in Berlin

VII B 1.1.2.1

SPEICHERN

٩

Wurden während der Schüleraufnahme oder über den Bereich Kandidatenverfahren Zielhalbjahr, Zielschulform und Zielstufe korrekt eingegeben oder nachgepflegt, kann im Bereich Schülerstammdaten der Status geändert werden

2

Aufgabe: Bitte auf Ausfahlfeld rechts neben Status klicken

•

SCHLIESSEN

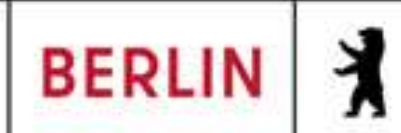

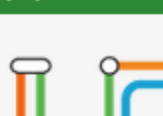

Schüler > Schülerbasisdaten > Schülerstammdaten

#### Kandi, Dat - w - 13.07.2020 - - - Grundschule 4

#### Schule

- Schüler
- Schülerbasisdaten

Navigation Schnellsuche

Schülerstammdaten Eltern/Ansprechpartner Schullaufbahn Schulpflicht Schulversäumnis Oualifikationen Halbj./Sem.-Daten Beförderung Betriebe/Praktika Kindergarten/Hort Mehrfachbearbeitung

Kandidatenverfahren • Anmeldung zur Einschulung Einschulung/Schulwechsel Schüleraufnahme Datenimport

**Schüler** Status Nachname\* Namenszusatz Vorname\* Rufname Geboren am\* Geburtsort\* Geschlecht\* Adresse PLZ\* Ort\* Straße\* Hausnummer\* Adresszusatz

Auskunftssperre

Q

^

| Zugeordnet             | • |
|------------------------|---|
| Zugeordnet             |   |
| Aktiv<br>- Kem Emuag - | A |
| Dat                    |   |
|                        |   |
| 01.01.2020             |   |
| Berlin                 |   |
| weiblich               | 4 |

| 10117             | • |
|-------------------|---|
| Berlin-Tiergarten |   |
| Am Testhafen      |   |
| 14                |   |
|                   |   |
|                   |   |

| Stammdaten          | Zusatz-Informa |
|---------------------|----------------|
| Kommunikation       |                |
| Telefon             |                |
| Mobiltelefon        |                |
| E-Mail              |                |
| Notfallkontakt      |                |
| Notfallnummer       |                |
| <u>Nationalität</u> |                |
| Staatsangehörig     | keit1* albani  |
| Staatsangehörig     | keit2          |
| Erstsprachen*       | Albani         |
|                     |                |

be in Berlin

VII <u>B</u> 1.1.2.1

SPEICHERN

٩

Auf welchem Weg auch immer es erreicht wird, vor der Übermittlung der Klassenstatistik (Grundschulbogen) muss der Status bei den entsprechenden Daten auf Aktiv gestellt werden, da sonst ein Fehler ausgegeben wird und die Übertragung nicht möglich ist.

2

# Aufgabe: Bitte auf "Aktiv" klicken

< □

SCHLIESSEN

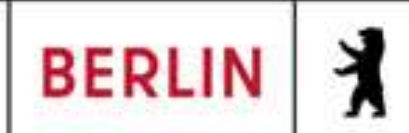

#### Schüler > Schülerbasisdaten > Schülerstammdaten

#### Kandi, Dat - w - 13.07.2020 - - - Grundschule 4

#### Schule •

- Schüler
  - Schülerbasisdaten

Navigation Schnellsuche

### Schülerstammdaten Eltern/Ansprechpartner Schullaufbahn Schulpflicht Schulversäumnis Qualifikationen Halbj./Sem.-Daten Beförderung Betriebe/Praktika Kindergarten/Hort Mehrfachbearbeitung

Kandidatenverfahren • Anmeldung zur Einschulung Einschulung/Schulwechsel Schüleraufnahme Datenimport

# Schüler Status Nachname\* Namenszusatz Vorname\* Rufname Geboren am\* Geburtsort\* Geschlecht\* Adresse PLZ\* Ort\* Straße\* Hausnummer\* Adresszusatz

Auskunftssperre

Q ^

| Aktiv            | • |
|------------------|---|
| Kandi            |   |
| - Kein Eintrag - | • |
| Dat              |   |
|                  |   |
| 01.01.2020       |   |
| Berlin           |   |
| weiblich         | • |

| 10117             | PL2 |
|-------------------|-----|
| Berlin-Tiergarten |     |
| Am Testhafen      |     |
| 14                |     |
|                   |     |
|                   |     |

| Stammdaten      | Zusatz- | Informa | ation |
|-----------------|---------|---------|-------|
| Kommunikation   |         |         |       |
| Telefon         |         |         |       |
| Mobiltelefon    |         |         |       |
| E-Mail          |         |         | V     |
| Notfallkontakt  |         |         | C     |
| Notfallnummer   |         |         |       |
| Nationalität    |         |         |       |
| Staatsangehörig | keit1*  | albani  |       |
| Staatsangehörig | keit2   |         |       |
| Erstsprachen*   |         | Albani  |       |
|                 |         |         |       |
|                 |         |         |       |
|                 |         |         |       |
|                 |         |         |       |

A

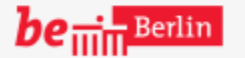

VII B 1.1.2.1

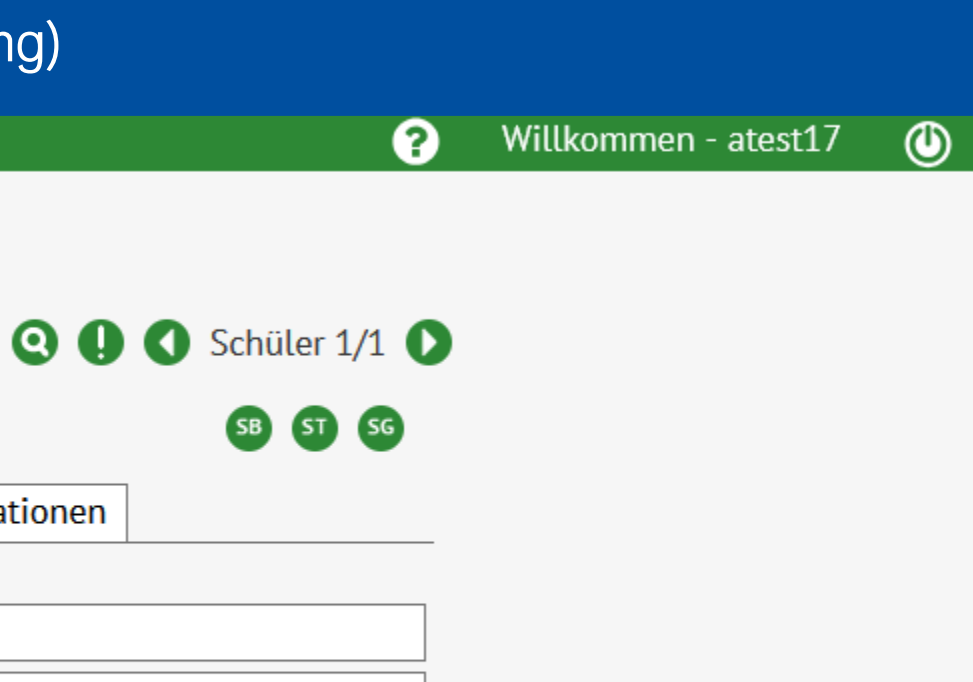

# Vie nach jeder Änderung muss lie Änderung gespeichert verden, um im System hinterlegt u sein.

# Aufgabe: Bitte auf "SPEICHERN" klicken

•

#### SPEICHERN

SCHLIESSEN

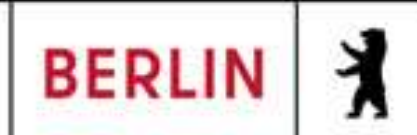

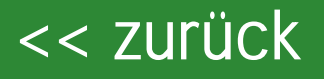

## LUSD-M2-Klassenstatistik-Grundschulbogen (Online-Schulung)

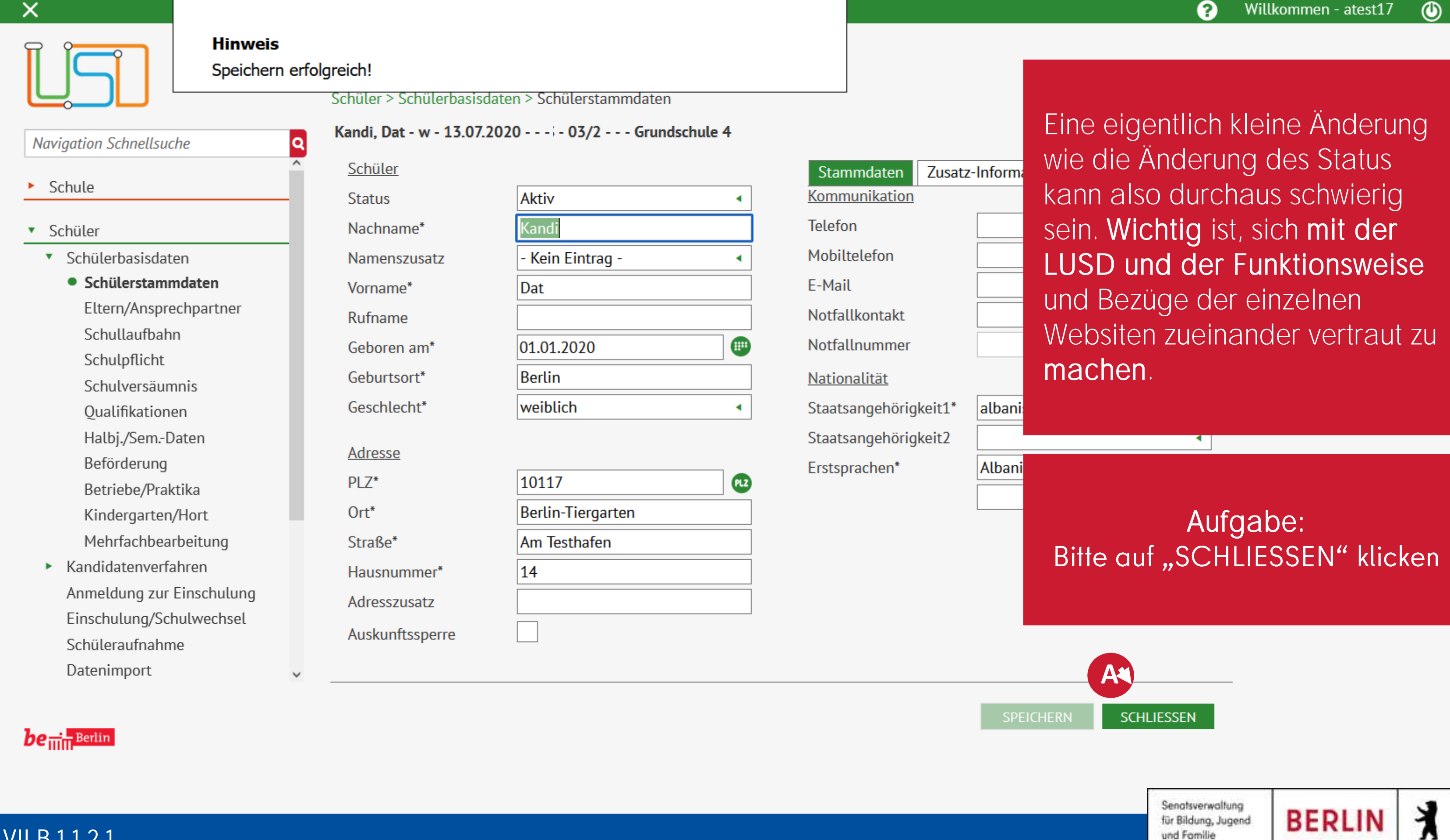

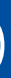

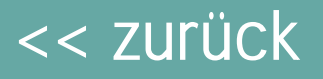

Navigation Schnellsuche

X

Statistik > Klassenstatistik - Grundschulbogen

| <u>Historie</u> |              |            | <u>Aktuelle Sta</u> |
|-----------------|--------------|------------|---------------------|
| Schuljahr       | Freigabe     | Bearbeiter | Klasse              |
| Keine Ein       | träge zur An | zeige      | Russe               |
| vorhande        | n.           |            | a 1-2               |

Treten Fehler auf, dann bietet die LUSD die Möglichkeit, einen Hinweis darauf zu erhalten, wo diese Daten zu bearbeiten und zu pflegen sind. Neben dem Fehlerbericht (Ausgabe per Excel) bietet die Schaltfläche "Daten Bearbeiten" eine verlinkte Fehlerdarstellung, so dass man darauf klicken kann.

|                | b 1-2         | В               | 2               | (27/18/9    | /0/0)  | Klasse                                | ja   |
|----------------|---------------|-----------------|-----------------|-------------|--------|---------------------------------------|------|
| Hinweismeldung |               |                 |                 | _           |        | i i i i i i i i i i i i i i i i i i i |      |
| Die statistis  | schen Daten k | önnen nicht übe | ermittelt werde | en,         | -/0/0) | Jahrgangsüberg<br>Klasse              | nein |
| da es noch     | unplausible b | zw. fehlerhafte | Daten gibt.     |             | 0/0)   | Regelklasse                           | nein |
| FEHLER-BERICH  | HT DATE       | N BEARBEITEN    | SCHLIESSE       | N           | /0/0)  | Regelklasse                           | ja   |
|                |               |                 |                 |             | /0/0)  | Regelklasse                           | ja   |
|                | 3d            | U               |                 | (28/17/1    | 1/0/0) | Regelklasse                           | ja   |
|                | c 1-2         | С               | 3               | (24/13/1    | 1/0/0) | Jahrgangsüberg<br>Klasse              | nein |
|                | 410           |                 | z               | 177 /1 / /0 | 10 101 | Jahrgangsüberg                        | :    |
|                |               |                 |                 |             |        |                                       |      |
|                |               |                 |                 |             |        |                                       |      |

BERICHT

STATISTIK ÜBERMITTELN

Unterricht

Schule

Schüler

- Supportclient
- Extras
- Statistik

1. Schulbesuchsjahr

Klassenstatistik -

Grundschulbogen

**ISO Export VERA3** 

Aufgabe: Bitte auf "DATEN BEARBEITEN" klicken

Q

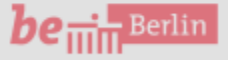

VII B 1.1.2.1

 $(\mathbf{0})$ 

2

SCHLIESSEN

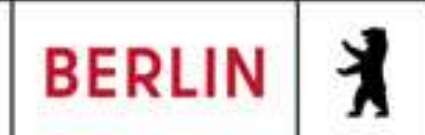

#### $\times$

#### Extras > Aufgabenliste Q Navigation Schnellsuche Kategorie Erledic Datum Schule **T** T Schüler Regelgruppe: Förderungen Regelgruppe: Kandidaten Unterricht Regelgruppe: Klassenstatistik - Grundschulbogen Supportclient 09.05.2025 Für Yazidi, Enis wurde keine 1. Fremdsprache hinterlegt. Information Extras Für Woelm, Anton wurde keine 1. Fremdsprache 09.05.2025 Information Statistik hinterlegt. 1. Schulbesuchsjahr Für Wesselo, Jilda wurde keine 1. Fremdsprache Information 09.05.2025 Klassenstatistik hinterlegt. Grundschulbogen Für Wellnitz, Enno Noah Michael wurde keine 1. ISQ Export VERA3 Information 09.05.2025 Fremdsprache hinterlegt. Für Ünsal, Kalle Tadi wurde keine 1. Fremdsprache 09.05.2025 Aufgabe: tion hinterlegt. Bitte auf "Für Yazidi, Enis [...]" Für Unger, Hannah Mai wurde keine 1. Fremdsprache 09.05.2025 tion klicken

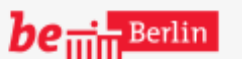

VII B 1.1.2.1

٩

7

Über die aktive Fehlerbearbeitung können Fehler nicht nur strukturiert dargestellt werden, sondern per Klick auf den entsprechenden Fehler erhält man einen ersten Anhaltspunkt, wo die Daten zu pflegen/ändern sind.

?

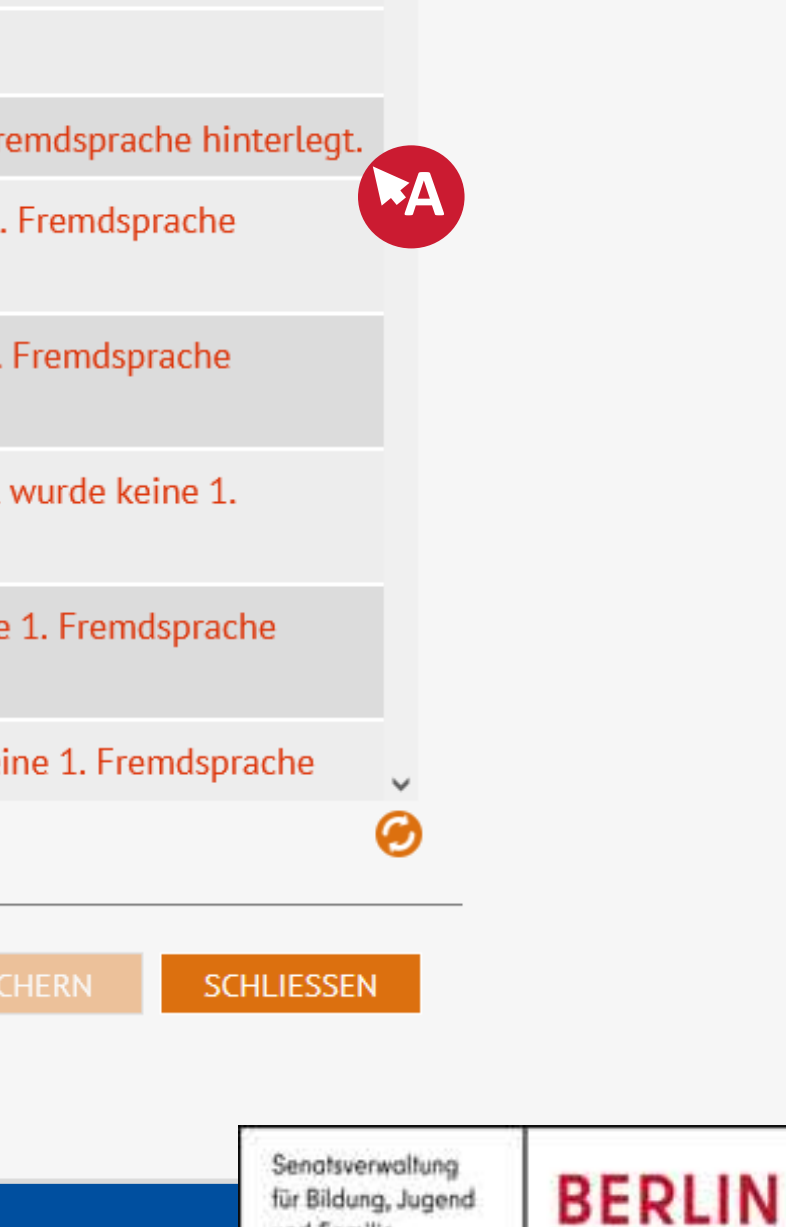

und Fomilie

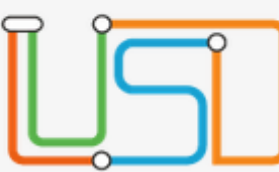

|                                         | Schüler > Sc               | hülerbasisdate | en > Qualifikatio | onen           |                |             | 0              |
|-----------------------------------------|----------------------------|----------------|-------------------|----------------|----------------|-------------|----------------|
| Navigation Schnellsuche                 | ۲azidi, Enis<br>Eördereree | - m - 03.05.20 | )16 - GS - 03/2   | - 3b - U086 Bi | urmeister - Gr | undschule 4 | 4              |
| Schule                                  | Förderpro                  | nose/Abschlus  | sichtlicher Absc  | hluss          | A              | Beratur     |                |
| <ul> <li>Schüler</li> </ul>             | Förderpro                  | gnose          | - Kein Eintrag    | -              | •              | Elterng     | Die Fehlerbea  |
| <ul> <li>Schülerbasisdaten</li> </ul>   |                            |                |                   |                |                | teiln. Le   | Beispiel zum   |
| Schülerstammdaten                       |                            |                |                   |                |                | teiln. Ei   | Schülorbasis   |
| Eltern/Ansprechpartner                  |                            |                |                   |                |                | teiln. Ei   |                |
| Schullaufbahn                           | Schulabs                   | <u>:hlüsse</u> |                   |                |                |             | weil auf der R |
| Schulpflicht                            |                            | <u>.</u>       |                   | <b>C</b> 1 16  |                |             | der Fehler du  |
| Schulversäumnis                         | Halbjahi                   | Schulnumme     | 2. Abschluss      | Schulform      | Abschluss      |             | Fromdenrach    |
| Qualifikationen                         | Keine E                    | nträge zur Anz | eige vorhander    | ۱              |                |             | пенизріасня    |
| Halbj./SemDaten                         |                            |                |                   |                |                |             |                |
| Beförderung                             |                            |                |                   |                |                |             |                |
| Betriebe/Praktika                       |                            |                |                   |                |                |             |                |
| Kindergarten/Hort                       |                            |                |                   |                |                |             |                |
| Mehrfachbearbeitung                     |                            |                |                   |                |                |             |                |
| <ul> <li>Kandidatenverfahren</li> </ul> |                            |                |                   |                |                |             |                |
| Anmeldung zur Einschulung               |                            |                |                   |                |                |             |                |
| Einschulung/Schulwechsel                |                            |                |                   |                |                |             |                |
| Schüleraufnahme                         |                            |                |                   |                |                |             |                |
| Datenimport                             | ¥                          |                |                   |                |                |             |                |

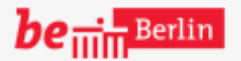

VII B 1.1.2.1

٢

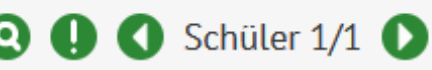

arbeitung leitet einem zum Bereich Schüler >> daten >> Qualifikationen, legisterkarte Fremdsprachen rch eingeben einer e behoben werden kann.

0

# •••

Aufgabe: Bitte auf "Fremdsprachen" klicken

SCHLIESSEN

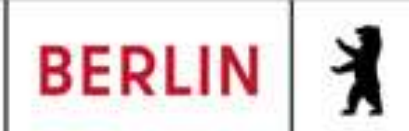

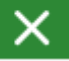

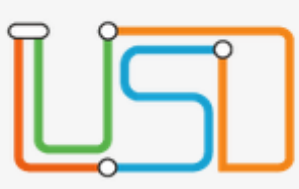

Navigation Schnellsuche

#### Schule

- Schüler
  - Schülerbasisdaten
     Schülerstammdaten
     Eltern/Ansprechpartner
     Schullaufbahn
     Schulpflicht
     Schulversäumnis

Q

 $\checkmark$ 

Qualifikationen
 Halbj./Sem.-Daten
 Beförderung
 Betriebe/Praktika
 Kindergarten/Hort

Mehrfachbearbeitung Kandidatenverfahren

Anmeldung zur Einschulung Einschulung/Schulwechsel Schüleraufnahme Datenimport

| ЪС | hüler > Schülerbasi     | sdaten > Qua         | lifikationen    |                                       |            |                     |            |                  | e          |
|----|-------------------------|----------------------|-----------------|---------------------------------------|------------|---------------------|------------|------------------|------------|
| Ya | azidi, Enis - m - 03.0  | )5.2016 - GS         | - 03/2 - 3b     | - U086                                | Burmeister | - Grundsch          | ule 4      |                  |            |
| F  | örderprognose/Abs       | chlüsse/Berut        | fe Fremd        | sprache                               | in         |                     |            |                  |            |
|    | Fremdsprachen im        | <u>benoteten Pfl</u> | licht-, Wahlp   | oflicht- (                            | und Wahlun | <u>terricht (ab</u> | Stufe 7)   |                  |            |
|    | Fach                    | Stufe Von            | Stufe Bis       | Rang                                  | N.St.      |                     | Ein        | e Fehle<br>mdspr | erm<br>ach |
|    | Keine Einträge zu       | r Anzeige vor        | handen          |                                       |            |                     | dur<br>Fre | rch das<br>mdspr | Na<br>acl  |
|    | <<br>Erstsprachen (auße | <u>r Deutsch) un</u> | o<br>d unbenote | C C C C C C C C C C C C C C C C C C C | sprat An   | <u>terricht</u>     |            |                  |            |
|    | Sprache                 |                      | les             | send                                  | schreibend | mediale<br>Nutzung  | Stufe Von  | Stufe Bis        |            |
|    |                         |                      | •               |                                       |            |                     | •          | •                |            |
|    |                         |                      |                 |                                       |            |                     | •          | •                |            |
|    |                         |                      |                 |                                       |            |                     |            |                  |            |
|    |                         |                      |                 |                                       |            |                     |            |                  |            |
|    |                         |                      |                 |                                       |            |                     |            |                  |            |

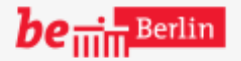

VII B 1.1.2.1

٢

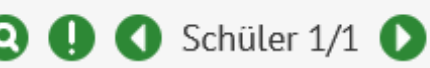

eldung "[...] ist keine ne eingetragen" kann z. B. achpflegen einer he bearbeitet werden.

0

# Aufgabe: Bitte auf das Stift-Symbol klicken

HERN

SCHLIESSEN

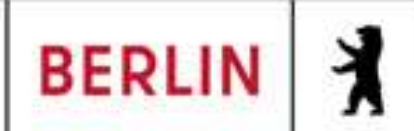

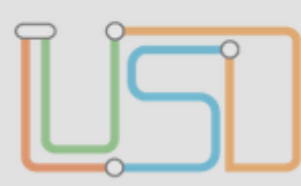

Navigation Schnellsuche

#### Schule

- Schüler
  - Schülerbasisdaten Ψ. Schülerstammdaten Eltern/Ansprechpartner Schullaufbahn Schulpflicht Schulversäumnis

Q

- Qualifikationen Halbj./Sem.-Daten Beförderung Betriebe/Praktika Kindergarten/Hort Mehrfachbearbeitung
- Kandidatenverfahren ▶. Anmeldung zur Einschulung Einschulung/Schulwechsel Schüleraufnahme Datenimport

|                                                         |                              |                                   |                          |           |                     | _           |         |       |
|---------------------------------------------------------|------------------------------|-----------------------------------|--------------------------|-----------|---------------------|-------------|---------|-------|
| chüler > Schülerbasis<br><b>/azidi, Enis - m - 03.0</b> | daten > Qua<br>5.2016 - GS   | - 03/2 - 3b                       | - U086 I                 | Burmeist  | er - Grunds         | chul        | Anschl  | ieße  |
| Förderprognose/Abso                                     | chlüsse/Berut                | fe Fremd                          | sprache                  | n         |                     |             | Fremas  | spra  |
| Fremdsprachen im t                                      | penoteten Pf                 | <u>licht-, Wahlp</u>              | o <mark>flicht- u</mark> | ınd Wahlı | <u>unterricht (</u> | <u>ab S</u> | Beispie | el we |
| Fach                                                    | Stufe Von                    | Stufe Bis                         | Rang                     | N.St.     |                     |             | ausgef  | üllt. |
| Keine Einträge zur                                      | Anzeige vor                  | handen                            |                          |           |                     |             |         |       |
|                                                         | Benotete                     | Fremdspra                         | che hin                  | zufügen   |                     |             | _       |       |
| <<br><u>Erstsprachen (außer</u>                         | Fach<br>Von<br>Bis S<br>Nive | n*<br>Stufe*<br>Stufe*<br>austufe |                          |           |                     |             |         |       |
| Sprache                                                 |                              |                                   |                          | ÜBERN     | NEHMEN              | ABBR        | ECHEN   | is    |
|                                                         |                              |                                   |                          |           |                     |             |         |       |
|                                                         |                              |                                   |                          |           |                     |             |         |       |

be ..... Berlin

VII B 1.1.2.1

٩

# nd werden die Daten der che eingegeben. In diesem erden die Daten automatisch

0

# Aufgabe: Bitte auf das Auswahlfeld rechts neben Fach\* klicken

SCHLIESSEN

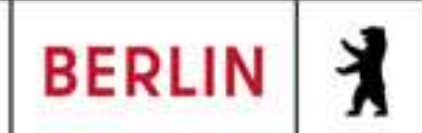

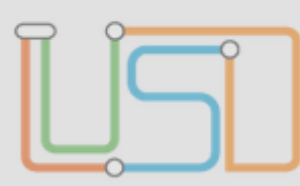

Navigation Schnellsuche

#### Schule

- Schüler
  - Schülerbasisdaten Ψ. Schülerstammdaten Eltern/Ansprechpartner Schullaufbahn Schulpflicht Schulversäumnis

Q

- Qualifikationen Halbj./Sem.-Daten Beförderung Betriebe/Praktika Kindergarten/Hort Mehrfachbearbeitung
- Kandidatenverfahren ▶. Anmeldung zur Einschulung Einschulung/Schulwechsel Schüleraufnahme Datenimport

| Yazidi, Enis - m - 03.05.2016 - GS - 03/2 - 3b - U086 Burmeister - Grundschul       Durch die         Förderprognose/Abschlüsse/Berufe       Fremdsprachen       Werden di         Fremdsprachen im benoteten Pflicht-, Wahlpflicht- und Wahlunterricht (ab S       Grundschu |               |
|----------------------------------------------------------------------------------------------------|---------------|
|                                                                                                    | N<br>e<br>Iul |
| Fach         Stufe Von         Stufe Bis         Rang         N.St.                                                                                                    |               |
| Keine Einträge zur Anzeige vorhanden                                                                                                    |               |
| Benotete Fremdsprache hinzufügen –                                                                                                    |               |
| Fach* Englisch •                                                                                                    |               |
| Von Stufe*                                                                                                    |               |
| Bis Stufe* 01/2                                                                                                    |               |
| Erstsprachen (außer Niveaustufe A1                                                                                                    |               |
| Sprache ÜBERNEHMEN ABBRECHEN is                                                                                                    |               |
|                                                                                                    |               |
|                                                                                                    |               |

be ..... Berlin

VII B 1.1.2.1

٩

achpflege der Fremdsprache Daten für die Klassenstatistik bogen) ergänzt. So können und nach bearbeitet werden ③.

0

# Aufgabe: Bitte auf "Übernehmen" klicken.

SCHLIESSEN

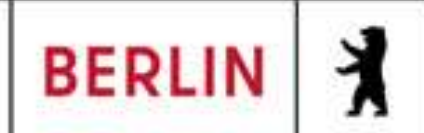

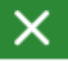

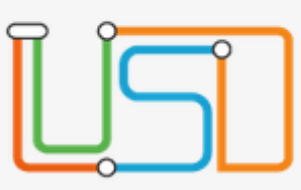

#### Navigation Schnellsuche

#### Schule

- Schüler
  - Schülerbasisdaten • Schülerstammdaten Eltern/Ansprechpartner Schullaufbahn Schulpflicht Schulversäumnis
    - Qualifikationen

Halbj./Sem.-Daten Beförderung Betriebe/Praktika Kindergarten/Hort Mehrfachbearbeitung

Kandidatenverfahren Anmeldung zur Einschulung Einschulung/Schulwechsel Schüleraufnahme Datenimport

v

| <u>Erstsprachen</u> | (außer Deutsch)                       | und unbenoteter | Erstsprachenunterricht                |
|---------------------|---------------------------------------|-----------------|---------------------------------------|
|                     | · · · · · · · · · · · · · · · · · · · |                 | · · · · · · · · · · · · · · · · · · · |

| Sprache | lesend | schreibend | mediale<br>Nutzung | Stufe Von | Stufe Bis |
|---------|--------|------------|--------------------|-----------|-----------|
| •       |        |            |                    | •         | •         |
| •       |        |            |                    | •         | •         |
|         |        |            |                    |           |           |
|         |        |            |                    |           |           |
|         |        |            |                    |           |           |

be iii Berlin

٢

# 🤉 🚺 🚺 Schüler 1/1 🚺

Sollten mehrere Fremdsprachen einzugeben sein, bitte auf die Reihenfolge der Fremdsprachen achten. Fremdsprachen können durch Klicken auf die Zeile und anschließendem Klick auf die Pfeile-Symbole nach oben oder unten verschoben werden.

2

# Aufgabe: Bitte auf "SPEICHERN" klicken

#### SPEICHERN

SCHLIESSEN

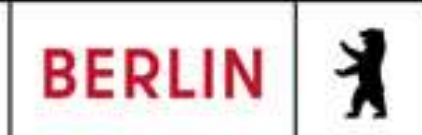

# << zurück

# LUSD-M2-Klassenstatistik-Grundschulbogen (Online-Schulung)

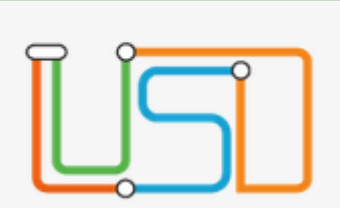

Navigation Schnellsuche

X

# Hinweis

Speichern erfolgreich!

Q

~

Schüler > Schülerbasisdaten > Oualifikationen

#### Yazidi, Enis - m - 03.05.2016 - GS - 03/2 - 3b - U086 Burmeister - Grundschule 4

Förderprognose/Abschlüsse/Berufe Fremdsprachen

Fremdsprachen im benoteten Pflicht-, Wahlpflicht- und Wahlunterricht (ab Stufe 3)

| Fach     | Stufe Von | Stufe Bis | Rang | N.St. |
|----------|-----------|-----------|------|-------|
| Englisch | 01/1      | 01/2      | 1    | A1    |
|          |           |           |      |       |

00000

Erstsprachen (außer Deutsch) und unbenoteter Erstsprachenunterricht

| Sprache | lesend | schreibend | mediale<br>Nutzung | Stufe Von | Stufe Bis |
|---------|--------|------------|--------------------|-----------|-----------|
| •       |        |            |                    | •         | •         |
| •       |        |            |                    | •         | •         |
|         |        |            |                    |           |           |

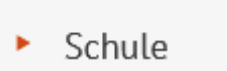

#### Schüler

- Schülerbasisdaten • Schülerstammdaten Eltern/Ansprechpartner Schullaufbahn Schulpflicht Schulversäumnis
  - Qualifikationen

Halbj./Sem.-Daten Beförderung Betriebe/Praktika Kindergarten/Hort Mehrfachbearbeitung

Kandidatenverfahren Anmeldung zur Einschulung Einschulung/Schulwechsel Schüleraufnahme Datenimport

**SPEICHERN** 

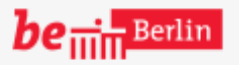

Für die Klassenstatistik (Grundschulbogen) kann man nach einer Fehlerbearbeitung im Menü wieder über Statistik >> Klassenstatistik -Grundschulbogen gehen, um sich die weiteren Fehler ausgeben zu lassen und diese anzugehen.

2

# Aufgabe: Bitte auf "SCHLIESSEN" klicken

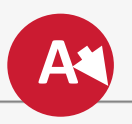

SCHLIESSEN

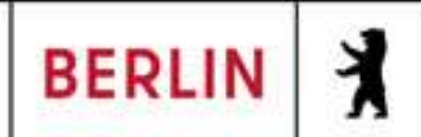

#### $\times$

| Ĩ  | ĨC | Ĵ |
|----|----|---|
| لك |    |   |

#### Extras > Aufgabenliste

| Navigation Schnellsuche                                                                | Kat       | egorie   | Datum      |   | Erledigt | Ignorieren | Text                                                                     |
|----------------------------------------------------------------------------------------|-----------|----------|------------|---|----------|------------|--------------------------------------------------------------------------|
| Schule                                                                                 | -         | -<br>T   |            | Ŧ |          | -<br>      |                                                                          |
| <ul><li>Schüler</li><li>Unterricht</li></ul>                                           | –<br>Info | ormation | 09.05.2025 |   |          |            | Für Abou Rdaina, Lou Jolanda wurde<br>Fremdsprache hinterlegt.           |
| <ul> <li>Supportclient</li> </ul>                                                      | Info      | ormation | 09.05.2025 |   |          |            | Die Schulform von Ehlers, Dylan Ma<br>mit der Schulform der zugeordneter |
| Extras                                                                                 | – Info    | ormation | 09.05.2025 |   |          |            | In der Klasse 4a, GS sind Schülerinn<br>unterso                          |
| <ul> <li>Statistik</li> <li>1. Schulbesuchsjahr</li> <li>Klassenstatistik -</li> </ul> | – Info    | ormation | 09.05.2025 |   |          |            | ZamboNeben Fehlerfür dieZ. B. auch Feh                                   |
| Grundschulbogen<br>ISQ Export VERA3                                                    | Info      | ormation | 09.05.2025 |   |          |            | він, G Schulformen a                                                     |
|                                                                                        | Info      | ormation | 09.05.2025 |   |          |            | Rebecc, die zugeordnete Klassenstufe.                                    |
|                                                                                        | Info      | ormation | 09.05.2025 |   |          |            | Klepsch, Janos Leon hat kein p<br>für die zugeordnete Klassenst          |
|                                                                                        | 0 0       |          |            |   |          |            |                                                                          |

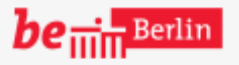

VII B 1.1.2.1

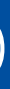

٩

?

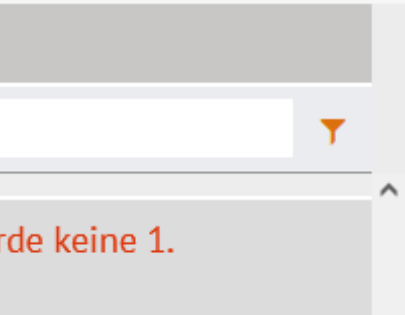

rtin stimmt nicht n Klasse überein.

en oder Schüler mit

n zur 1. Fremdsprache können nler zu den zugeordneten auftreten, wenn sich die Daten

# Aufgabe: Bitte auf "Die Schulform von Ehlers, Dylan Martin [...]" klicken

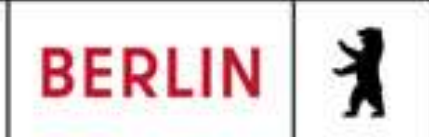

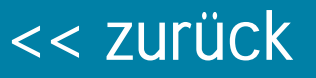

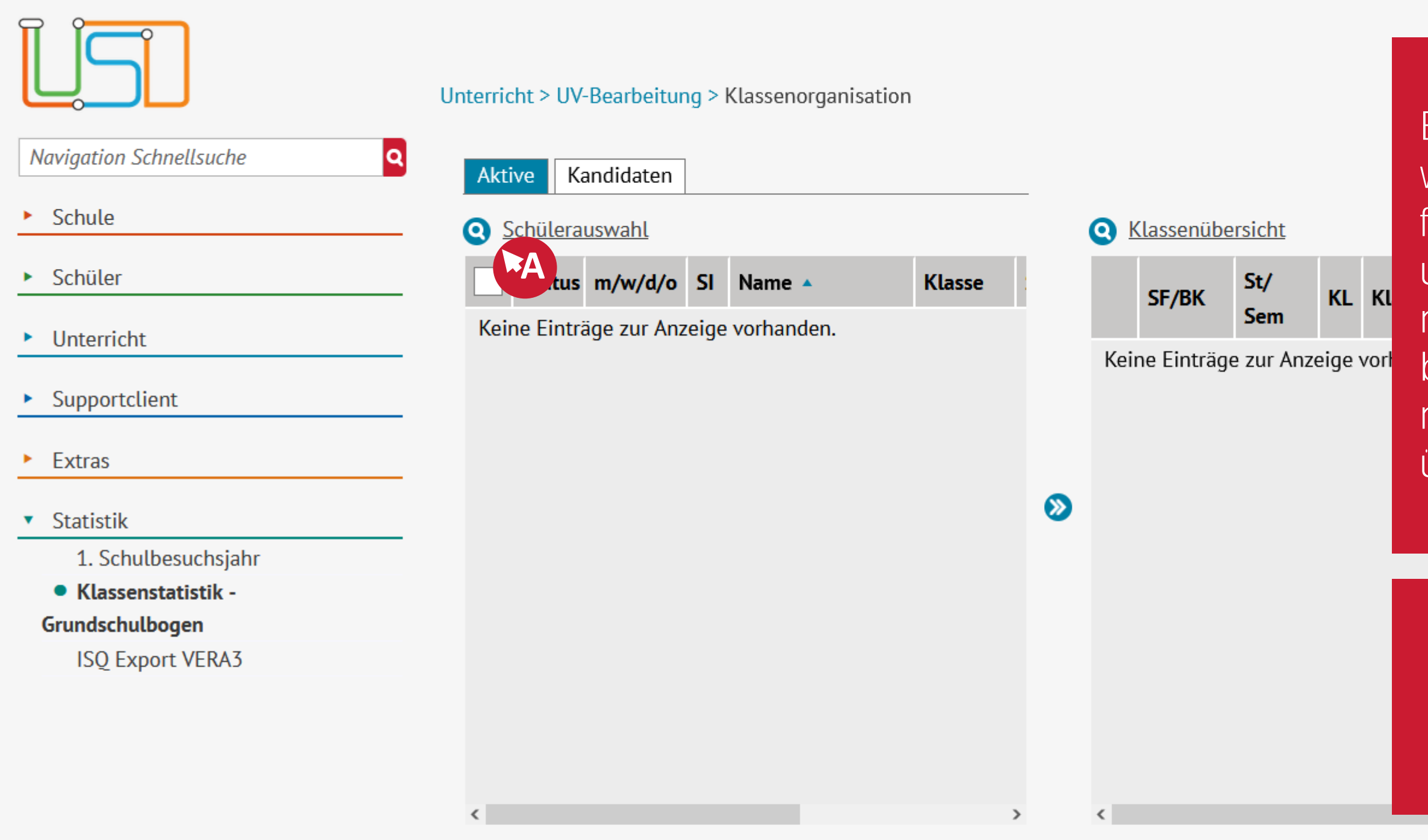

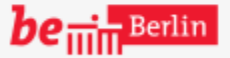

VII B 1.1.2.1

SPEICHERN

Bei der Fehlerbearbeitung ist es wichtig, die möglichen Gründe für Fehler strukturiert anzugehen und zu überprüfen. Fehlermeldungen zur Schulform bedingen also, dass die möglichen Eingabefelder überprüft werden sollten.

2

Aufgabe: Bitte auf "Schülerauswahl"-Lupen-Symbol klicken

# 000

SCHLIESSEN

Senatsverwaltung für Bildung, Jugend und Fomilie

7 BERLIN

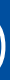

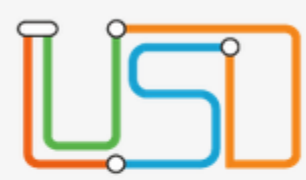

Schule

Schüler

Extras

Statistik

Unterricht

Supportclient

1. Schulbesuchsjahr

ISQ Export VERA3

Klassenstatistik -

Grundschulbogen

#### Unterricht > UV-Bearbeitung > Klassenorganisation

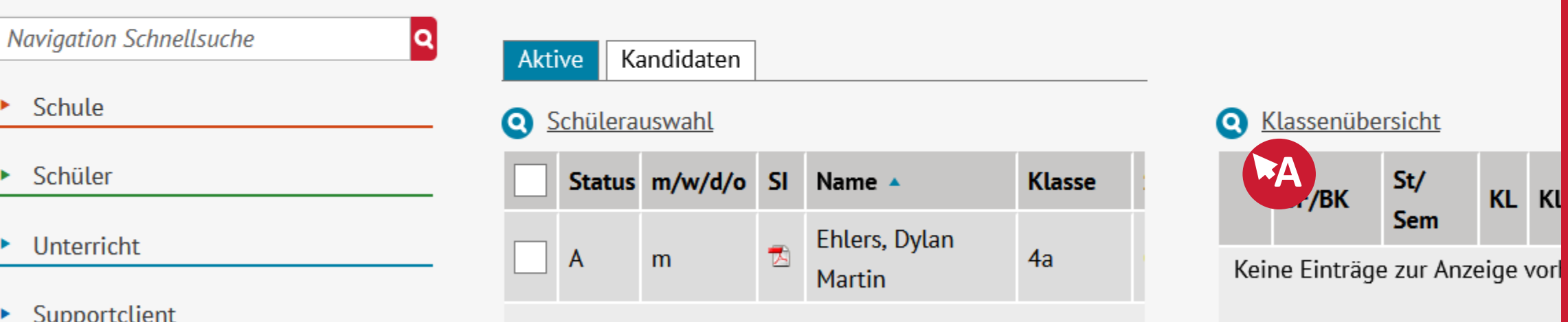

#### **Schülerinfoseite**

|                 |                    |            |            | -             |                  |            |            |
|-----------------|--------------------|------------|------------|---------------|------------------|------------|------------|
| Name:           | Ehlers, Dylan Mar  | tin        |            | Namenszus.:   | - Kein Eintrag - | m/w:       | m          |
| Geb.Dat:        | 26.10.2015         |            |            | Geb.Ort:      | Berlin           | Vollj:     | nein       |
| Wohnort:        | 10965 Berlin-Kreuz | zberg      |            | Tel.:         | -                | Mobil:     | -          |
| Straße:         | Friesenstr. 24     |            |            | Konfession:   | - Kein Eintrag - |            |            |
| Geb.Land:       | Deutschland        |            |            | Zuzug D.:     | -                | Fam.spr.:  | Englisch   |
| Staatsang. 1:   | deutsch            |            |            | Staatsang. 2: | amerikanisch     |            |            |
| AP 1:           | Ehlers, Sarah Gert | rude Alice |            | Rolle:        | Mutter           | Tel.:      | -          |
| Stammsch.:      | 02G21              |            |            | Status:       | Aktiv            | Extern:    | -          |
| SF/BK:          | GS_SAPH            |            | St/Sem:    | J3/2          | Klasse: 4a       | KL/TUT:    | Meyer, Sim |
| VersGef.Hj1:    | nein               | Vers.Hj2:  | nein       | letzte Wdh:   | -                | freiw.:    | -          |
| Fremdspr. 1:    | Englisch           | FS 2:      | Französisc | FS 3:         | -                | NW FS 2:   | nein       |
| Beruf:          | Kein Beruf         |            |            | Betrieb:      | -                |            |            |
| LeEignung:      | -                  | vor. Ab.:  | -          | LeAbschluss:  | -                | 2. Abs.:   | -          |
| Schulpfl-Ende.: | 31.07.2033         |            |            | Schulbs.jahr: | -                | Beurl.bis: | -          |
| Freigabe:       | -                  |            |            | KV Prio 1:    | -                |            |            |
|                 |                    |            |            |               |                  |            |            |

Schulhalbiahr: 2024 / 2

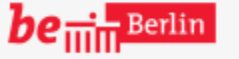

VII B 1.1.2.1

SPEICHERN

٢

Im Beispiel wurde ein Datensatz gewählt. Durch das \*pdf-Symbol kann man sich die Schülerinfoseite ausgeben lassen. Im Beispiel ist die Schulform SF/BK GS\_SAPH und die Klasse 4a zugeordnet.

Aufgabe: Bitte auf "Klassenübersicht"-Lupen-Symbol klicken

# 000

SCHLIESSEN

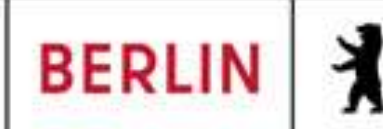

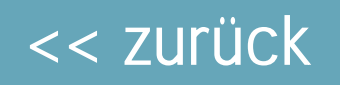

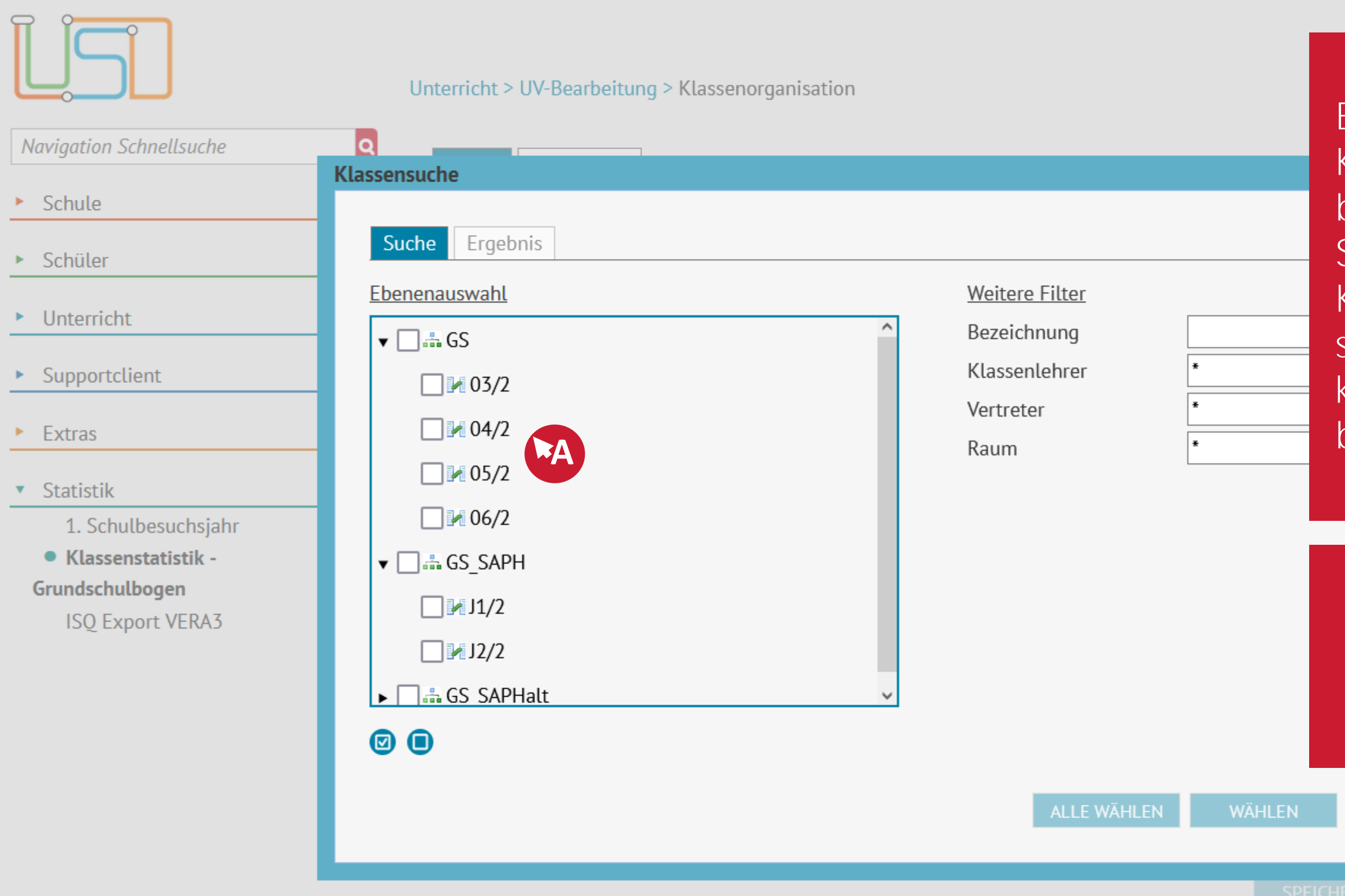

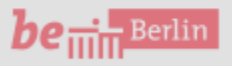

VII B 1.1.2.1

Ein Vergleich bei der Klassensuche lässt den Fehler bereits vermuten. Zur Erinnerung: Schulform SF/BK GS\_SAPH Klasse 4a. Bei der Klassensuche stehen aber unter GS\_SAPH keine 4-ten Klassen, diese befinden sich in GS.

മ

# Aufgabe: Bitte auf "04/2" klicken

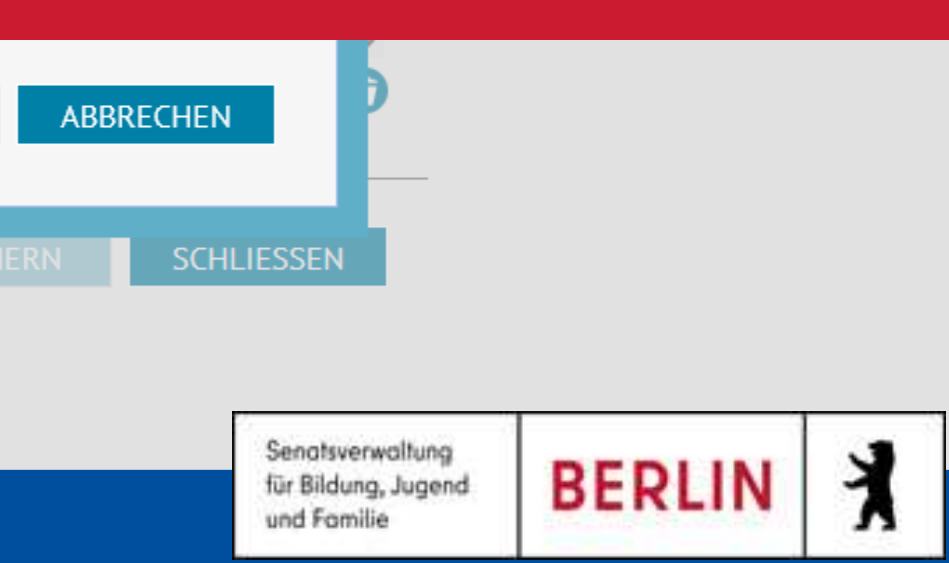

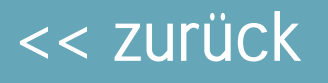

# ĽS

X

#### Unterricht > UV-Bearbeitung > Klassenorganisation

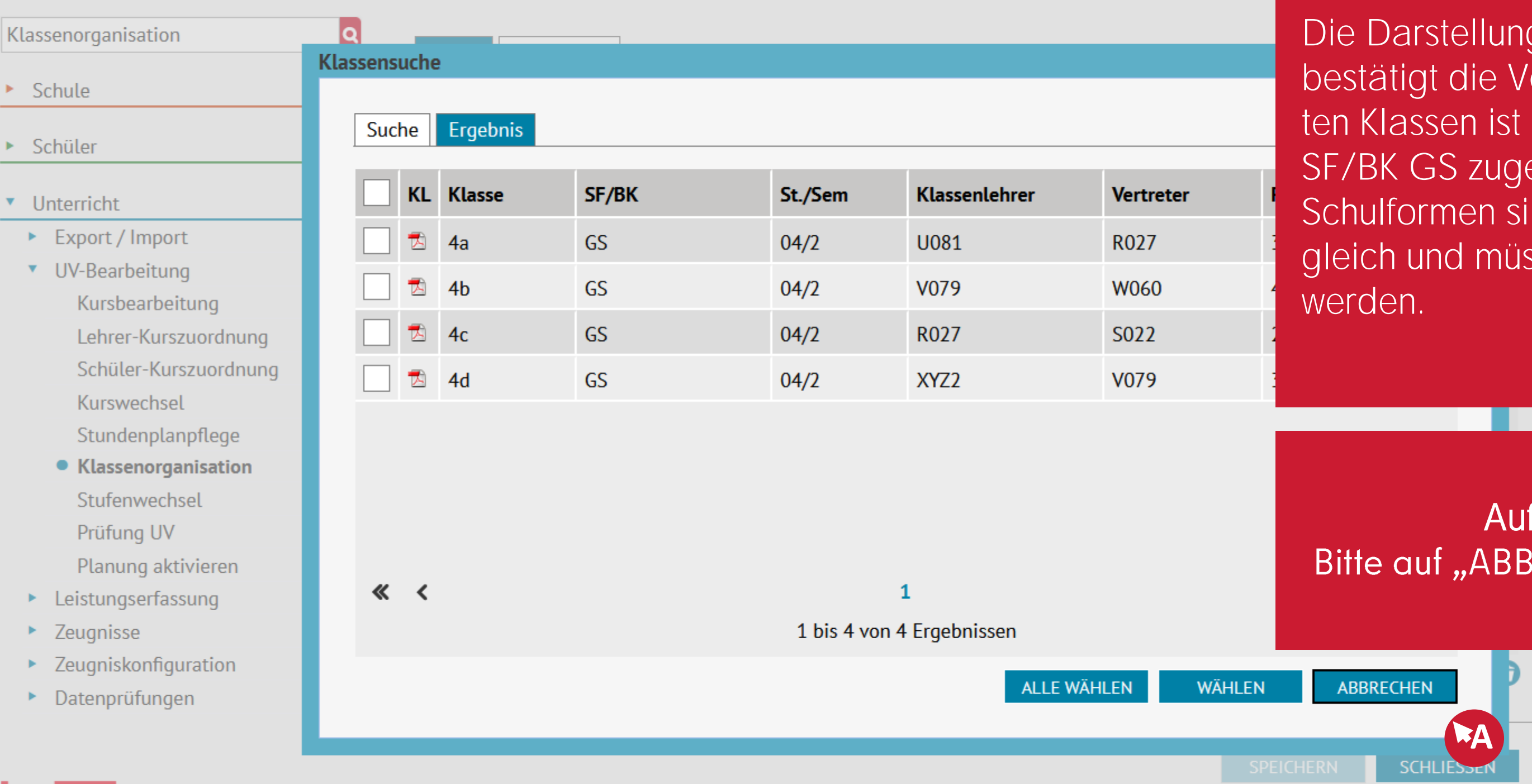

**be** 

Die Darstellung der Klassen bestätigt die Vermutung. Den 4ten Klassen ist die Schulform SF/BK GS zugeordnet. Die Schulformen sind also nicht gleich und müssten umgestellt werden.

9

# Aufgabe: Bitte auf "ABBRECHEN" klicken

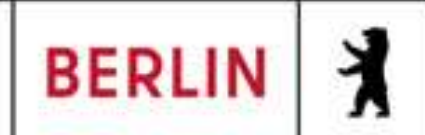

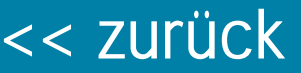

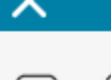

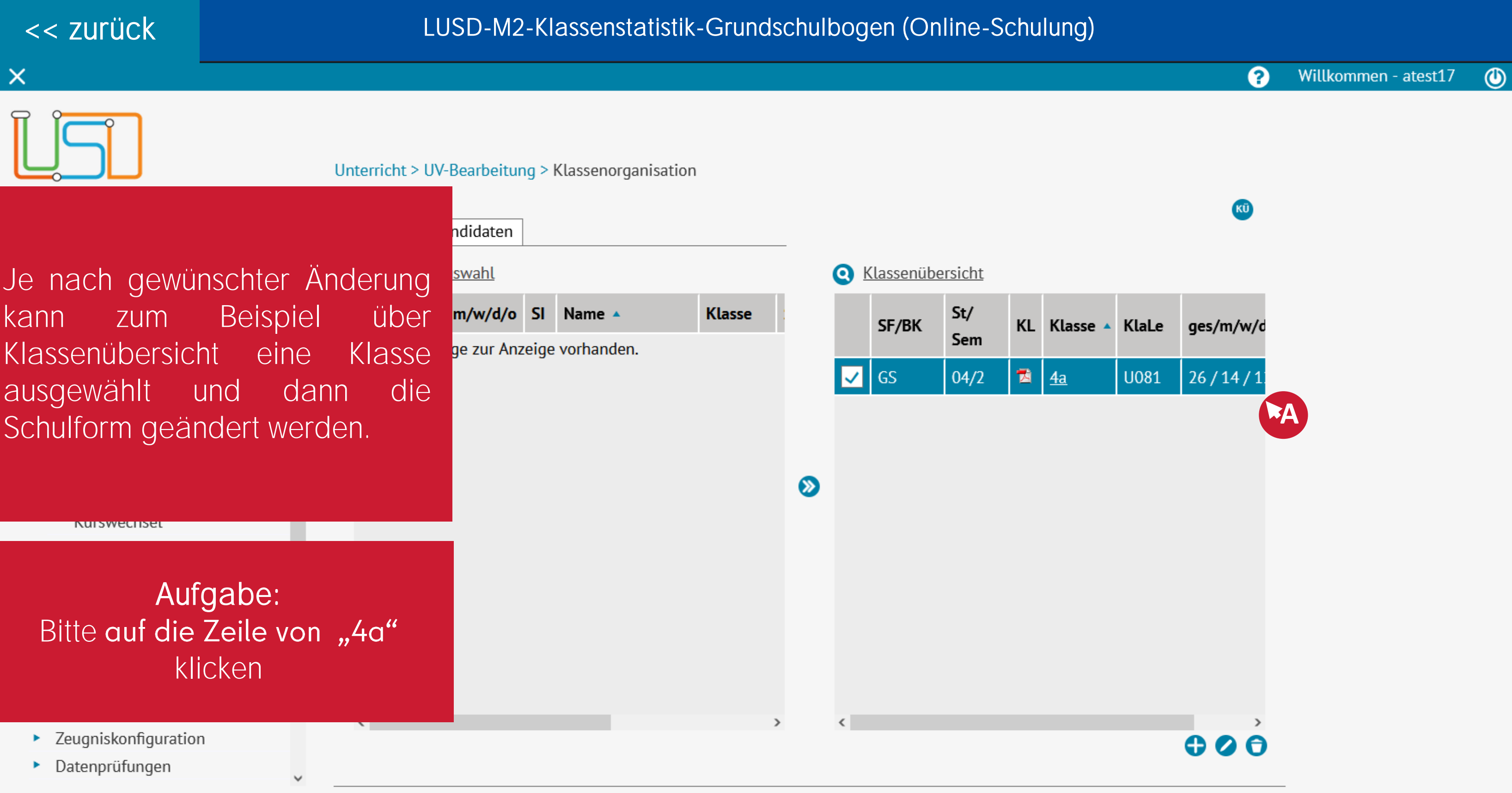

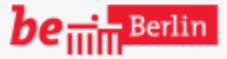

VII B 1.1.2.1

SPEICHERN

SCHLIESSEN

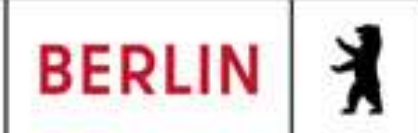

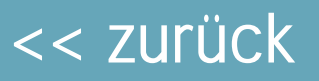

Unterricht > UV-Bearbeitung > Klassenorganisation

Je nach gewünschter Änderung Beispiel über zum kann Klassenübersicht eine Klasse und ausgewählt dann die Schulform geändert werden.

Aufgabe: Bitte auf "ABBRECHEN" klicken ndidaten Q Klassenübersicht <u>swahl</u> St/ m/w/d/o SI Name 🔺 Klasse GS 4a SF/BK\* U081 04/2 St/Sem\* R027 übergreifend notenbasierte Beurteilung v ... 🔹 Beurteilungsart 26/14/12/0/0 310 [0] Raum Re-Kl - Regelklasse Bemerkung Kein Eintrag ja ÜBERNEHMEN

Zeugniskonfiguration

Ruiswechset

Datenprüfungen

be ..... Berlin

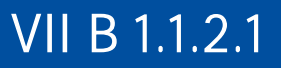

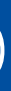

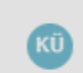

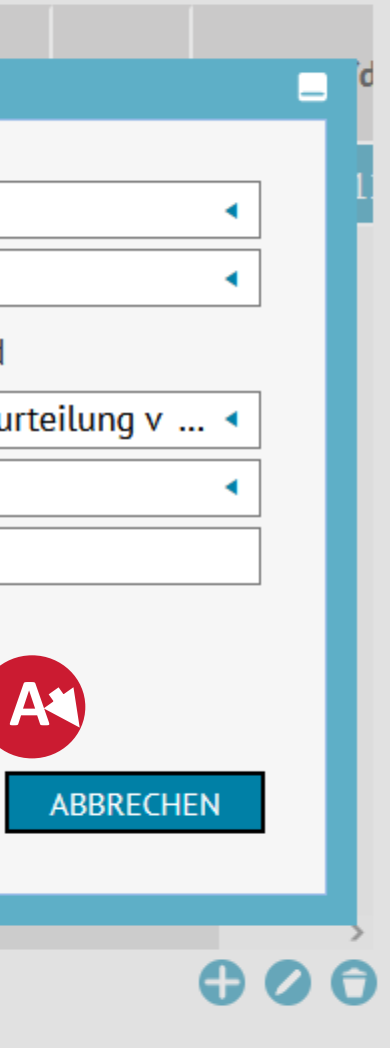

SCHLIESSEN

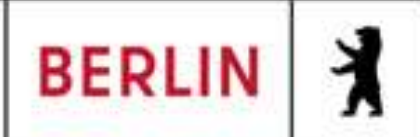

|    |     | • • |              |  |
|----|-----|-----|--------------|--|
| // | 711 | ru  | $\mathbf{C}$ |  |
|    | LU  | IU  |              |  |
|    |     |     |              |  |

| LS<br>Extras                                         | > Aufgabenli       | ste |            |   |          |            |                                                                           |
|------------------------------------------------------|--------------------|-----|------------|---|----------|------------|---------------------------------------------------------------------------|
| Navigation Schnellsuche                              | Kategorie          |     | Datum      |   | Erledigt | Ignorieren | Text                                                                      |
| Schule                                               |                    | T   |            | ۲ | <b>T</b> | <b></b>    |                                                                           |
| Auch bezüglich des Gebi                              | urts-              |     | 09.05.2025 |   |          |            | Für Abou Rdaina, Lou Jolanda wurde<br>Fremdsprache hinterlegt.            |
| datums können Fehler in<br>Plausibilität auftreten.  | der ior            |     | 09.05.2025 |   |          |            | Die Schulform von Ehlers, Dylan Ma<br>mit der Schulform der zugeordneter  |
|                                                      | ion                |     | 09.05.2025 |   |          |            | In der Klasse 4a, GS sind Schülerinn unterschiedlichen Schulformen.       |
| 1. Schutbesuchsjann                                  | mormation          |     | 09.05.2025 |   |          |            | Zambo, Theo Kasimir hat kein plaus<br>für die zugeordnete Klassenstufe.   |
| Aufgabe:                                             | ion                |     | 09.05.2025 |   |          |            | Bihl, Gemma Marie hat kein plausibl<br>für die zugeordnete Klassenstufe.  |
| Bitte auf die Zeile "Zambo, T<br>Kasimir []" klicken | heo <sub>ior</sub> |     | 09.05.2025 |   |          |            | Rebecchi, Milan hat kein plausibles<br>die zugeordnete Klassenstufe.      |
|                                                      | ion                |     | 09.05.2025 |   |          |            | Klepsch, Janos Leon hat kein plausit<br>für die zugeordnete Klassenstufe. |
| Θ                                                    | Θ                  |     |            |   |          |            |                                                                           |

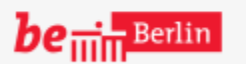

Grundschule 4

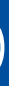

٩

?

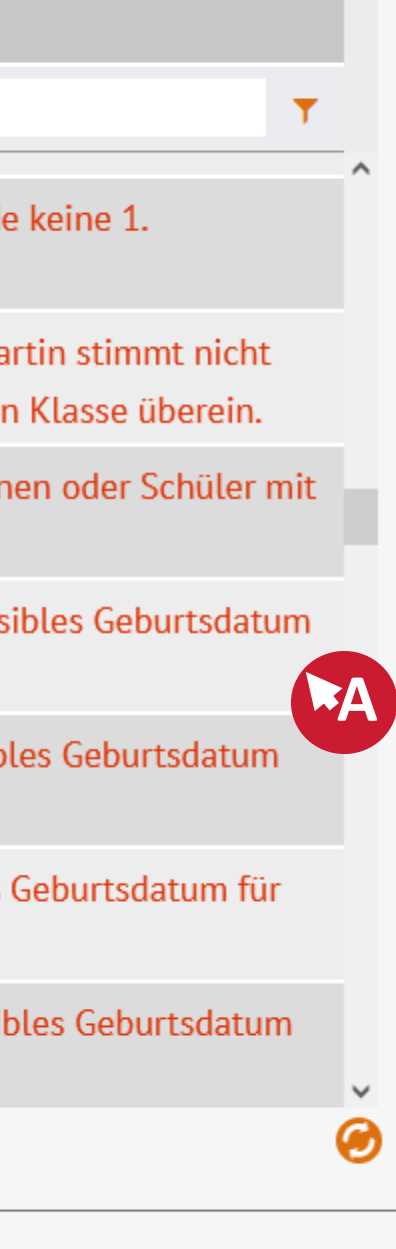

SCHLIESSEN

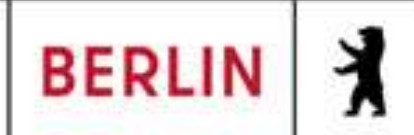

|                                   | Schüler > Schülerbasise | daten > Schülerstammdaten           |                               |             |
|-----------------------------------|-------------------------|-------------------------------------|-------------------------------|-------------|
| Klassenorganisation               | Zambo, Theo Kasimir -   | m - 05.08.2015 GS_SAPH - J3/2 f 1-2 | 2 - S104 Hummel - Grundschule | F           |
|                                   | Schüler                 |                                     | Stammdaten Zusatz             | -Informa    |
| Schule                            | Status                  | Aktiv 🔹                             | Kommunikation                 | h           |
| <ul> <li>Schüler</li> </ul>       | Nachname*               | Zambo                               | Telefon                       | N N         |
|                                   | Namenszusatz            | - Kein Eintrag -                    | Mobiltelefon                  | C           |
| <ul> <li>Unterricht</li> </ul>    | Vorname*                | Theo Kasimir                        | E-Mail                        | Δ           |
| <ul> <li>Supportclient</li> </ul> | Rufname                 | Ciro                                | Notfallkontakt                | Zambo       |
|                                   | Geboren am*             | 05.08.2015                          | Notfallnummer                 |             |
| Extras                            | Geburtsort*             | Berlin                              | <u>Nationalität</u>           | K           |
| <ul> <li>Statistik</li> </ul>     | Geschlecht*             | männlich 🔹                          | Staatsangehörigkeit1*         | deutsc      |
| 1. Schulbesuchsjahr               |                         |                                     | Staatsangehörigkeit2          | italienisch |
| Klassenstatistik -                | <u>Adresse</u>          |                                     | Erstsprachen*                 | Italien     |
| Grundschulbogen                   | PLZ*                    | 10961                               | ·                             | Doutse      |
| ISQ Export VERA3                  | Ort*                    | Berlin-Kreuzberg                    |                               | Deutst      |
|                                   | Straße*                 | Fürbringerstr.                      |                               |             |
|                                   | Hausnummer*             | 16                                  |                               |             |
|                                   | Adresszusatz            | Vorderhs Etage 2 re                 |                               |             |
|                                   | Auskunftssperre         |                                     |                               |             |

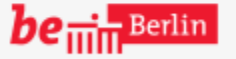

VII B 1.1.2.1

SPEICHERN

٢

Fehlermeldungen müssen hier genau auf mögliche Gründe hinterfragt werden. Im Beispiel widerspricht sich zum Beispiel das Geburtsdatum (dadurch das Alter) mit der entsprechenden Klassenstufe. Eventuell ist die Klassenstufe nicht aktuell.

2

# Aufgabe: Bitte auf "SCHLIESSEN" klicken

•

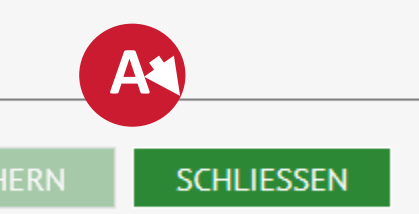

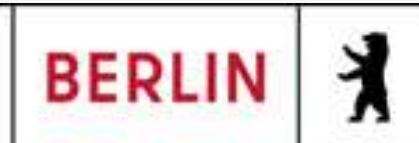

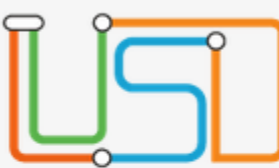

| Schüler > Schülerbasisdaten > Schullaufbahn |      |                 |             |                       |                      |    |
|---------------------------------------------|------|-----------------|-------------|-----------------------|----------------------|----|
| Navigation Schnellsuche                     | Sch  | ullaufbahn B    | eurlaubung  | Wiederholungen        | Punt - Grundschute + | _  |
| Schule                                      | Gr   | <u>unddaten</u> |             |                       |                      |    |
| Schüler                                     | Eir  | ntrittsdatum    | 01.08       | .2023                 | •••                  |    |
| <ul> <li>Schülerbasisdaten</li> </ul>       |      | Von*            | Bis         | Schule*               |                      | Se |
| Schülerstammdaten                           | 1. 7 | 01 09 2021      | 71 07 20 27 | 02C21 Crundachula     | 4                    | C  |
| Eltern/Ansprechpartner                      |      | 01.08.2021      | 51.07.2025  | 02621 - Grundschule 4 | * <b>``</b> A        | 6. |
| Schulpflicht                                |      | 01.08.2023      |             | 02G21 - Grundschule 4 | 4                    | G  |
| Schulversäumnis                             |      |                 |             |                       |                      |    |
| Qualifikationen                             |      |                 |             |                       |                      |    |
| Halbi./SemDaten                             |      |                 |             |                       |                      | _  |
| Beförderung                                 |      |                 |             |                       |                      |    |
| Betriebe/Praktika                           |      |                 |             |                       |                      |    |
| Kindergarten/Hort                           |      |                 |             |                       |                      |    |
| Mehrfachbearbeitung                         |      |                 |             |                       |                      |    |
| <ul> <li>Kandidatenverfahren</li> </ul>     |      |                 |             |                       |                      |    |
| Anmeldung zur Einschulung                   |      |                 |             |                       |                      |    |
| Einschulung/Schulwechsel                    |      |                 |             |                       |                      |    |
| Schüleraufnahme                             |      |                 |             |                       |                      |    |
| Datenimport                                 | ~    |                 |             |                       |                      |    |
|                                             |      |                 |             |                       |                      |    |

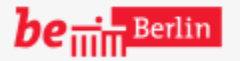

VII B 1.1.2.1

٢

) 🚺 🔿 Schüler 1/1 🚺

2

Unabhängig von der Fehlerbearbeitung können sollten auch noch andere Bereiche aus Plausibilität überprüft werden, auch wenn keine Fehler ausgegeben wurden.

> Aufgabe: Bitte auf die Zeile vom 01.08.2021 klicken

SCHLIESSEN

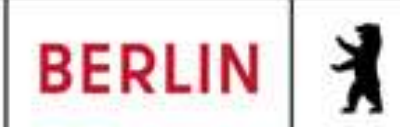

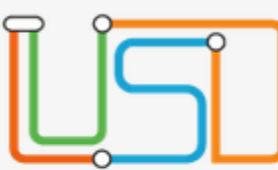

| Schüler > Schülerbasisdaten > Schullaufbahn |            |                |             |                         |                      | 0       |  |
|---------------------------------------------|------------|----------------|-------------|-------------------------|----------------------|---------|--|
| Navigation Schnellsuche                     | Abrah      | am, Nick - m - | 08.11.2015  | - GS - 04/2 - 4b - V079 | Punt - Grundschule 4 |         |  |
| Nuvigution Schneusuche                      | Schu       | llaufbahn B    | Beurlaubung | Wiederholungen          |                      |         |  |
| <ul> <li>Schule</li> </ul>                  | <u>Gru</u> | nddaten        |             |                         |                      | A       |  |
| <ul> <li>Schüler</li> </ul>                 | Eint       | rittsdatum     | 01.08       | 3.2023                  |                      | Ű       |  |
| <ul> <li>Schülerbasisdaten</li> </ul>       |            |                | D:-         | C-hulat                 |                      |         |  |
| Schülerstammdaten                           |            | von            | DIS         | Schule                  |                      | s ü     |  |
| Eltern/Ansprechpartner                      | ✓          | 01.08.2021     | 31.07.2023  | 02G21 - Grundschule 4   | 4                    | G.      |  |
| Schullaufbahn                               |            | 01 08 2023     |             | 02621 - Grundschule 4   | 1                    | v       |  |
| Schulpflicht                                |            | 01.00.2025     |             | 02021 Orundschute       | •                    | 0.      |  |
| Schulversäumnis                             |            |                |             |                         |                      |         |  |
| Qualifikationen                             |            |                |             |                         |                      |         |  |
| Halbj./SemDaten                             |            |                |             |                         |                      |         |  |
| Beförderung                                 |            |                |             |                         |                      |         |  |
| Betriebe/Praktika                           |            |                |             |                         |                      |         |  |
| Kindergarten/Hort                           |            |                |             |                         |                      |         |  |
| Mehrfachbearbeitung                         |            |                |             |                         |                      |         |  |
| <ul> <li>Kandidatenverfahren</li> </ul>     |            |                |             |                         |                      |         |  |
| Anmeldung zur Einschulung                   |            |                |             |                         |                      |         |  |
| Einschulung/Schulwechsel                    |            |                |             |                         |                      |         |  |
| Schüleraufnahme                             |            |                |             |                         |                      |         |  |
| Datenimport                                 | ~          |                |             |                         |                      |         |  |
|                                             |            |                |             |                         |                      |         |  |
|                                             |            |                |             |                         |                      | SPEICHE |  |

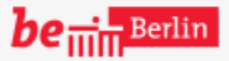

VII B 1.1.2.1

٢

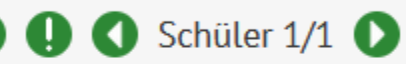

2

Ausgewählte Einträge können iber das Stiftsymbol am unteren echten Rand bearbeitet, neue iber das +Symbol hinzugefügt verden.

# Aufgabe: Bitte auf Stift-Symbol (unten, rechts) klicken

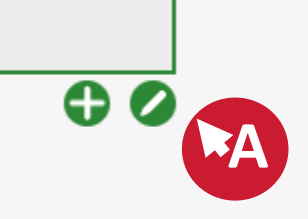

SCHLIESSEN

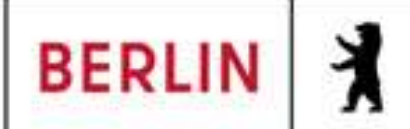

Navigo

Sch

Sch

•

X

|                          | Schüler > Schülerbasisd | iten > Schullaufbahn                                 | Q Q ( |
|--------------------------|-------------------------|------------------------------------------------------|-------|
| stian Calanallausha      | Abraham, Nick - m - 08. | 11.2015 - GS - 04/2 - 4b - V079 Punt - Grundschule 4 |       |
| ition Schneusuche        | Schullaufbahn Beur      | aubung Wiederholungen                                |       |
| ule                      | Grunddaten              |                                                      |       |
| üler                     | Eintrittsdatum          | 01.08.2023                                           | Hior  |
| chülerbasisdaten         | Ven* Pi                 | Sabula*                                              |       |
| Schülerstammdaten        | Schullaufbahn bea       | rheiten                                              | Wero  |
| Eltern/Ansprechpartner   | Schutaurbahn Sch        |                                                      | Schu  |
| Schullaufbahn            | Vop*                    | 01.08.2021                                           |       |
| Schulpflicht             | von                     | 01.00.2021                                           |       |
| Schulversäumnis          | Bis                     | 31.07.2023                                           |       |
| Qualifikationen          | Schule*                 | 02G21 - Grundschule 4, Berlin-Mitte                  |       |
| Halbj./SemDaten          | Schulform*              | GS SAPH - Grundschule Schulanfangsphase              | •     |
| Beförderung              | Letzte Stufe*           | 12/2                                                 |       |
| Betriebe/Praktika        |                         |                                                      |       |
| Kindergarten/Hort        |                         | ÜRER                                                 |       |
| Mehrfachbearbeitung      |                         |                                                      | Bitte |
| andidatenverfahren       |                         |                                                      | ne    |
| nmeldung zur Einschulung |                         |                                                      |       |
| inschulung/Schulwechsel  |                         |                                                      |       |
| chüleraufnahme           |                         |                                                      |       |
| atenimport               | ~                       |                                                      |       |
|                          |                         |                                                      |       |

be ..... Berlin

VII B 1.1.2.1

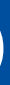

O Schüler 1/1

2

lier können die Daten überprüft verden. Im Beispiel soll die Schulform von GS\_SAPH auf GS\_SAPH2 geändert werden.

Aufgabe: Bitte auf das Eingabefeld rechts neben "Schulform\*" klicken

SCHLIESSEN

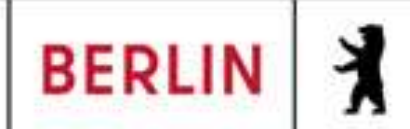

 $\times$ 

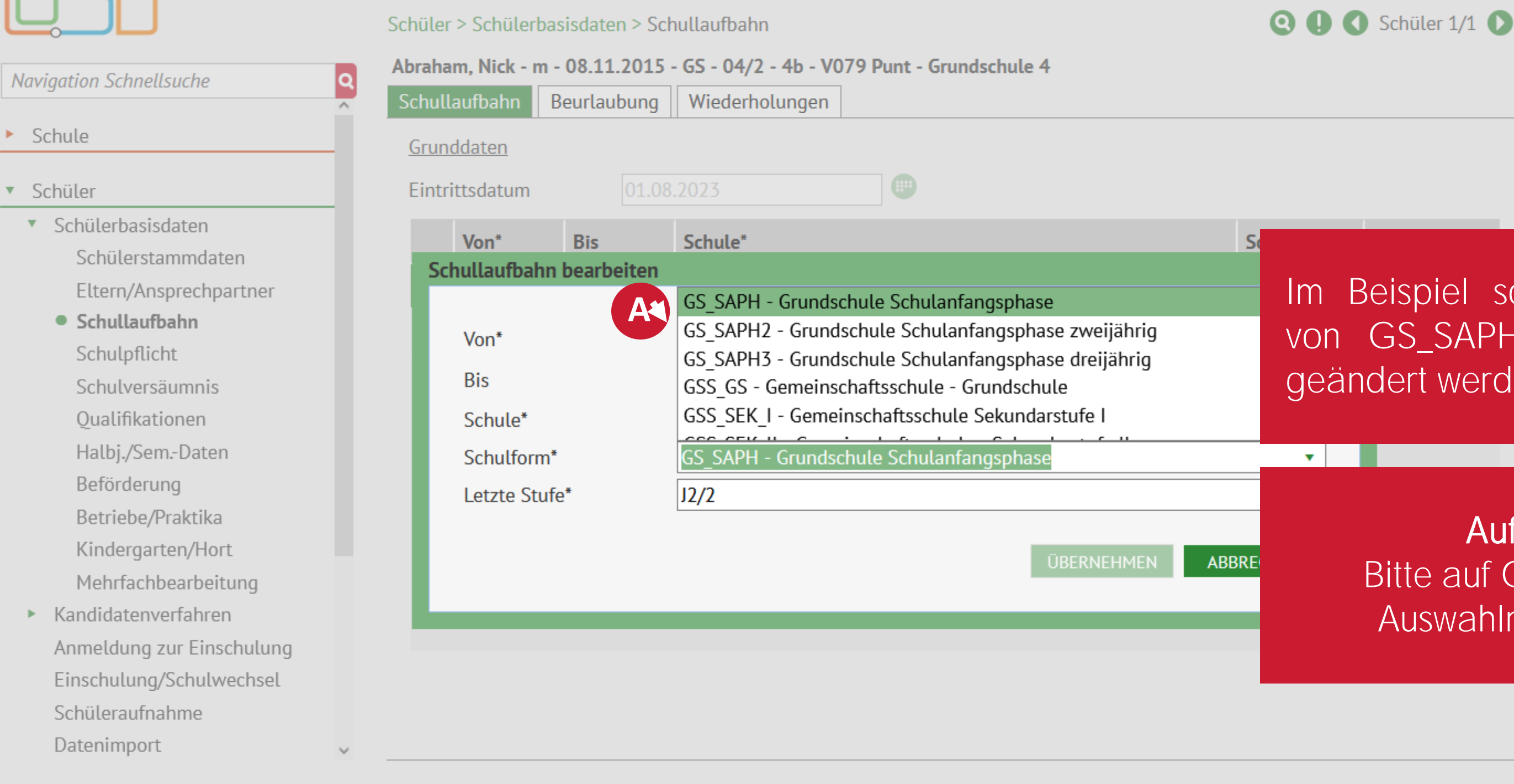

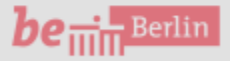

VII B 1.1.2.1

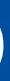

٩

ื่อ

# Im Beispiel soll die Schulform von GS\_SAPH auf GS\_SAPH2 geändert werden.

# Aufgabe: Bitte auf GS\_SAPH2 im Auswahlmenü klicken

SCHLIESSEN

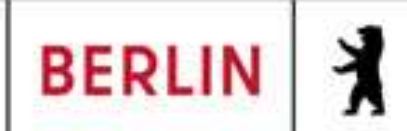

# $\times$

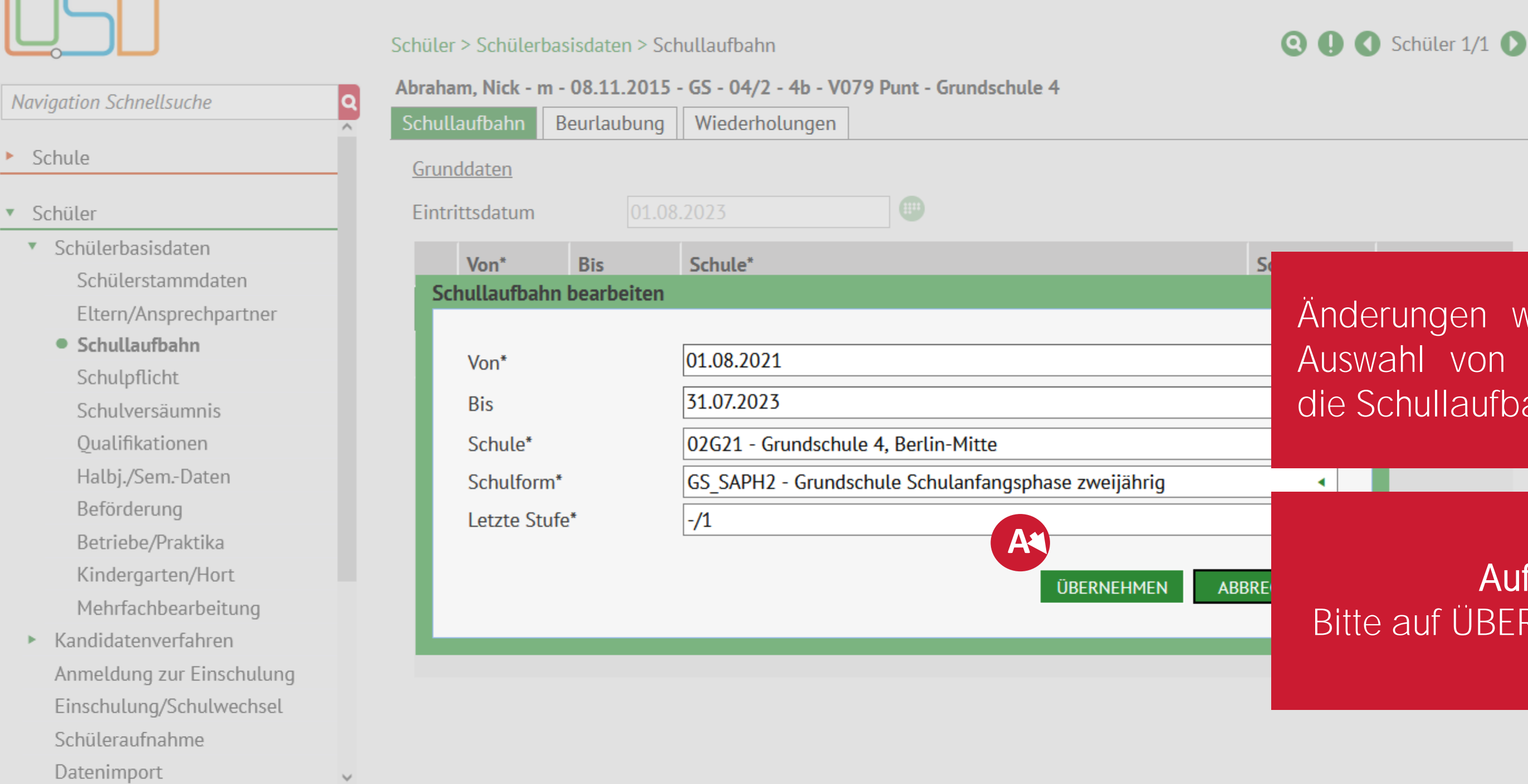

be ..... Berlin

VII <u>B</u> 1.1.2.1

►.

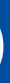

2

# Änderungen werden durch die Auswahl von ÜBERNEHMEN in die Schullaufbahn übernommen.

# Aufgabe: Bitte auf ÜBERNEHMEN klicken

SCHLIESSEN

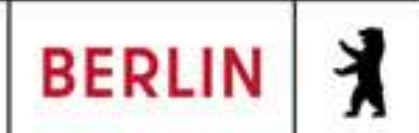

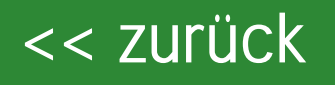

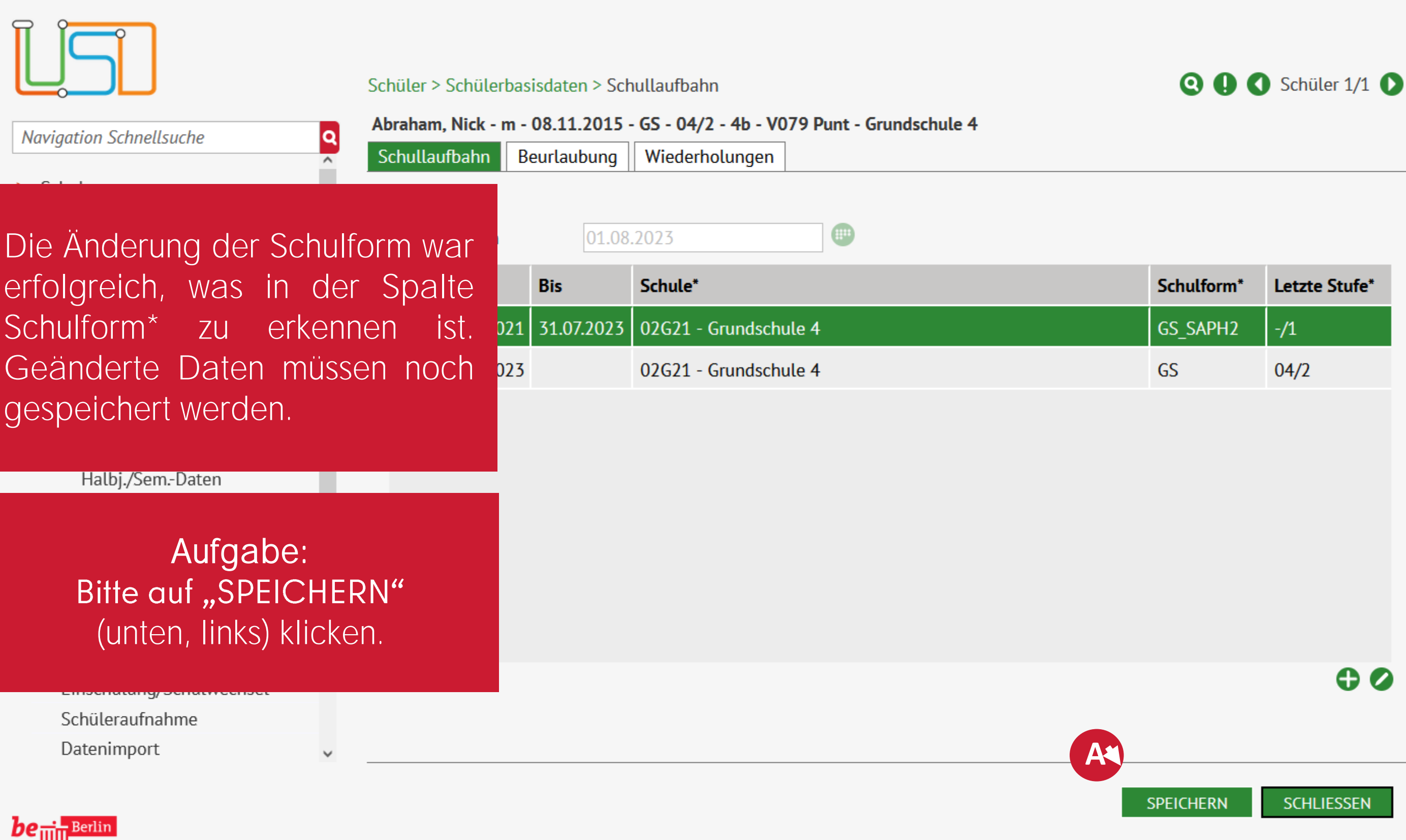

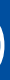

٢

2

| form* | Letzte Stufe* |
|-------|---------------|
| APH2  | -/1           |
|       | 04/2          |
|       |               |
|       |               |
|       |               |
|       |               |
|       |               |
|       |               |
|       | 0.0           |
|       | <b>G O</b>    |
|       |               |

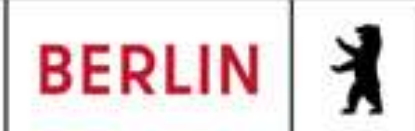

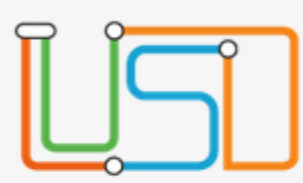

Navigation Schnellsuche

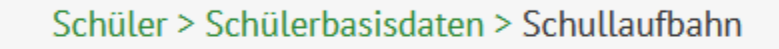

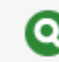

#### Ab

| • | Schule |
|---|--------|

- Schüler
  - Schülerbasisdaten Schülerstammdaten Eltern/Ansprechpartner

۹ ^

- Schullaufbahn Schulpflicht Schulversäumnis Oualifikationen Halbj./Sem.-Daten Beförderung Betriebe/Praktika Kindergarten/Hort Mehrfachbearbeitung
- Kandidatenverfahren Anmeldung zur Einschulung Einschulung/Schulwechsel Schüleraufnahme Datenimport

| Abraham, Nick - m - 08.11.2015 - GS - 04/2 - 4b - V079 Punt - Grundschule 4 |           |            |                         |  |  |
|-----------------------------------------------------------------------------|-----------|------------|-------------------------|--|--|
| Schullau                                                                    | fbahn Be  | eurlaubung | Wiederholungen          |  |  |
| Grundda                                                                     | aten      |            |                         |  |  |
| Eintritts                                                                   | datum     | 01.08      | .2023                   |  |  |
| ν                                                                           | ′on*      | Bis        | Schule* So              |  |  |
| <ul><li>✓</li><li>0</li></ul>                                               | 1.08.2021 | 31.07.2023 | 02G21 - Grundschule 4 G |  |  |
| 0                                                                           | 1.08.2023 |            | 02G21 - Grundschule 4 G |  |  |

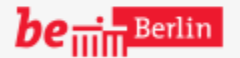

VII B 1.1.2.1

٢

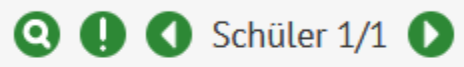

2

Neben der Überprüfung der Schullaufbahn findet man in diesem Bereich auch die Unterbereiche "Beurlaubung" und "Wiederholungen"

# Aufgabe: Bitte auf das Auswahlfeld "Beurlaubung" klicken

SCHLIESSEN

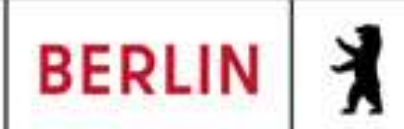

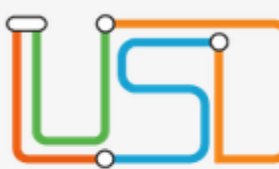

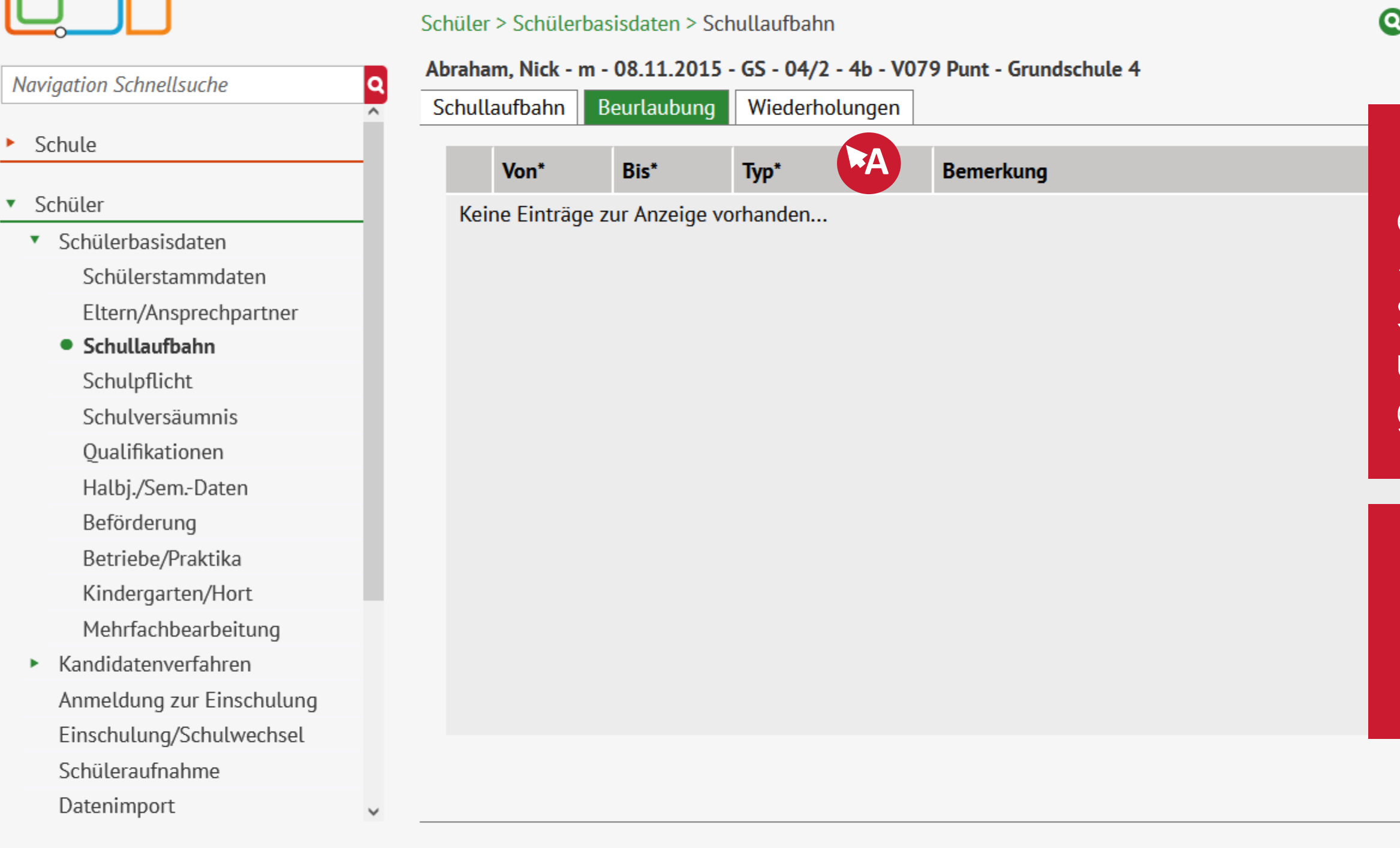

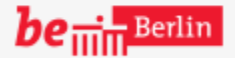

VII <u>B</u> 1.1.2.1

**SPEICHERN** 

**Q D C** Schüler 1/1 **D** 

2

diesen Bereichen können n ebenfalls Daten über das +Symbol hinzugefügt, über das Stift-Symbol bearbeitet oder <u>übe</u>r das Papierkorb-Symbol gelöscht werden.

> Aufgabe: Bitte auf das Auswahlfeld "Wiederholungen" klicken

### 000

SCHLIESSEN

Senatsverwaltung für Bildung, Jugend und Fomilie

7 BERLIN

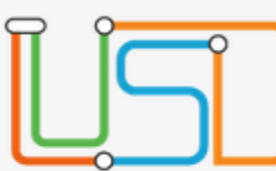

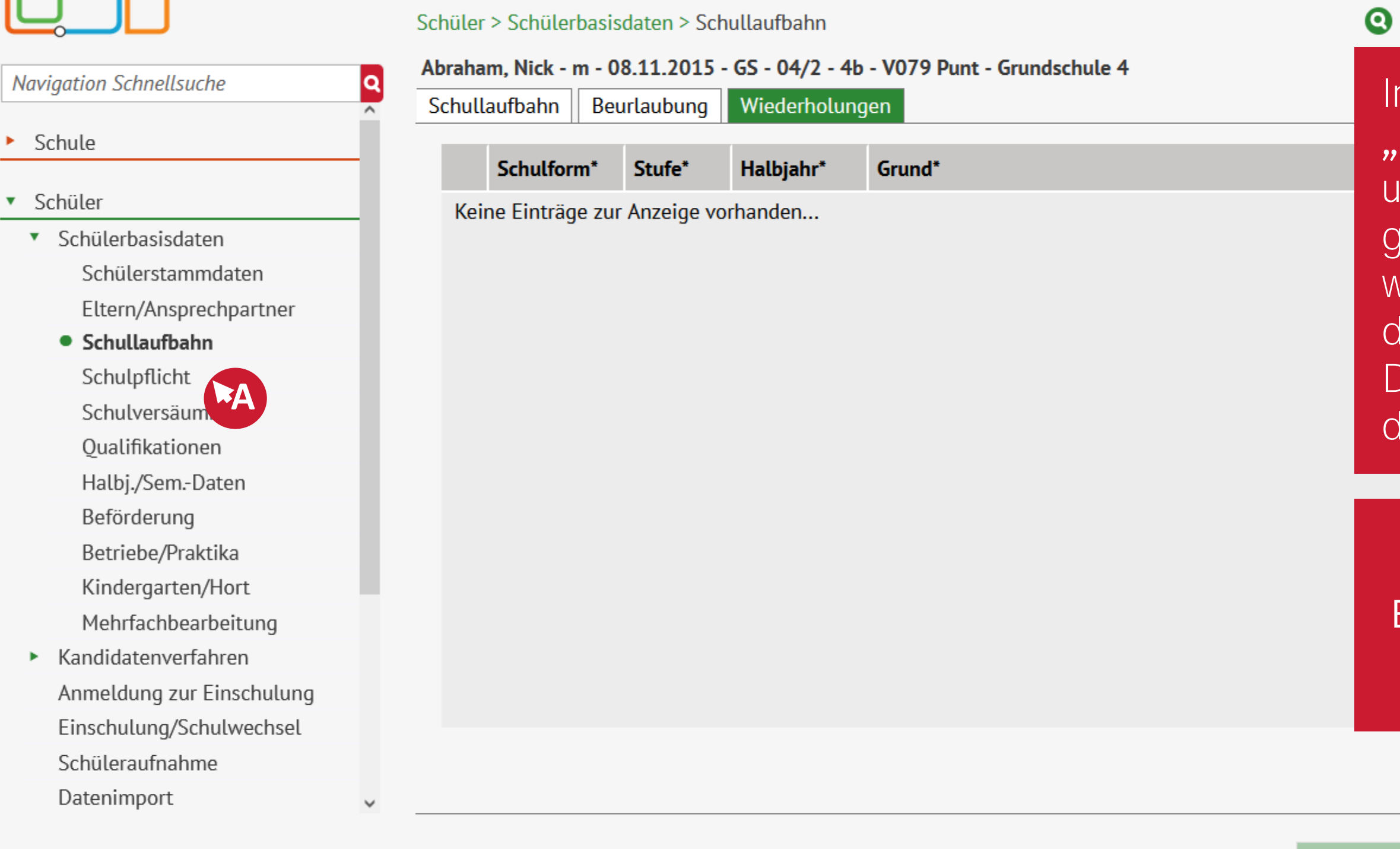

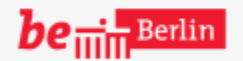

VII B 1.1.2.1

# **Q I C** Schüler 1/1 **D**

0

In diesem Beispiel sollen bei "Beurlaubung" und "Wiederholungen" keine Änderungen vorgenommen werden. Ein weiterer wichtiger, zu prüfender Punkt für Bereitstellen statistischer das Daten für die Klassenstatistik ist die Schulpflicht.

# Aufgabe: Bitte auf "Schulpflicht" im linken Auswahlmenü klicken

### 000

SCHLIESSEN

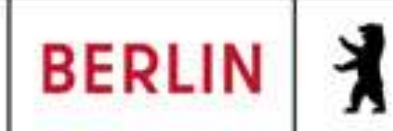

#### $\times$

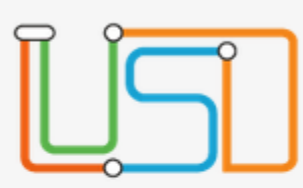

- Schule
- Schüler
  - Schülerbasisdaten
     Schülerstammdaten
     Eltern/Ansprechpartner
     Schullaufbahn

Q

- Schulpflicht
   Schulversäumnis
   Qualifikationen
   Halbj./Sem.-Daten
   Beförderung
   Betriebe/Praktika
   Kindergarten/Hort
   Mehrfachbearbeitung
- Kandidatenverfahren
   Anmeldung zur Einschulung
   Einschulung/Schulwechsel
   Schüleraufnahme
   Datenimport

| Schüler > Schülerbasis<br>Woelm, Anton - m - 0 | daten > Schulpflic       | ht<br><b>\PH - J3/2 - h 1-2 - S</b> 1 | 107 Hamadeh - Grundschule | 4         |
|------------------------------------------------|--------------------------|---------------------------------------|---------------------------|-----------|
| <u>Schulpflichtverläng</u><br>Beginn           | -<br>erung<br>01.08.2022 |                                       | Berechnetes Ende 31       | 1.07.2033 |
| Schulbesuchsjahr                               | 3                        |                                       |                           | Z         |
| Verlängert an                                  | n Bis                    | Grund                                 |                           | S         |
| 26.08.2024                                     | 31.07.2033               | Übergang in 3. SAF                    | ЭΗ                        |           |
|                                                |                          |                                       |                           |           |
| <u>Ruhen der Schulpfli</u>                     | <u>cht</u>               |                                       |                           | V         |
| Schüler ist verstorbe                          | en                       |                                       |                           |           |
| Von*                                           | Bis*                     | Grund*                                |                           |           |
| Keine Einträge zu                              | Anzeige vorhande         | en.                                   |                           |           |
|                                                |                          |                                       |                           |           |
|                                                |                          |                                       |                           |           |
|                                                |                          |                                       |                           |           |
|                                                |                          |                                       |                           |           |

be ..... Berlin

VII B 1.1.2.1

SPEICHERN

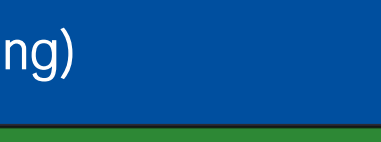

٢

🚺 🚺 Schüler 1/1 🚺

2

Der Beginn der Schulpflicht muss zum Schulbesuchsjahr plausibel sein. Etwaig können noch andere Einstellungen z. B. zum Ruhen der Schulpflicht vorgenommen werden

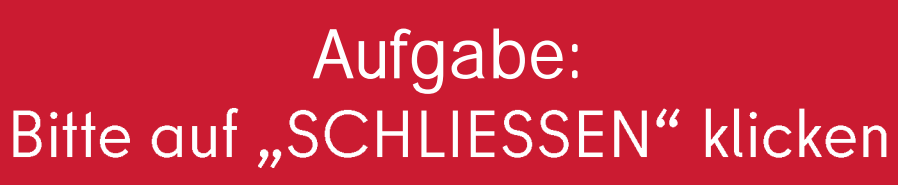

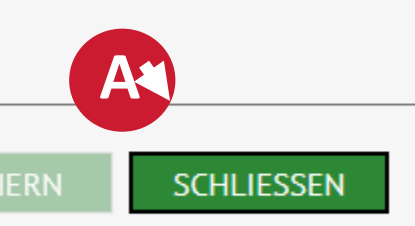

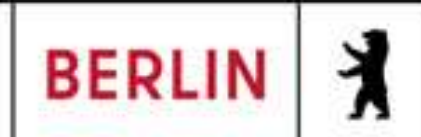

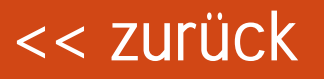

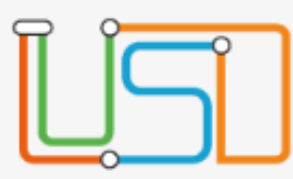

#### Schule > Schulbasisdaten > Schulformen

Q

| ٨ | Navigation Schnellsuche |                     |  |  |  |  |  |
|---|-------------------------|---------------------|--|--|--|--|--|
| • | S                       | chule               |  |  |  |  |  |
|   | ٠                       | Schulbasisdaten     |  |  |  |  |  |
|   |                         | Schulstammdaten     |  |  |  |  |  |
|   |                         | Schulformen         |  |  |  |  |  |
|   |                         | Stufen/Semester     |  |  |  |  |  |
|   |                         | Fächer              |  |  |  |  |  |
|   |                         | Fächersortierfolge  |  |  |  |  |  |
|   |                         | Stundentafel        |  |  |  |  |  |
|   |                         | Zusatzangebote      |  |  |  |  |  |
|   |                         | Raumbestand         |  |  |  |  |  |
|   |                         | Klassen-/Kursgrößen |  |  |  |  |  |
|   | ۲                       | Personal            |  |  |  |  |  |
|   | ۲                       | Schulumfeld         |  |  |  |  |  |
|   | ×                       | Eigene Werte        |  |  |  |  |  |
|   | ۲                       | Administration      |  |  |  |  |  |
|   | ۲                       | Assistenten         |  |  |  |  |  |
| • | S                       | chüler              |  |  |  |  |  |

Unterricht

| Uffizi | <u>elle Schulformen</u> |                      |   |
|--------|-------------------------|----------------------|---|
|        | Kürzel 🔺                | Bezeichr<br>Fachschi |   |
|        | FSTV                    | Fachsch              |   |
|        | FSWT                    | Fachsch              |   |
|        | FSWV                    | Fachsch              |   |
|        | GS_SAPH                 | Grundscl             |   |
|        | GSS_GS                  | Gemeins              | 6 |
|        | GSS_SEK_I               | Gemeins              |   |
|        | GSS_SEK_II              | Gemeins              |   |
|        | GYM_5                   | Grundstä             |   |
|        | GYM_AS_SEK_I            | Gymnasi              |   |
|        | GYM_AS_SEK_II           | Gymnasi              |   |
|        | GYM_FRA_SEK_I           | Französi 🖕           |   |
|        |                         | h                    |   |

8 R

#### Schulbezogene Schulformen

|   |              | Eig. Kürzel | Eig. Bezeichnung | Kürzel   | Bezeio |
|---|--------------|-------------|------------------|----------|--------|
|   |              | GS          | Grundschule      | GS       | Grund  |
|   | $\checkmark$ | WKK         | WKK              | WKK      | W      |
|   | ~            | GS_SAPH2    | GS_SAPH2         | GS_SAPH2 | G      |
|   | ~            | GS_SAPH3    | GS_SAPH3         | GS_SAPH3 | G      |
|   |              |             |                  |          |        |
|   |              |             |                  |          | C      |
|   |              |             |                  |          |        |
|   |              |             |                  |          |        |
|   |              |             |                  |          |        |
|   |              |             |                  |          |        |
|   |              |             |                  |          |        |
| • | _            |             |                  |          |        |
|   |              |             |                  |          |        |
|   |              |             |                  |          |        |

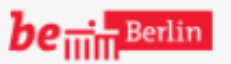

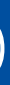

?

#### chnung

chul

Bezüglich der Schulanphangsohase können Fehler durch die /erwendung von GS\_SAPH2 oder GS\_SAPH3 entstehen.

# Aufgabe: Bitte auf "SCHLIESSEN" klicken

### SCHLIESSEN

SPEICHERN

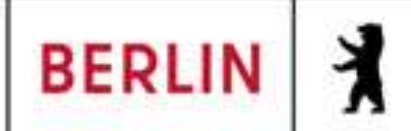

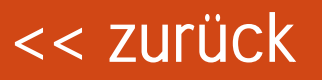

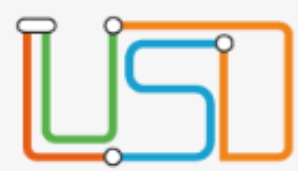

#### Schule > Schulbasisdaten > Stufen/Semester

| Navigation Schnellsuche             | SF/BK       | GS_SAPH2                      |              | • |
|-------------------------------------|-------------|-------------------------------|--------------|---|
| Schule                              | Bezeichnung | Schulbezogene Stufen/Semester | 1 Halbiabr   |   |
| <ul> <li>Schulbasisdaten</li> </ul> | Dezeichnung | Schubezogene Stuten/Semester  | 1. Hatojani  |   |
| Schulstammdaten                     | -/1         | $\checkmark$                  | $\checkmark$ |   |
| Schulformen                         | -/2         | $\checkmark$                  |              |   |
| Stufen/Semester                     |             |                               |              |   |
| Fächer                              |             |                               |              |   |
| Fächersortierfolge                  |             |                               |              |   |
| Stundentafel                        |             |                               |              |   |
| Zusatzangebote                      |             |                               |              |   |
| Raumbestand                         |             |                               |              |   |
| Klassen-/Kursgrößen                 |             |                               |              |   |
| <ul> <li>Personal</li> </ul>        |             |                               |              |   |
| <ul> <li>Schulumfeld</li> </ul>     |             |                               |              |   |
| <ul> <li>Eigene Werte</li> </ul>    |             |                               |              |   |
| <ul> <li>Administration</li> </ul>  |             |                               |              |   |
| <ul> <li>Assistenten</li> </ul>     |             |                               |              |   |
| Schüler                             |             |                               |              |   |
| Unterricht                          |             |                               |              |   |

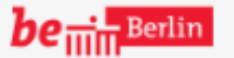

VII B 1.1.2.1

SPEICHERN

A

?

Die bisher verwendeten Formen -/1 und -/2 sollten nicht mehr verwendet werden. Es sollte stattdessen konsequent auf die Schulform GS/BK GS\_SAPH und die dort angebotenen Stufen umgestellt werden.

# Aufgabe: Bitte auf "SCHLIESSEN" klicken

#### SCHLIESSEN

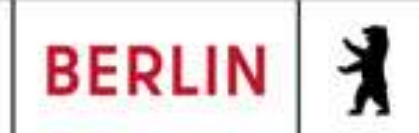

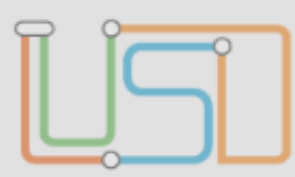

Navigation Schnellsuche

|   | Schüler > Sch | ülerbasisdaten > Halbj./SemDaten      |                          |            |
|---|---------------|---------------------------------------|--------------------------|------------|
| 0 | Achtenhagen   | n, Sonia - w - 29.09.2015 - GS - 03/2 | - 3a - U084 Lusch - Grui | ndschule 5 |
|   | Allgemein     | Sonderpädagogische Förderung          | Sonstige Förderung       | Ergänzer   |

Kei

#### Schule

- Schüler
  - Schülerbasisdaten Schülerstammdaten Eltern/Ansprechpartner Schullaufbahn Schulpflicht Schulversäumnis Qualifikationen
    - Halbj./Sem.-Daten Beförderung Betriebe/Praktika Kindergarten/Hort Mehrfachbearbeitung
  - Kandidatenverfahren Anmeldung zur Einschulung Einschulung/Schulwechsel Schüleraufnahme Datenimport

| > Schülerbasisdaten > Halbj./SemDaten |           |                  |                |                     |                       |           |               | 00   |
|---------------------------------------|-----------|------------------|----------------|---------------------|-----------------------|-----------|---------------|------|
| hagen,                                | , Sonia - | w - 29.09.201    | L5 - GS - 03/2 | ? - 3a - U084 Lusch | - Grun                | dschule 5 | (Zeugnis      |      |
| nein                                  | Sonde     | rpädagogisch     | e Förderung    | Sonstige Förder     | rung                  | Ergänzer  | nde Betreuung |      |
|                                       |           |                  |                |                     |                       |           |               |      |
| Von                                   |           | Bis              | Förderungs     | art                 |                       |           | Förderstufe   |      |
| ne Eint                               | träge zu  | r Anzeige vorl   | handen.        |                     |                       |           |               |      |
|                                       |           |                  |                |                     |                       |           |               |      |
|                                       | Sond      | lerpädagogiso    | che Förderur   | ng hinzufügen       |                       |           |               |      |
|                                       |           |                  | _              |                     |                       |           |               |      |
|                                       | V         | ′on*             |                |                     |                       |           |               |      |
|                                       | В         | is*              |                |                     |                       |           |               |      |
|                                       | F         | örderungsart*    | Н              | ören - Hören und k  | Kommu                 | inikation |               |      |
|                                       |           |                  |                | Blind               | <ul> <li>(</li> </ul> | Gehörlos  |               |      |
|                                       | F         | örderstufe       | Ke             | eine - Keine Förder | rstufe                |           |               |      |
|                                       | F         | öPlan            |                |                     |                       |           | A             |      |
|                                       | U         | Interricht zield | different      | ]                   |                       |           | ÜRERNE        | IMEN |
|                                       |           |                  |                |                     |                       |           | ODERNEI       |      |
|                                       |           |                  |                |                     |                       |           |               |      |
|                                       |           |                  |                |                     |                       |           |               |      |

be .... Berlin

VII B 1.1.2.1

0

### 🚺 Schüler 1/101 🚺

Angaben Auch die ZUr Förderungsart müssen plausibel sein. Diese können unter Schüler Schülerbasisdaten >> >> Halbj./Sem-Daten unter der Registerkarte "Sonderpädagogi-Förderung" eingestellt sche werden.

# Aufgabe: Bitte auf "ÜBERNEHMEN" klicken

#### SCHLIESSEN

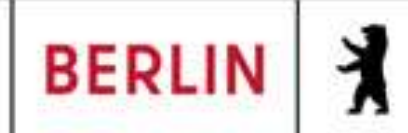

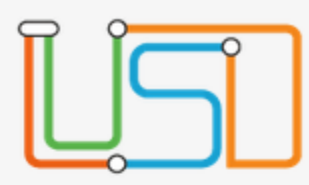

#### Schüler > Schülerbasisdaten > Mehrfachbearbeitung

| Klassenorganisation                     | Q<br>Katagoria                | Katagoria Koing Auswahl                       |         |       |
|-----------------------------------------|-------------------------------|-----------------------------------------------|---------|-------|
| Schule                                  | <ul> <li>Nategorie</li> </ul> | - Keine Auswahl -                             |         |       |
| Schule                                  | Na                            | Schülerstammdaten                             | geb. am | SF/BK |
| <ul> <li>Schüler</li> </ul>             | Keine Fin                     | Ansprechperson: sorgeberechtigt / Postempfang | -       |       |
| <ul> <li>Schülerbasisdaten</li> </ul>   | Keine Ein                     | Schullaufbahn                                 |         |       |
| Schülerstammdaten                       |                               | Schulpflichtbeginn                            |         |       |
| Eltern/Ansprechpartner                  |                               | Qualifikationen: Forderprognose (nur GS)      |         |       |
| Schullaufbahn                           |                               | Halbi /Sem-Daten: Berlinnass – Buse A         |         |       |
| Schulpflicht                            |                               | natoj, sem baten bertinpass bat ib            |         |       |
| Schulversäumnis                         |                               |                                               |         |       |
| Qualifikationen                         |                               |                                               |         |       |
| Halbj./SemDaten                         |                               |                                               |         |       |
| Beförderung                             |                               |                                               |         |       |
| Betriebe/Praktika                       |                               |                                               |         |       |
| Kindergarten/Hort                       |                               |                                               |         |       |
| <ul> <li>Mehrfachbearbeitung</li> </ul> |                               |                                               |         |       |
| <ul> <li>Kandidatenverfahren</li> </ul> |                               |                                               |         |       |
| Anmeldung zur Einschulung               |                               |                                               |         |       |
| Einschulung/Schulwechsel                |                               |                                               |         |       |
| Schüleraufnahme                         |                               |                                               |         |       |
| Datenimport                             | v                             |                                               |         |       |

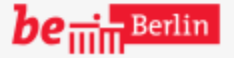

VII B 1.1.2.1

SPEICHERN

٢

Nicht zu verachten ist die Hilfe durch die unter Schüler >> Schülerbasisdaten >> Mehrfachauswahl zu findenden Möglichkeit, mehrere Datensäte gleichzeitig zu bearbeiten.

2

# Aufgabe: Bitte auf "Qualifikationen: Fremdsprachen" klicken

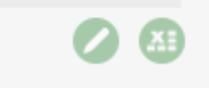

SCHLIESSEN

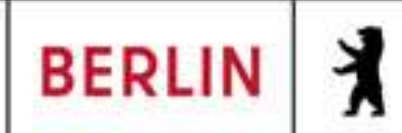
.

### ×

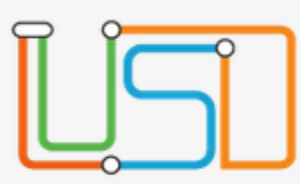

### Klassenorganisation

#### Schule

#### Schüler

Schülerbasisdaten
Schülerstammdaten
Eltern/Ansprechpartner
Schullaufbahn
Schulpflicht
Schulversäumnis
Qualifikationen
Halbj./Sem.-Daten
Beförderung
Betriebe/Praktika
Kindergarten/Hort
Mehrfachbearbeitung
Kandidatenverfahren

Kandidatenverfahren
Anmeldung zur Einschulung
Einschulung/Schulwechsel
Schüleraufnahme
Datenimport

#### Schüler > Schülerbasisdaten > Mehrfachbearbeitung

### Kategorie Qualifikationen: Fremdsprachen

**Q** 

|   | ✓            | Nachname 🔺 | Vorname           | m/w/d/o | geb. am    | SF/BK   | St/S |
|---|--------------|------------|-------------------|---------|------------|---------|------|
|   | ✓            | Angelis    | Aliriza           | m       | 01.10.2014 | GS      | 04/2 |
|   | $\checkmark$ | Avramidou  | Lou Marie         | w       | 23.11.2014 | GS      | 04/2 |
|   | $\checkmark$ | Bodin      | Yunis Laurin      | m       | 07.12.2014 | GS      | 04/2 |
|   | $\checkmark$ | Britschgi  | Amba Elisabeth    | w       | 27.04.2015 | GS      | 04/2 |
|   | ~            | Caviezel   | Volkan            | m       | 11.04.2015 | GS      | 04/2 |
|   | $\checkmark$ | Ehlers     | Dylan Martin      | m       | 26.10.2015 | GS_SAPH | J3/2 |
|   | $\checkmark$ | Engel      | Mustafa           | m       | 24.01.2015 | GS      | 04/2 |
|   | $\checkmark$ | Erös       | Laslo Maxim       | m       | 23.11.2015 | GS      | 04/2 |
|   | $\checkmark$ | Ertan      | Mia Isabel        | w       | 10.08.2014 | GS      | 04/2 |
|   | $\checkmark$ | Groß       | Helene Madita     | w       | 28.06.2015 | GS      | 04/2 |
|   | ~            | Hänsel     | Christina Crislyn | w       | 11.12.2014 | GS      | 04/2 |
| < |              |            |                   |         |            |         |      |

**be** 

VII B 1.1.2.1

SPEICH

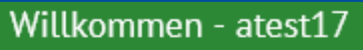

٩

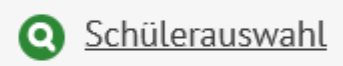

?

Nach der Filterung der entsprechenden, gewünschten Daten über Schülerauswahl können Daten so im Mehrfachverfahren bearbeitet werden.

# Aufgabe: Bitte auf das Stift-Symbol klicken

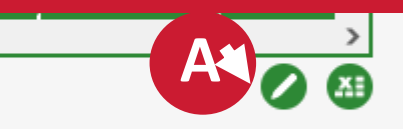

SCHLIESSEN

Senatsverwaltung für Bildung, Jugend und Familie

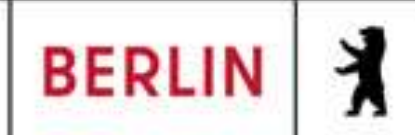

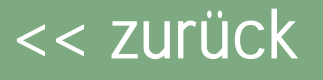

X

Schüler > Schülerbasisdaten > Mehrfachbearbeitung

| Schülor                   |   | Fremdsprachen (benotete) |          |   |            |              |  |
|---------------------------|---|--------------------------|----------|---|------------|--------------|--|
| Schülerbasisdaten         |   |                          | Each*    |   | Von Chuf-* | Die Church * |  |
| Schülerstammdaten         |   |                          | Fach     |   | von Stute" | DIS STUTE"   |  |
| Eltern/Ansprechpartner    |   | ✓ <u>1. Fremdsprache</u> | Englisch | • | 01/1 •     | 03/2         |  |
| Schullaufbahn             |   | (Kangi)                  |          |   |            |              |  |
| Schulpflicht              |   | 2. Fremdsprache          |          | • | •          | •            |  |
| Schulversäumnis           |   | (Rang2)                  |          |   |            |              |  |
| Qualifikationen           |   |                          |          |   |            |              |  |
| Halbj./SemDaten           |   | (Ranga)                  |          | • | •          | -            |  |
| Beförderung               |   | (Rango)                  |          |   |            |              |  |
| Betriebe/Praktika         |   | 4. Fremdsprache          |          | • | •          | •            |  |
| Kindergarten/Hort         |   | (Rang4)                  |          |   |            |              |  |
| Mehrfachbearbeitung       |   |                          |          |   |            | A            |  |
| Kandidatenverfahren       |   | Die Anzahl der Auswahl   |          |   |            |              |  |
| Anmeldung zur Einschulung |   |                          |          |   |            | ÜDEDNELIMEN  |  |
| Einschulung/Schulwechsel  |   |                          |          |   |            | OBERNEHMEI   |  |
| Schüleraufnahme           |   |                          |          |   |            |              |  |
| atenimport                | ~ |                          |          |   |            |              |  |

be ..... Berlin

VII B 1.1.2.1

Für dieses Beispiel sind die Daten bereits korrekt eingegeben worden. Durch Bestätigung über "ÜBERNEHMEN" wird die Änderung für alle ausgewählten Datensätze übernommen.

2

# Aufgabe: Bitte auf "ÜBERNEHMEN" klicken

SCHLIESSEN

Senatsverwaltung für Bildung, Jugend und Fomilie

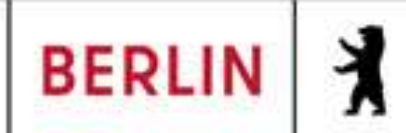

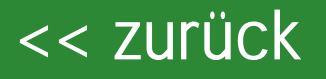

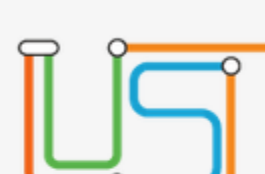

×

#### Navigation Schnellsuche

- Schule •
- Schüler
  - Schülerbasisdaten Schülerstammdaten Eltern/Ansprechpartner
    - Schullaufbahn Schulpflicht Schulversäumnis Qualifikationen Halbj./Sem.-Daten Beförderung Betriebe/Praktika Kindergarten/Hort Mehrfachbearbeitung
  - Kandidatenverfahren Anmeldung zur Einschulur Einschulung/Schulwechsel Schüleraufnahme Datenimport

Schüler > Schülerbasisdaten > Schullaufbahn

## Geschafft ©

# Fragen, Anregungen oder Feedback zum Kurs: Webformular öffnen

be in Berlin

VII B 1.1.2.1

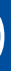

٩

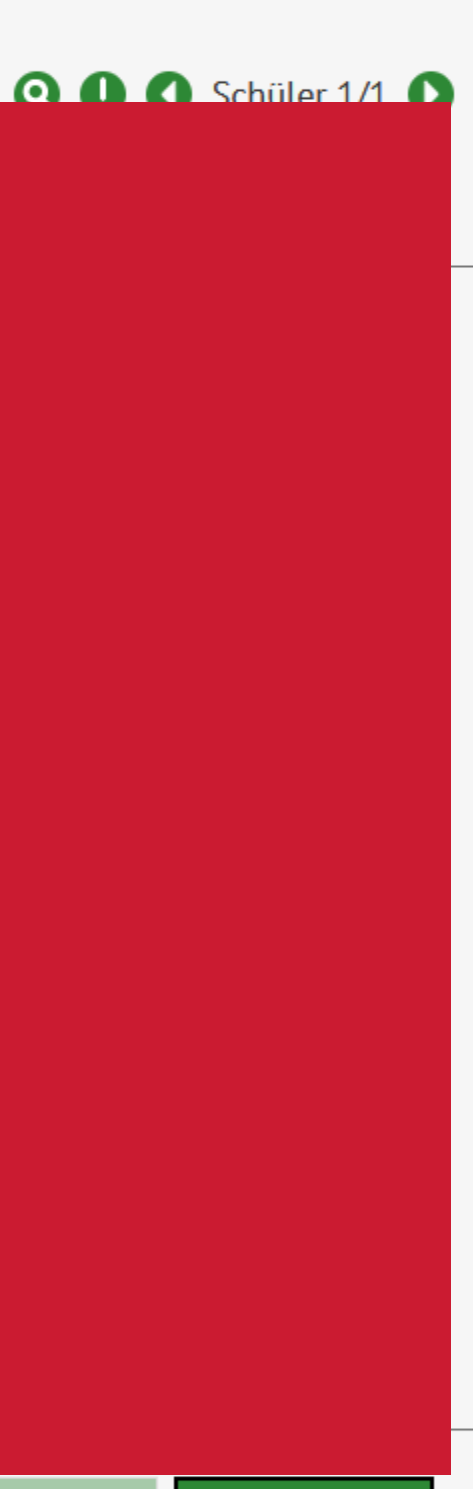

SCHLIESSEN

Senatsverwaltung für Bildung, Jugend und Fomilie

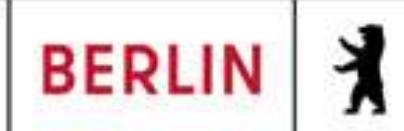